# honor 10 Lite®

# Benutzerhandbuch

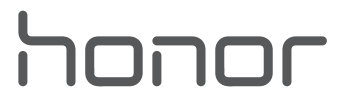

# Inhaltsverzeichnis

| Aufregeno  | le Funktionen                                            |        |
|------------|----------------------------------------------------------|--------|
|            | Highlights - Verwendungshinweise<br>Weitere Funktionen   | 1<br>3 |
| Neu-Gerät  | [                                                        |        |
|            | Neugerätekonfiguration                                   | 7      |
| Startbilds | chirm                                                    |        |
|            | Navigationsleiste                                        | 11     |
|            | Verwenden der Verknüpfungsschalter, um häufig verwendete | 10     |
|            | Funktionen umgehend zu aktivieren                        | 13     |
|            | Benachrichtigungsfeld und Statusleiste                   | 13     |
|            | Bildschirm sperren und freigeben                         | 16     |
|            | Startbildschirm-Verwaltung                               | 17     |
| Kontakte   |                                                          |        |
|            | Suchen nach Kontakten                                    | 22     |
|            | Verwaltung von Kontakten                                 | 22     |
| Wählen     |                                                          |        |
|            | Grundlegende Anruffunktionen                             | 25     |
|            | VoLTE                                                    | 26     |
|            | Verwenden Sie VoWiFi für ein neues Anruferlebnis         | 27     |
| Nachricht  |                                                          |        |
|            | Grundlegende Nachrichtenfunktionen                       | 28     |
| Kamera     |                                                          |        |
|            | Basisfunktionen der Kamera                               | 30     |
|            | Profi-Modus                                              | 32     |
|            | Lichtmalerei-Modus                                       | 35     |
|            | Weitere Aufnahmemodi                                     | 39     |
| Galerie    |                                                          |        |
|            | Foto-Verwaltung                                          | 42     |
| Telefonma  | anager                                                   |        |
|            | Nutzen der One-Touch-Optimierung                         | 46     |
|            | Mobile Datennutzung verwalten                            | 46     |
| E-Mail     |                                                          |        |
|            | E-Mail-Konten hinzufügen                                 | 47     |
|            | E-Mail-Konten verwalten                                  | 47     |
|            | VIP-E-Mail-Kontakte verwalten                            | 48     |
|            |                                                          |        |

i

### Kalender

|             | Navigieren im Kalender                                          | 49 |
|-------------|-----------------------------------------------------------------|----|
| Uhr         |                                                                 |    |
|             | Uhr verwenden                                                   | 50 |
| Notepad     |                                                                 |    |
|             | Ihre Notizen verwalten, um Ihre Einträge zu pflegen             | 52 |
| Gerätever   | bindung                                                         |    |
|             | Bluetooth                                                       | 53 |
|             | NFC                                                             | 55 |
|             | Huawei Share                                                    | 58 |
| Sicherheit  | und Datenschutz                                                 |    |
|             | Face Unlock                                                     | 62 |
|             | Fingerabdruck                                                   | 63 |
|             | Ortungsdienste aktivieren oder deaktivieren                     | 66 |
|             | App-Sperre aktivieren                                           | 67 |
|             | Erhöhter Datenschutz: Schutz Ihrer Privatsphäre                 | 67 |
| Datensich   | erung und Wiederherstellung                                     |    |
|             | Zurücksetzen Ihres Telefon                                      | 69 |
| WLAN un     | d Netzwerk                                                      |    |
|             | WLAN                                                            | 70 |
|             | Verbinden mit dem Internet                                      | 73 |
|             | Ihr Mobilfunknetz für andere Geräte freigeben                   | 73 |
| Apps und    | Benachrichtigungen                                              |    |
|             | App-Twin: bei zwei Social Media-Konten gleichzeitig anmelden    | 76 |
| Ton und D   | Display                                                         |    |
|             | Modus "Nicht stören" einstellen                                 | 77 |
|             | Ton-Einstellungen anpassen                                      | 77 |
|             | Weitere Displayeinstellungen                                    | 78 |
| Lagerung    |                                                                 |    |
|             | Aktivierung des Speicherbereinigers                             | 79 |
| Intelligent | e Unterstützung                                                 |    |
|             | Mit dem Navigationsdock überall auf Telefonfunktionen zugreifen | 80 |
| System      |                                                                 |    |
|             | Bedienungshilfen                                                | 81 |
|             | Allgemeine Einstellungen                                        | 83 |

### Systemupdate

| Durchführung eines Online-Updates             | 86 |
|-----------------------------------------------|----|
| Rechtliche Hinweise                           |    |
| Rechtliche Hinweise                           | 87 |
| Persönliche Informationen und Datensicherheit | 89 |
| Anfordern von Hilfe                           | 90 |

# **Aufregende Funktionen**

# **Highlights - Verwendungshinweise**

#### Registrieren des Gesichts zur Aktivierung von Face Unlock

Face Unlock ermöglicht Ihnen das schnelle Entsperren Ihres Geräts, indem Sie es vor Ihr Gesicht halten.

- Face Unlock ist nicht verfügbar, wenn das Bildschirmentsperrpasswort seit drei oder mehr Tagen in Folge nicht eingegeben wurde oder wenn Ihr Gerät remote gesperrt oder neu gestartet wurde.
  - Bei der Verwendung von Face Unlock zum Entsperren Ihres Geräts sehen Sie mit geöffneten Augen direkt auf Ihr Gerät, wobei Ihr Gesicht 20 cm bis 50 cm von Ihrem Gerät entfernt sein muss. Um Ihr Gesicht akkurat scannen zu können, vermeiden Sie die Nutzung dieser Funktion in einer dunklen Umgebung oder mit direktem Licht auf Ihrem Gesicht.
- 1 Öffnen Sie Einstellungen. Navigieren Sie zu Sicherheit & Datenschutz > Face Scan und geben Sie Ihr Sperrbildschirmpasswort ein.
  - Wenn Sie noch kein Sperrbildschirmpasswort festgelegt haben, befolgen Sie die Bildschirmanweisungen, um dies nachzuholen. Face Unlock ist nur verfügbar, wenn die Entsperrmethode auf Muster, 4-stellige PIN, Benutzerdefinierte PIN oder Passwort eingestellt ist.
- 2 Wenn Sie **"Zum Aktivieren aufrichten" aktivieren** ausgewählt haben, wird der Bildschirm Ihres Geräts aktiviert und Ihr Gesicht wird erkannt, sodass der Bildschirm automatisch entsperrt wird, nachdem Sie Ihr Gerät vor Ihr Gesicht gehalten haben. Wenn Sie diese Funktion nicht verwenden möchten, heben Sie die Auswahl dieser Option auf. Tippen Sie auf **Gesicht registrieren** und befolgen Sie die Bildschirmanweisungen, um Ihr Gesicht zu registrieren.
- **3** Methoden zum Festlegen von Face Unlock:
  - **Direktentsperrung**: Schalten Sie den Bildschirm ein. Ihr Gerät erkennt Ihre Gesichtszüge und der Bildschirm wird entsperrt, nachdem diese abgeglichen wurden.
  - **Zum Entsperren streichen**: Schalten Sie den Bildschirm ein. Nachdem Ihr Gerät Ihre Gesichtsinformationen erkannt hat, streichen Sie mit dem Finger über den Sperrbildschirm, um Ihr Gerät zu entsperren.
  - Intelligente Sperrbildschirm-Benachrichtigungsanzeige: Wenn Sie Zum Entsperren streichen und Clevere Sperrbildschirm-Benachrichtigungen aktiviert haben, werden die Benachrichtigungsdetails nicht auf dem Sperrbildschirm angezeigt, bis Ihr Gerät Ihre Gesichtszüge erkennt.
  - Auf App-Sperre zugreifen: Wenn Sie Auf App-Sperre zugreifen aktivieren, kann die Funktion Face Unlock verwendet werden, um auf Apps und gesperrte Apps zuzugreifen.

#### Zum Entsperren aufnehmen

Öffnen Sie Einstellungen und gehen Sie zu Sicherheit & Datenschutz > Face Scan. Wählen Sie "Zum Aktivieren aufrichten" aktivieren beim Einrichten der Gesichtsdaten aus und stellen Sie die Face Unlock-Methode auf Direktes Entsperren. Nachdem das Setup abgeschlossen wurde, können Sie einfach Ihr Telefon aufnehmen, um den Bildschirm ohne Passwort oder Fingerabdruck zu entsperren.

Wenn Sie "Zum Aktivieren aufrichten" aktivieren beim Einrichten der Gesichtsdaten nicht

ausgewählt haben, können Sie diese Funktion auch später einrichten: Öffnen Sie **Einstellungen**, gehen Sie zu **Sicherheit & Datenschutz** > **Face Scan** und stellen Sie die Face Unlock-Methode auf

**Direktes Entsperren**. Öffnen Sie anschließend **Einstellungen**, gehen Sie zu **Intelligente Unterstützung > Bewegungssteuerung > Aufrichten** und wählen Sie **Gerät aktivieren** aus.

#### Mit dem Navigationsdock überall auf Telefonfunktionen zugreifen

Um eine App zu schließen oder zum Startbildschirm zurückzukehren, müssen Sie die Navigationsleiste unten an Ihrem Telefon verwenden. Sie können die Funktion "Navigationsdock" auf Ihrem Telefon aktivieren, damit Sie nicht länger die Navigationstasten verwenden müssen und Ihr Gerät bequem mit einer Hand bedienen können.

Öffnen Sie **Einstellungen**. Gehen Sie zu **System** > **Systemnavigation** > **NaviDot** und aktivieren Sie **NaviDot**. Das Navigationsdock erscheint auf dem Bildschirm. Sie haben dann die Option, es auf die bevorzugte Position zu ziehen. Das Navigationsdock kann die folgenden Aktivitäten durchführen:

- **Zurück**: Berühren Sie das Navigationsdock ein Mal, um einen Schritt zurückzugehen oder berühren Sie es zwei Mal, um zwei Schritte zurückzugehen.
- Startseite: Halten Sie das Navigationsdock gedrückt und lassen Sie es dann los, um zum Startbildschirm zu gehen.
- Hintergrund-Apps ansehen: Halten Sie das Navigationsdock gedrückt und streichen Sie dann nach links oder rechts, um Hintergrundapps anzuzeigen.

# Verwenden der Verknüpfungsschalter, um häufig verwendete Funktionen umgehend zu aktivieren

Möchten Sie mobile Daten oder WLAN schnell aktivieren oder deaktivieren? Streichen Sie von der Statusleiste nach unten und öffnen Sie das Verknüpfungsfeld. Berühren Sie anschließend den entsprechenden Verknüpfungsschalter, um eine Funktion zu aktivieren oder deaktivieren. Berühren und halten Sie ein Verknüpfungsschalter-Symbol, um die Seite mit den Einstellungen aufzurufen.

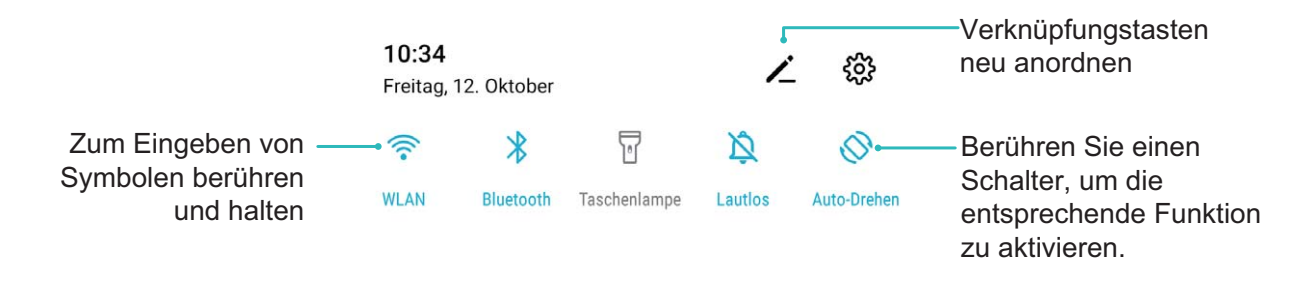

## Weitere Funktionen

#### **App-Sperre** aktivieren

Die App-Sperre erlaubt es Ihnen, ein Passwort für WeChat, Alipay oder andere wichtige Apps festzulegen. Nach einem Neustart Ihres Telefon oder dem Entsperren des Bildschirms, werden Sie beim ersten Aufrufen der Apps nach Ihrem App-Sperrpasswort gefragt. Die App-Sperre verstärkt die Absicherung Ihrer privaten Daten und verhindert den Zugriff auf wichtige Daten auf Ihrem Gerät.

App-Sperre aktivieren: Öffnen Sie Einstellungen. Navigieren Sie zu Sicherheit & Datenschutz > App-Sperre. Befolgen Sie beim erstmaligen Zugriff auf die App die Bildschirmanweisungen, um das Passwort festzulegen und die App-Sperre aufzurufen. Bei nachfolgenden Zugriffen können Sie direkt das App-Sperrpasswort eingeben. Aktivieren Sie auf dem App-Sperrbildschirm die App-Sperre der Apps, die Sie schützen möchten. Beim erstmaligen Zugriff auf eine gesperrte App müssen Sie das Passwort im Passworttextfeld eingeben. Wenn Sie das Passwort vergessen haben, tippen Sie auf Passwort vergessen, geben Sie die Antwort auf die Passwortschutzfrage in das entsprechende Feld ein und setzen Sie das Passwort zurück. Wenn Sie keinen Passwortschutz festgelegt haben, ist die Option Passwort vergessen nicht verfügbar.

Wenn Sie die Entsperrung Ihres Telefon über den Fingerabdrucksensor und die Gesichtserkennung eingerichtet haben und die App-Sperre erstmalig öffnen, können Sie die Bildschirmanweisungen befolgen, um Ihren Fingerabdruck und Ihre Gesichtserkennung mit der App-Sperre zu verbinden.

Ändern Sie Ihr App-Sperrpasswort und den Passwortschutz: Tippen Sie auf dem App-

Sperrbildschirm auf 🔅 und anschließend auf **Passwort ändern** oder **Passwortschutz ändern**, um Ihr App-Sperrpasswort oder Ihren Passwortschutz zu ändern.

#### Festlegen des Startbildschirmhintergrunds

Sie sind die Standard-Hintergrundbilder leid? Legen Sie eines Ihrer Lieblingsfotos als Hintergrundbild fest, um Ihren Startbildschirm zu personalisieren.

Öffnen Sie Seinstellungen navigieren Sie dann zu Startbildschirm & Hintergrund > Hintergrund. Sie können wie folgt vorgehen:

**Ein Bild als Startbildschirmhintergrund einrichten**: Tippen Sie auf **Galerie** oder wählen Sie einen voreingestellten Hintergrund auf Ihrem Gerät und folgen Sie den Bildschirmanweisungen zum Auswählen von **Sperrbildschirm**, **Startbildschirm** oder **Beide**.

#### Festlegen eines Foto aus der Galerie als Hintergrundbild: Besitzen Sie ein tolles Foto, das Sie

gerne als Hintergrund einrichten würden? Öffnen Sie in 💻 Galerie das Foto, das Ihnen gefällt,

navigieren Sie zu **Festlegen als** > **Hintergrund**, und folgen Sie den Bildschirmanweisungen, um das Foto als Ihren Startbildschirmhintergrund festzulegen.

#### Verwalten von Widgets auf dem Startbildschirm

Sie möchten schnell die Widgets auf Ihrem Startbildschirm verwalten? Sie haben die Möglichkeit, Startbildschirm-Widgets hinzuzufügen, zu verschieben oder zu löschen, um Ihren Startbildschirm aufzuräumen und bedienerfreundlicher zu gestalten.

**Widgets hinzufügen**: Durch Gedrückthalten einer leeren Stelle auf dem Startbildschirm gelangen Sie in den Startbildschirm-Bearbeitungsmodus. Tippen Sie auf **Widgets**, halten Sie ein Widget gedrückt und ziehen Sie es an eine leere Stelle auf dem Startbildschirm oder tippen Sie auf das gewünschte Widget.

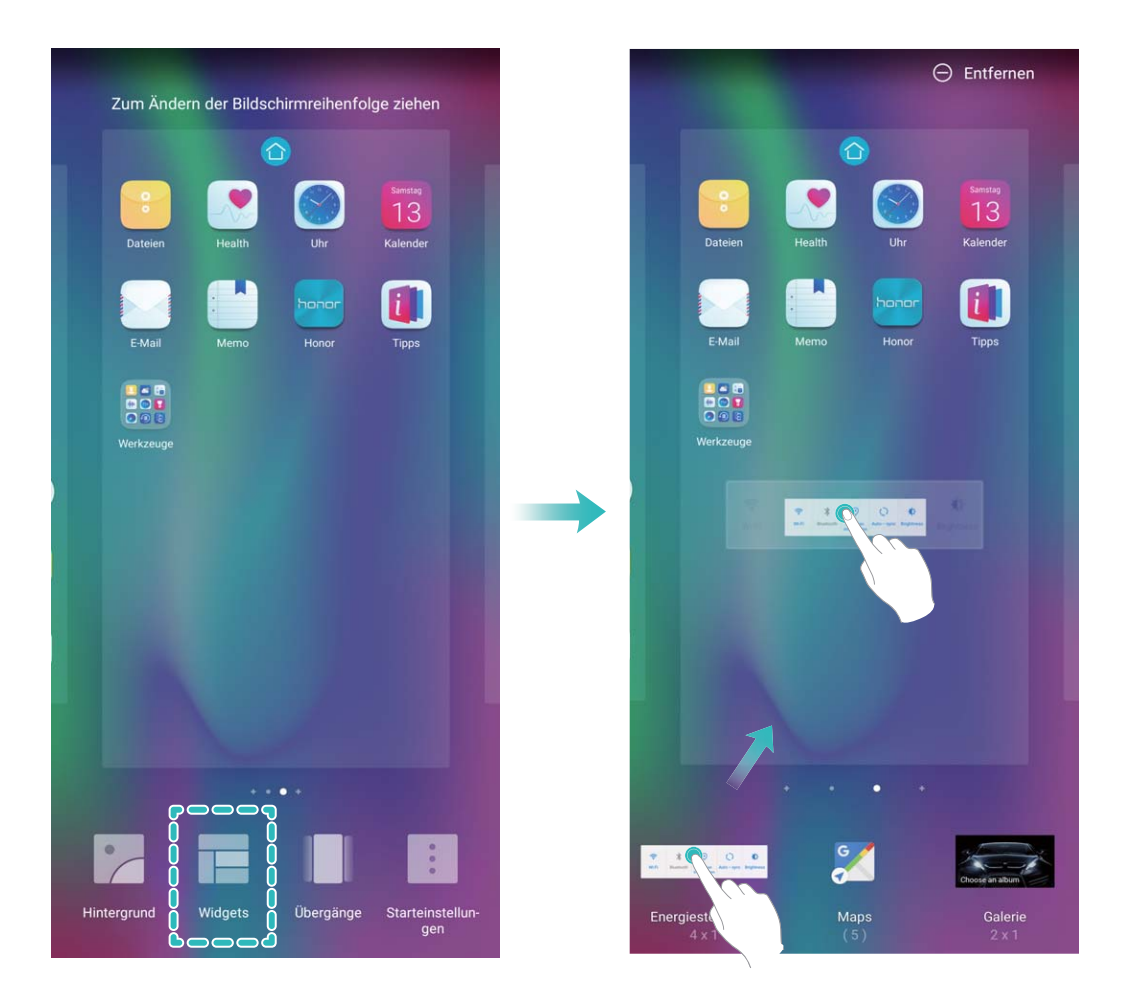

Prüfen Sie, ob ausreichend leere Felder für das Widget auf dem Startbildschirm verfügbar sind. Falls nicht genug Platz vorhanden ist, fügen Sie eine leere Bildschirmseite hinzu oder schaffen Sie etwas Platz auf der aktuellen Startbildschirmseite. **Widgets löschen**: Halten Sie ein Widget auf dem Startbildschirm gedrückt, bis Ihr Telefonvibriert und wählen Sie dann **Entfernen**.

**Widgets verschieben**: Halten Sie ein Widget auf dem Startbildschirm gedrückt, bis Ihr Gerät vibriert. Ziehen Sie das Widget auf die gewünschte Position auf dem Bildschirm.

#### App Drawer zum Speichern von Apps verwenden

Sie wollen Ihre Apps an einem Ort auf Ihrem Startbildschirm speichern, damit Ihr Startbildschirm ordentlicher aussieht? Sie haben die Option, App Drawer zu aktivieren und Ihre gesamten Apps auf Ihrem Startbildschirm zu speichern und Platz auf Ihrem Startbildschirm freizugeben.

Öffnen Sie Seinstellungen, gehen Sie zu Startbildschirm & Hintergrund > Startbildschirmstil, und wählen Sie Drawer. Wenn Sie zurück zu einem Standard-Startbildschirm wechseln möchten, wählen Sie Standard.

**()** Ein App-Symbol aus App Drawer auf dem Startbildschirm hinzufügen: Nachdem Sie App

Drawer hinzugefügt haben, berühren Sie in der App-Liste zu kommen. Halten Sie in der App-Liste das gewünschte App-Symbol gedrückt, bis Ihr Telefon vibriert, und ziehen Sie dieses auf eine beliebige Position auf dem Startbildschirm.

#### TalkBack zum Vorlesen des Bildschirminhalts aktivieren

TalkBack liest den Inhalt des Bildschirms, den Sie berühren, auswählen oder aktivieren vor. Dies ist ein nützliches Hilfsprogramm für Sehbehinderte, um mit dem Gerät zu interagieren.

- 1 Öffnen Sie Seinstellungen und gehen Sie zu Intelligente Unterstützung >
   Bedienungshilfen > TalkBack > <sup>™</sup> zum Öffnen des TalkBack- Einstellungsbildschirms.
- 2 Aktivieren Sie **TalkBack** zum Berühren **OK**. Ihr Gerät wird ein Lernprogramm wiedergegeben, wenn Sie TalkBack zum ersten Mal aktivieren. Wenn Sie das Lernprogramm erneut anhören möchten, berühren Sie 🍄 , öffnen Sie TalkBack-Einstellungen und starten dann das Lernprogramm.
- **3** Berühren Sie 🕸 zum Aktivieren **Tippen & Entdecken**. Wenn **Tippen & Entdecken** aktiviert ist, liest Ihr Gerät den Inhalt, den Sie berühren, vor.

Warum liest mein Gerät plötzlich den Bildschirminhalt laut vor? Wie deaktiviere ich diese Funktion? Sie könnten TalkBack versehentlich aktiviert haben. Um TalkBack zu deaktivieren, drücken und halten Sie die Netztaste, bis das Gerät vibriert und berühren Sie dann mindestens drei Sekunden lang den Bildschirm mit zwei Fingern.

#### Aktivierung des Speicherbereinigers

Ihr Telefon kann über die Zeit langsamer werden, je voller der Speicher wird. Sie können die Speicherbereinigung nutzen, um Speicherplatz freizugeben, die Leistung des Systems zu verbessern und die Arbeit mit Ihrem Telefon reibungslos gestalten.

Öffnen Sie **Telefonmanager**, berühren Sie **BEREINIGEN**, und bereinigen Sie Ihren Arbeitsspeicher und Cache, basierend auf den Scanergebnissen, um die Leistung Ihres Geräts zu

verbessern. Wenn Ihr freier Speicherplatz noch immer gering ist, können Sie eine Tiefenbereinigung durchführen, um mehr Speicherplatz freizugeben, basierend auf den Scanergebnissen und Bereinigungsvorschlägen.

# Neu-Gerät

# Neugerätekonfiguration

#### Verbinden mit dem Internet

Verbinden Sie sich mit Ihrem Gerät mühelos mit WLAN-Netzwerken.

#### Verbinden mit einem WLAN-Netzwerk

- **1** Streichen Sie von der Statusleiste nach unten, um das Benachrichtigungsfeld zu öffnen.
- **2** Berühren und halten Sie  $\widehat{\basel{eq:2}}$ , um den Bildschirm "WLAN-Einstellungen" zu öffnen.
- **3** Schalten Sie **WLAN** ein. Ihr Gerät zeigt alle verfügbaren WLAN-Netzwerke an Ihrem Standort aus.
- **4** Wählen Sie das WLAN-Netzwerk aus, zu dem Sie eine Verbindung herstellen möchten. Wenn Sie ein verschlüsseltes Netzwerk auswählen, müssen Sie außerdem das WLAN-Kennwort eingeben.

#### Verbinden mithilfe von mobilen Daten

- Stellen Sie vor der Verwendung mobiler Daten sicher, dass Sie einen Datentarif bei Ihrem Betreiber besitzen, um überhöhte Datennutzungsgebühren zu vermeiden.
- 1 Streichen Sie von der Statusleiste nach unten, um das Benachrichtigungsfeld zu öffnen.
- **2** Berühren Sie <sup>11</sup>, um mobile Daten zu aktivieren.
  - Wenn Sie keinen Zugriff auf das Internet brauchen, deaktivieren Sie mobile Daten, um Akkuleistung zu sparen und die Datennutzung zu reduzieren.

#### Registrieren des Gesichts zur Aktivierung von Face Unlock

Face Unlock ermöglicht Ihnen das schnelle Entsperren Ihres Geräts, indem Sie es vor Ihr Gesicht halten.

- Face Unlock ist nicht verfügbar, wenn das Bildschirmentsperrpasswort seit drei oder mehr Tagen in Folge nicht eingegeben wurde oder wenn Ihr Gerät remote gesperrt oder neu gestartet wurde.
  - Bei der Verwendung von Face Unlock zum Entsperren Ihres Geräts sehen Sie mit geöffneten Augen direkt auf Ihr Gerät, wobei Ihr Gesicht 20 cm bis 50 cm von Ihrem Gerät entfernt sein muss. Um Ihr Gesicht akkurat scannen zu können, vermeiden Sie die Nutzung dieser Funktion in einer dunklen Umgebung oder mit direktem Licht auf Ihrem Gesicht.
- 1 Öffnen Sie Seinstellungen. Navigieren Sie zu Sicherheit & Datenschutz > Face Scan und geben Sie Ihr Sperrbildschirmpasswort ein.
  - Wenn Sie noch kein Sperrbildschirmpasswort festgelegt haben, befolgen Sie die Bildschirmanweisungen, um dies nachzuholen. Face Unlock ist nur verfügbar, wenn die Entsperrmethode auf Muster, 4-stellige PIN, Benutzerdefinierte PIN oder Passwort eingestellt ist.

- 2 Wenn Sie **"Zum Aktivieren aufrichten" aktivieren** ausgewählt haben, wird der Bildschirm Ihres Geräts aktiviert und Ihr Gesicht wird erkannt, sodass der Bildschirm automatisch entsperrt wird, nachdem Sie Ihr Gerät vor Ihr Gesicht gehalten haben. Wenn Sie diese Funktion nicht verwenden möchten, heben Sie die Auswahl dieser Option auf. Tippen Sie auf **Gesicht registrieren** und befolgen Sie die Bildschirmanweisungen, um Ihr Gesicht zu registrieren.
- **3** Methoden zum Festlegen von Face Unlock:
  - **Direktentsperrung**: Schalten Sie den Bildschirm ein. Ihr Gerät erkennt Ihre Gesichtszüge und der Bildschirm wird entsperrt, nachdem diese abgeglichen wurden.
  - **Zum Entsperren streichen**: Schalten Sie den Bildschirm ein. Nachdem Ihr Gerät Ihre Gesichtsinformationen erkannt hat, streichen Sie mit dem Finger über den Sperrbildschirm, um Ihr Gerät zu entsperren.
  - Intelligente Sperrbildschirm-Benachrichtigungsanzeige: Wenn Sie Zum Entsperren streichen und Clevere Sperrbildschirm-Benachrichtigungen aktiviert haben, werden die Benachrichtigungsdetails nicht auf dem Sperrbildschirm angezeigt, bis Ihr Gerät Ihre Gesichtszüge erkennt.
  - Auf App-Sperre zugreifen: Wenn Sie Auf App-Sperre zugreifen aktivieren, kann die Funktion Face Unlock verwendet werden, um auf Apps und gesperrte Apps zuzugreifen.

#### Zum Entsperren aufnehmen

Öffnen Sie Sinstellungen und gehen Sie zu Sicherheit & Datenschutz > Face Scan. Wählen Sie "Zum Aktivieren aufrichten" aktivieren beim Einrichten der Gesichtsdaten aus und stellen Sie die Face Unlock-Methode auf Direktes Entsperren. Nachdem das Setup abgeschlossen wurde, können Sie einfach Ihr Telefon aufnehmen, um den Bildschirm ohne Passwort oder Fingerabdruck zu entsperren.

Wenn Sie "Zum Aktivieren aufrichten" aktivieren beim Einrichten der Gesichtsdaten nicht

ausgewählt haben, können Sie diese Funktion auch später einrichten: Öffnen Sie **Einstellungen**, gehen Sie zu **Sicherheit & Datenschutz > Face Scan** und stellen Sie die Face Unlock-Methode auf

**Direktes Entsperren**. Öffnen Sie anschließend **Einstellungen**, gehen Sie zu **Intelligente Unterstützung > Bewegungssteuerung > Aufrichten** und wählen Sie **Gerät aktivieren** aus.

#### Registrieren von Fingerabdrücken

Sie können einen Fingerabdruck auf Ihrem Gerät registrieren und diesen dann nutzen, um ohne Passwort Ihren Bildschirm zu entsperren oder auf Ihren Tresor bzw. auf die App-Sperre zuzugreifen.

- Die Option zum Entsperren per Fingerabdruck ist nur verfügbar, wenn die Entsperrmethode auf Muster, PIN oder Passwort eingestellt ist. Sie müssen Ihr Gerät nach einem Neustart oder wenn Ihr Fingerabdruck nicht erkannt wird mit dem Passwort zum Entsperren des Bildschirms entsperren.
  - Stellen Sie vor dem Registrieren eines Fingerabdrucks sicher, dass Ihr Finger sauber und trocken ist.

- 1 Öffnen Sie 🤷 Einstellungen.
- 2 Gehen Sie zu Sicherheit & Datenschutz > Fingerabdruck-ID > Fingerabdruckverwaltung > Entsperrmethode ändern, wählen Sie Muster, 4-stellige PIN, Benutzerdefinierte PIN oder Passwort aus und befolgen Sie die Bildschirmanweisungen zum Festlegen eines Entsperrpassworts.
- **3** Wenn Sie ein Entsperrpasswort festgelegt haben, tippen Sie auf **Neuer Fingerabdruck**, um einen Fingerabdruck zu registrieren.
- **4** Legen Sie Ihre Fingerspitze auf den Fingerabdrucksensor. Drücken Sie leicht auf den Sensor, bis Ihr Gerät vibriert. Wiederholen Sie diesen Schritt mit verschiedenen Bereichen Ihrer Fingerspitze.
- **5** Tippen Sie nach Abschluss der Registrierung auf **OK**.

Um den Bildschirm zu entsperren, legen Sie Ihre Fingerspitze auf den Fingerabdrucksensor.

#### Mit WLAN verbinden

Durch die Verbindung Ihres Geräts mit einem WLAN-Netzwerk können Sie effektiv mobile Daten sparen.

*i* Seien Sie bei der Verbindung mit einem öffentlichen WLAN-Netzwerk vorsichtig, um potenzielle Sicherheitsrisiken (wie unbefugten Zugriff auf Ihre persönlichen Daten) zu vermeiden.

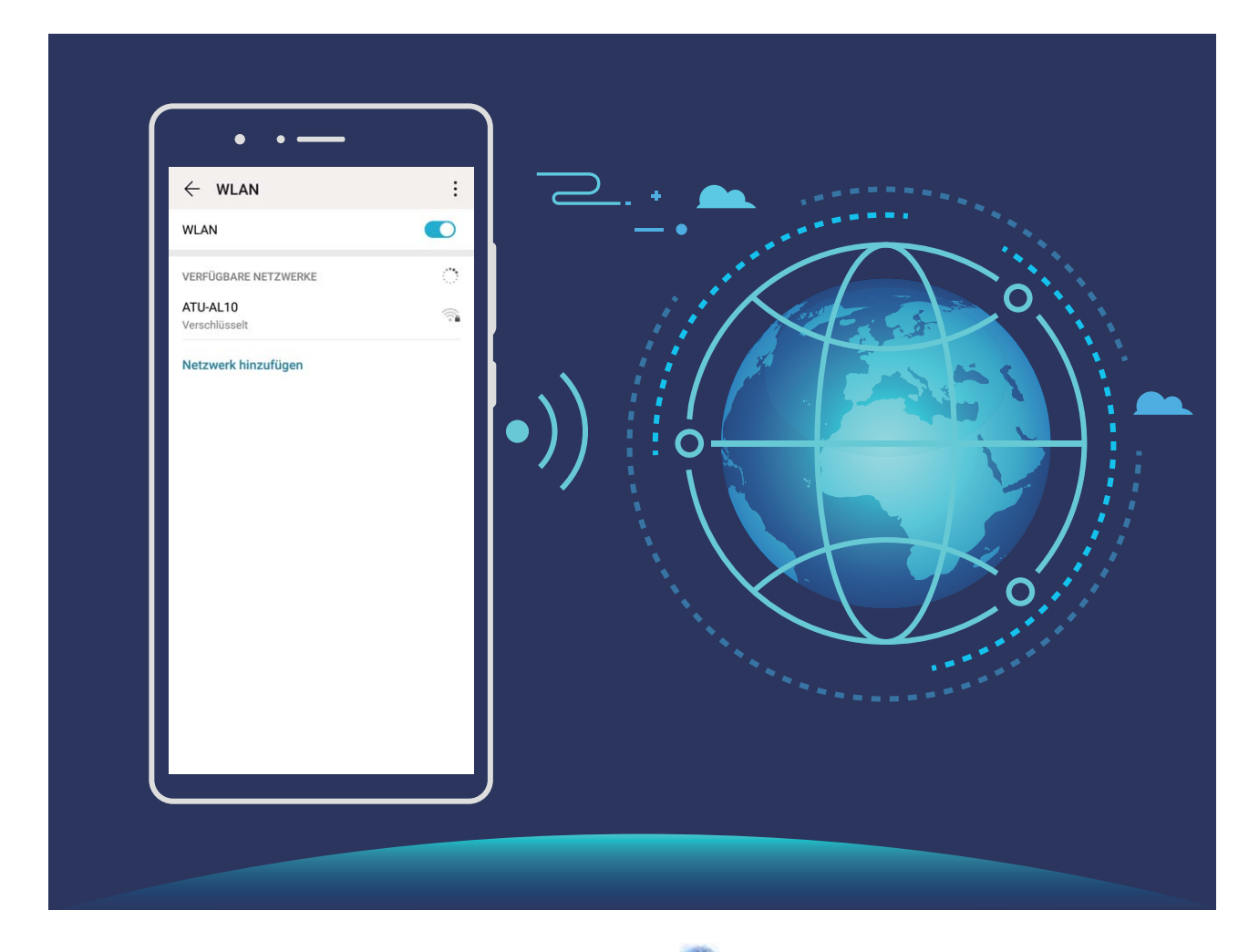

**Mit einem WLAN-Netzwerk verbinden**: Öffnen Sie **Einstellungen**, navigieren Sie zu **Drahtlos & Netzwerke** > **WLAN** und aktivieren Sie **WLAN**. Tippen Sie auf ein WLAN-Netzwerk, um darauf zuzugreifen, und geben Sie das Netzwerkpasswort ein oder schließen Sie bei Bedarf die Authentifizierung ab. Alternativ dazu können Sie im Menü nach unten scrollen, auf **Netzwerk hinzufügen** tippen und die Anweisungen auf dem Bildschirm befolgen, um durch die Eingabe des Namens und Passworts einen Netzwerk-Hotspot hinzuzufügen.

# **Startbildschirm**

# Navigationsleiste

#### Mit Gesten navigieren

Sie möchten nicht, dass auf Ihrem Bildschirm unzählige Navigationsschaltflächen angezeigt werden, möchten aber dennoch mit einfachen Schritten auf dem Telefon navigieren? Hierzu können Sie die Gesten ausprobieren. Mithilfe von Gesten können Sie ganz schnell zum vorherigen Menü zurückkehren, zum Startbildschirm wechseln oder die zuletzt verwendeten Aufgaben anzeigen.

Öffnen Sie **Einstellungen**, navigieren Sie zu **System > Systemnavigation**, und wählen Sie **Gesten** aus. Sie können wie folgt vorgehen:

- Zum vorherigen Menü zurückkehren: Streichen Sie vom linken oder rechten Bildschirmrand zum Bereich in der Mitte.
- Zum Startbildschirm zurückkehren: Streichen Sie vom unteren mittigen Bereich des Bildschirms aus nach oben.
- Zuletzt verwendete Aufgaben anzeigen: Streichen Sie vom unteren mittigen Bereich des Bildschirms aus nach oben und halten Sie dann inne.
- HiVoice und HiVision aktivieren: Aktivieren Sie Für HiVoice und HiVision von den unteren Ecken nach oben streichen. Streichen Sie von den unteren Ecken des Bildschirms aus nach oben, um HiVoice und HiVision zu aktivieren.

#### Layout für die Navigationsleiste konfigurieren

Über die Navigationsleiste können Sie bequem auf den Startbildschirm zugreifen, zur vorherigen Seite zurückkehren, eine App schließen oder kürzlich verwendete Apps anzeigen.

Navigieren Sie zur Konfiguration Ihres Layouts für die Navigationsleiste zu **Einstellungen** und anschließend zu **System > Systemnavigation > Drei-Tasten-Navigation > Einstellungen**. Wählen Sie die Navigationstastenkombination aus und aktivieren oder deaktivieren Sie die **Navigationstasten ausblenden** entsprechend Ihren Nutzungsgewohnheiten.

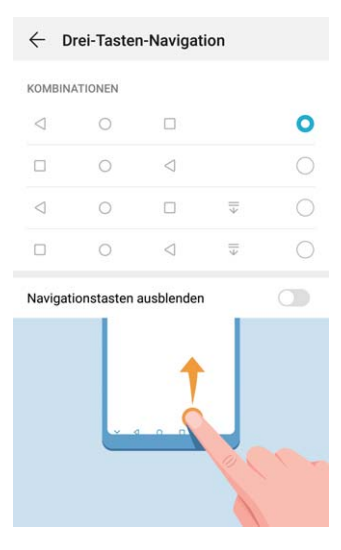

- **Zurück"-Taste:** Berühren Sie diese Taste, um zur vorherigen Seite zurückzukehren oder eine App zu schließen. Berühren Sie diese Taste, um die Bildschirmtastatur zu schließen, wenn Sie einen Text eingeben.
- **"Start"-Taste**: Berühren Sie diese Taste, um zum Startbildschirm zurückzukehren. Berühren und halten Sie diese Taste, um das HiVoice-Symbol anzuzeigen und streichen Sie auf dem Symbol nach oben, um die HiVoice-Funktionen zu aktivieren.
- **Zuletzt verwendet"-Taste:** Berühren Sie diese Taste, um eine Liste der zuletzt verwendeten Apps anzuzeigen. Berühren und halten, um den geteilten Bildschirmmodus zu aktivieren.
- Taste zum Herunterziehen von Benachrichtigungen: Berühren Sie diese Taste, um das Benachrichtigungsfeld zu öffnen.

#### "Zuletzt verwendet"-Schaltfläche zur komfortablen Verwaltung von Hintergrund-Apps verwenden

Wenn Sie schnell zu einer kürzlich verwendeten App wechseln möchten, können Sie dies über die "Zuletzt verwendet"-Schaltfläche versuchen. Über die "Zuletzt verwendet"-Schaltfläche können Sie schnell zwischen mehreren kürzlich verwendeten Apps wechseln. Sie können sie auch nutzen, um Hintergrund-Apps zu schließen und so die Betriebsgeschwindigkeit Ihres Geräts zu erhöhen.

Tippen Sie auf  $\Box$ . Sie können kürzlich verwendete Hintergrund-Apps anzeigen, schließen, sperren und zwischen ihnen wechseln:

- Zuletzt verwendete Apps anzeigen: Zuletzt verwendete Apps werden auf dem Bildschirm angezeigt und Sie können diese durch Streichen nach links oder rechts überprüfen.
- Zu einer kürzlich verwendeten App wechseln: Streichen Sie auf dem Bildschirm nach links oder rechts, um die App zu finden, die Sie verwenden möchten, und tippen Sie auf die App-Registerkarte.
- Eine App schließen: Streichen Sie auf einer App-Registerkarte nach oben, um die entsprechende App zu schließen.
- Alle Apps schließen: Tippen Sie auf  $\stackrel{[]}{\amalg}$ , um alle Apps zu schließen.

# Verwenden der Verknüpfungsschalter, um häufig verwendete Funktionen umgehend zu aktivieren

Möchten Sie mobile Daten oder WLAN schnell aktivieren oder deaktivieren? Streichen Sie von der Statusleiste nach unten und öffnen Sie das Verknüpfungsfeld. Berühren Sie anschließend den entsprechenden Verknüpfungsschalter, um eine Funktion zu aktivieren oder deaktivieren. Berühren und halten Sie ein Verknüpfungsschalter-Symbol, um die Seite mit den Einstellungen aufzurufen.

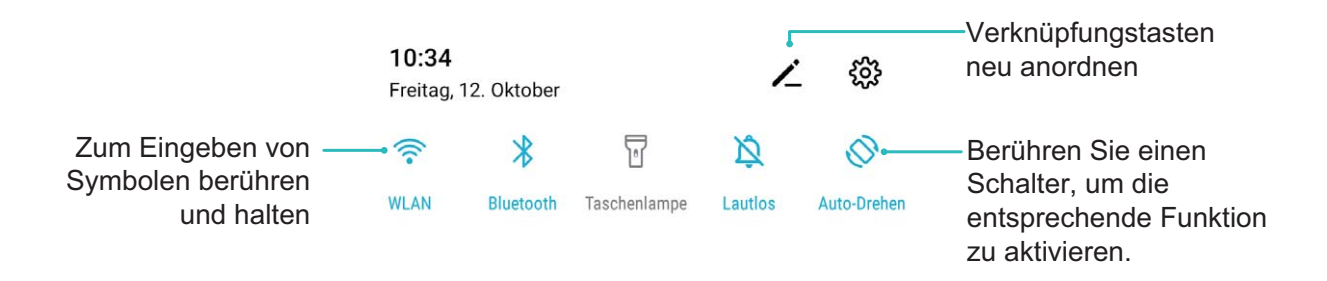

# **Benachrichtigungsfeld und Statusleiste**

#### Benachrichtigungs- und Status-Symbole und Beschreibungen

Die Symbole in der Statusleiste geben Ihnen einen schnellen Blick auf den allgemeinen Status Ihres Telefon, einschließlich der Netzwerkverbindung, Akkustand und neuen Nachrichten wenn Ihr Telefon im Lautlos-Modus ist.

**Statussymbole**: Mithilfe der Status-Symbole können Sie sich einen schnellen Überblick über den Status Ihres Geräts verschaffen, wie z. B. über die Netzwerkverbindung, Signalstärke, Akkustand, Zeit, etc.

Die Netzwerk-Statussymbole können je nach Region und Telefonanbieter variieren.

|                  | Signalstärke                                                       | хII | Kein Signal.                                         |
|------------------|--------------------------------------------------------------------|-----|------------------------------------------------------|
| 4G+              | Mit 4G+-Netz verbunden                                             | 3G  | Mit 3G-Netzwerk verbunden                            |
| 4 <b>G</b>       | Mit 4G-Netz verbunden                                              | Н   | Mit HSPA-Netzwerk verbunden                          |
| 2G               | Mit 2G-Netz verbunden                                              | LTE | Mit LTE (Long Term Evolution)-<br>Netzwerk verbunden |
| LTE <sup>+</sup> | LTE + Netzwerk verbunden                                           |     | NFC aktiviert                                        |
| H⁺               | Mit HSPA+ (Evolved High Speed<br>Packet Access)-Netzwerk verbunden | ¥   | Flugmodus aktiviert                                  |

| HD           | VoLTE verfügbar           | (((-         | WLAN verbunden                             |
|--------------|---------------------------|--------------|--------------------------------------------|
| R            | Roaming                   | •            | Vom GPS werden Positionsdaten<br>empfangen |
| *            | Bluetooth aktiviert       | Ŷ            | Lautlos-Modus aktiviert                    |
| (fre-        | WLAN-Netzwerk gefunden    |              | Aufladen                                   |
| \$ <b></b> { | Vibrationsmodus aktiviert | I            | Akkuladestand niedrig                      |
| Ó            | Alarm aktiviert           | !            | Keine SIM-Karte erkannt                    |
|              | Akku komplett geladen     | $\widehat{}$ | Headset angeschlossen                      |

Nur HRY-LX1 unterstützt NFC. Halten Sie den NFC-Bereich während der Verwendung der NFC-Funktion nahe an andere Geräte oder Gegenstände.

**Benachrichtigungssymbole**: Wenn Sie eine neue Nachricht, Benachrichtigung oder Erinnerung auf Ihrem Telefon erhalten, wird das entsprechende Symbol in der Statusleiste angezeigt.

| ň        | Entgangener Anruf                                  | $\sim$   | Neue E-Mails                    |
|----------|----------------------------------------------------|----------|---------------------------------|
| <u>+</u> | Daten werden heruntergeladen                       | 00       | Neue Sprachnachricht            |
|          | Terminerinnerung                                   | <u>†</u> | Daten werden hochgeladen        |
| 0        | Daten werden synchronisiert                        | <b>.</b> | Telefonspeicher voll            |
| A        | Problem mit der Anmeldung oder<br>Synchronisierung | (])      | Synchronisierung fehlgeschlagen |
| 0        | VPN verbunden.                                     | • • •    | Weitere Benachrichtigungen      |

#### Öffnen des Benachrichtigungsfelds zum Abrufen wichtiger Informationen

Möchten Sie sicherstellen, dass Sie keine wichtigen Benachrichtigungen übersehen? Über die Statusleiste Ihres Geräts können Sie Echtzeitinformationen zu Benachrichtigungen und den Betriebsstatus Ihres Geräts anzeigen.

Wenn Sie eine Benachrichtigungserinnerung erhalten, können Sie den Bildschirm einschalten und von der Statusleiste nach unten streichen, um die Benachrichtigung anzuzeigen. Sie haben folgende Möglichkeiten, um auf die Benachrichtigungs- und Statusleisteneinstellungen zuzugreifen:

**Bei entsperrtem Bildschirm auf das Benachrichtigungsfeld zugreifen**: Streichen Sie von der Statusleiste nach unten, um das Benachrichtigungsfeld zu öffnen. Sie können Verknüpfungsschalter aktivieren und deaktivieren oder auf Benachrichtigungen tippen, um Details anzuzeigen.

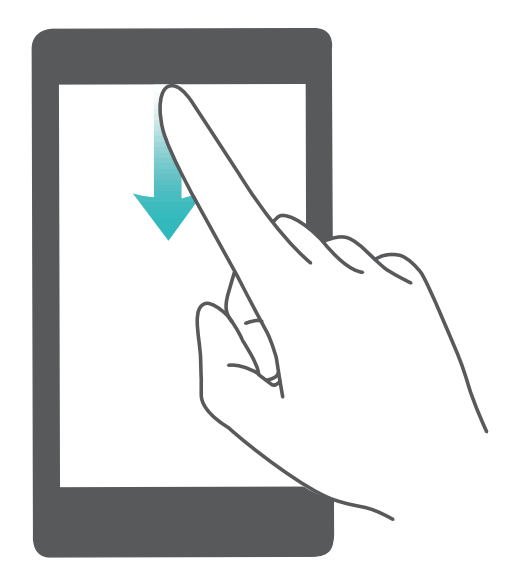

Sie möchten, dass in der Benachrichtigungs- und Statusleiste lediglich die Anzahl der

Benachrichtigungen oder aber keine Benachrichtigungen angezeigt werden? Tippen Sie auf **Ein** stellungen und gehen Sie zu Benachrichtigungen > Weitere Benachrichtigungseinstellungen > Benachrichtigungsmethode. Wählen Sie dann nach Bedarf Anzahl oder Keine aus.

#### Störende App-Benachrichtigungen deaktivieren

Empfinden Sie es als störend, so viele verschiedene App-Benachrichtigungen zu empfangen? Sie können App-Benachrichtigungen festlegen und deaktivieren, um dies zu verhindern.

Öffnen Sie **Einstellungen** und gehen Sie zu **Benachrichtigungen**. Dort haben Sie folgende Optionen:

• Alle Push-Benachrichtigungen deaktivieren: Berühren Sie Stapelverwaltung und deaktivieren Sie dann Alle.

#### Benachrichtigen anpassen

Sie sind kein Freund von Standard-Benachrichtigungserinnerungen? Sie können die Benachrichtigungserinnerungen anpassen, sodass Sie Benachrichtigungen so erhalten, wie Sie es möchten.

Öffnen Sie Seinstellungen und navigieren Sie dann zu Benachrichtigungen > Weitere Benachrichtigungseinstellungen. Von hier aus können Sie:

- Bildschirmaktivierung bei Benachrichtigungen aktivieren: Aktivieren Sie Aktivierung bei Benachrichtigung. Wenn der Telefon-Bildschirm ausgeschaltet ist, wird er bei Erhalt einer Nachricht eingeschaltet.
- Einrichten der Pulse-Benachrichtigungsleuchte: Schalten Sie Benachrichtigungslicht ein, woraufhin die Benachrichtigungsleuchte aufblinken wird, wenn Sie neue Benachrichtigungen empfangen.

• Benachrichtigungsmethode festlegen: Tippen Sie auf Benachrichtigungsmethode. Ihren Präferenzen entsprechend können Sie Symbole, Anzahl oder Keine aktivieren.

### **Bildschirm sperren und freigeben**

#### Sperrbildschirm-Passwort einrichten, um Ihre Daten zu schützen

Ihr Telefon speichert eine Vielzahl vertraulicher Informationen wie persönliche Fotos, Kontaktdaten und Banking-Apps (wie z. B. Alipay). Richten Sie ein Sperrbildschirm-Passwort ein, damit zur Entsperrung Ihres Telefon stets ein Passwort erforderlich ist. Ein Sperrbildschirmpasswort hilft Ihnen, Ihre personenbezogenen Daten zu schützen, wenn Ihr Telefon verloren geht oder ein unbefugter Benutzer darauf zugreift.

**Richten Sie ein Sperrbildschirm-Passwort ein:** Öffnen Sie **Einstellungen**, gehen Sie zu **Sicherheit & Datenschutz > Sperrbildschirmpasswort** und stellen Sie die gewünschte Art des Sperrbildschirm-Passworts ein.

- Legen Sie eine PIN fest: Eine Pin besteht aus einer Zahlenfolge. Die Eingabe einer PIN zum Entsperren Ihres Telefon ist schnell und einfach. Zur besseren Sicherheit verwenden Sie als PIN eine lange Zahlenfolge aus Zufallszahlen. Gehen Sie zu Sperrbildschirmpasswort festlegen und befolgen Sie die Anweisungen zum Einrichten einer PIN. Sie können auch auf Entsperrmethode ändern tippen und 4-stellige PIN oder Benutzerdefinierte PIN einstellen.
- Legen Sie ein Muster fest: Entsperren Sie Ihr Telefon durch das Zeichnen eines voreingestellten Musters auf dem Bildschirm. Zur besseren Sicherheit verwenden Sie ein Muster, bei dem sich die Liniensegmente überschneiden. Gehen Sie zu Sperrbildschirmpasswort festlegen > Entsperrmethode ändern > Muster und zeichnen Sie zweimal das gleiche Muster. Das Muster muss mindestens 4 Punkte miteinander verbinden.
- Passwort festlegen: Ein Passwort, das aus Zahlen, Buchstaben und Sonderzeichen besteht, ist sicherer als ein PIN oder Muster. Zur besseren Sicherheit verwenden Sie ein Passwort mit 8 oder mehr Zeichen, das Zahlen, Buchstaben und Sonderzeichen enthält. Merken Sie sich das Passwort gut, damit Sie nicht aus Ihrem eigenen Telefon ausgesperrt werden, wenn Sie es vergessen. Gehen Sie zu Sperrbildschirmpasswort festlegen > Entsperrmethode ändern > Passwort und folgen Sie den Anweisungen zum Einrichten eines Passworts.
- Entsperren Sie Ihr Gerät mit einem Smart Band: Wenn Ihr Gerät die Entsperrung mit einem Smart Band unterstützt, leuchtet der Bildschirm automatisch auf, wenn das Band auf mindestens 80 cm an Ihr Gerät herankommt. Durch das Streichen über den Bildschirm Ihres Telefons wird das Gerät sofort entsperrt. Tippen Sie auf Smart Unlock und befolgen Sie die Eingabeaufforderungen auf dem Bildschirm, um die finalen Einstellungen vorzunehmen.

- Entsperren Sie Ihr Gerät mit einem Fingerabdruck: Wenn Ihr Gerät Entsperren mit einem Fingerabdruck unterstützt, ist dies die empfohlene Entsperrmethode. Die Verwendung eines Fingerabdrucks ist ein sicherer und schneller Weg, das Gerät zu entsperren. Nachdem Sie ein Sperrbildschirmpasswort eingerichtet haben, tippen Sie im angezeigten Dialogfeld auf Registrieren und befolgen Sie die Eingabeaufforderungen auf dem Bildschirm, um Ihre Fingerabdrücke zu registrieren.
  - Aus Sicherheitsgründen deaktivieren Sie bitte nicht das Sperrbildschirm-Passwort: Ein Sperrbildschirm-Passwort verhindert einen unbefugten Zugriff auf Ihr Gerät. Um die Sicherheit auf Ihrem Gerät zu erhöhen, wählen Sie nicht Sperrbildschirmpasswort deaktivieren als Bildschirmsperrmethode.
  - Reguläre Passwort-Eingabeaufforderungen helfen Ihnen, sich an Ihr Passwort zu erinnern: Wenn Sie innerhalb von 3 Tagen kein Bildschirmsperr-Passwort eingegeben haben, wird das System von Ihnen verlangen, dass Sie das Passwort zum Entsperren des Geräts eingeben.

#### Sperren Sie den Bildschirm, um Ihr Gerät schnell zu schützen

Wenn Sie Ihr Gerät einen bestimmten Zeitraum lang nicht nutzen, wird sich der Bildschirm ausschalten und sperren. Solange der Bildschirm angeschaltet ist, haben Sie die Option, Ihr Gerät zu nutzen, ohne dass Sie den Bildschirm entsperren müssen. Sperren Sie Ihren Bildschirm, wenn Sie Ihr Gerät nicht nutzen, um Ihre Privatsphäre zu schützen und versehentliche Eingaben zu verhindern.

*i* Richten Sie ein Sperrbildschirm-Passwort ein; das trägt dazu bei, Ihre Privatsphäre zu schützen. Sie haben die Option, Ihr Gerät auf die folgenden Arten zu sperren:

**Sperren Sie den Bildschirm umgehend mit der Netztaste**: Drücken Sie jederzeit die Netztaste, um den Bildschirm zu sperren.

Den Bildschirm mit der One-Touch-Bildschirmsperre sperren: Ziehen Sie auf dem Startbildschirm zwei Finger zusammen, um zum Bearbeitungsbildschirm zu gelangen. Berühren Sie Widgets > Bildschirmsperre und fügen Sie das Bildschirmsperre-Widget Ihrem Startbildschirm hinzu. Das trägt dazu bei, den Verschleiß Ihrer Netztaste zu verringern. Nachdem Sie den Startbildschirm-Bearbeitungsmodus verlassen haben, berühren Sie das Bildschirmsperre-Widget, um Ihren Bildschirm sofort zu sperren. Um Ihren Bildschirm auf diese Weise zu sperren, wechseln Sie zunächst auf die Startbildschirmseite, auf der sich das Bildschirmsperre-Widget befindet.

### Startbildschirm-Verwaltung

#### Verwalten von Symbolen auf dem Startbildschirm

Ist Ihr Startbildschirm mit App-Symbolen übersät? Sie haben die Option, Symbole vom Startbildschirm zu verschieben oder zu löschen sowie zu sortieren und zur bequemeren Anwendung in Ordner zu verschieben. **Ein Symbol auf dem Startbildschirm verschieben**: Halten Sie ein App-Symbol auf dem Startbildschirm gedrückt, bis Ihr Gerät vibriert, und ziehen Sie es auf die gewünschte Position auf dem Bildschirm.

**Eine App Löschen**: Halten Sie auf dem Startbildschirm die zu deinstallierende App gedrückt, bis Ihr Gerät vibriert, und tippen Sie anschließend auf **Deinstallieren**. Folgen Sie den Eingabeaufforderungen auf dem Bildschirm, um die App zu löschen.

Um sicherzustellen, dass das System normal läuft, können einige vorinstallierte System-Apps nicht deinstalliert werden.

**Einen Ordner erstellen**: Halten Sie ein App-Symbol auf dem Startbildschirm gedrückt, bis ihr Gerät vibriert, und ziehen Sie es dann über eine andere App. Die beiden Symbole werden nun in einem neuen Ordner platziert.

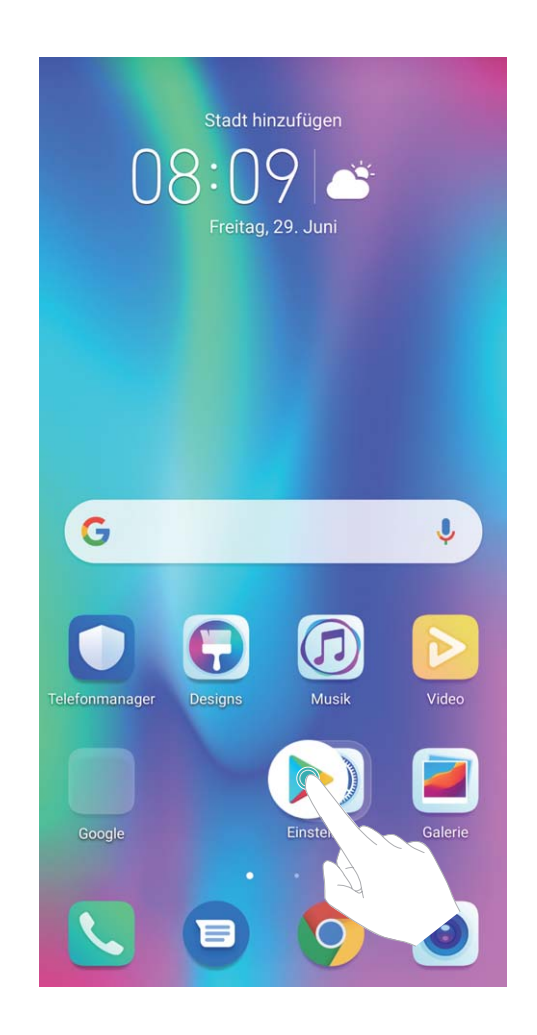

**Einen Ordner löschen**: Öffnen Sie den Ordner, tippen Sie auf +, heben Sie die Auswahl aller Apps auf und tippen Sie dann auf **OK**. Der Ordner wird automatisch gelöscht und alle App-Symbole im Ordner werden auf Ihren Startbildschirm verschoben.

**Einen Ordner umbenennen**: Öffnen Sie den Ordner, tippen Sie auf den Ordnernamen und geben Sie einen neuen Namen ein.

**Symbole in einen Ordner hinzufügen oder löschen**: Öffnen Sie den Ordner, tippen Sie auf +, wählen Sie Apps aus oder heben Sie die Auswahl auf und tippen Sie dann auf **OK**. Die ausgewählten

App-Symbole werden automatisch dem Ordner hinzugefügt, während die nicht ausgewählten Apps aus dem Ordner entfernt werden.

*i* Eine weitere Methode, eine App aus einem Ordner zu entfernen, ist Folgende: Halten Sie die App im Ordner gedrückt, bis das Gerät vibriert, und ziehen Sie diese dann auf den Startbildschirm.

#### Ihren Startbildschirm verwalten

Zu viele Symbole auf Ihrem Startbildschirm? Sie haben die Option, Ihrem Startbildschirm eine neue Seite hinzuzufügen und ihn nach Belieben individuell anzupassen.

Halten Sie einen leeren Bereich auf dem Startbildschirm gedrückt, um den Bearbeitungsmodus des Startbildschirms aufzurufen. Sie haben folgende Optionen:

- Dem Startbildschirm eine neue Seite hinzufügen: Tippen Sie auf + auf der linken oder rechten Seite des Bildschirms, um eine neue Seite hinzufügen.
- Eine leere Startbildschirmseite löschen: Tippen Sie auf ×, um die Seite zu löschen.
   G Startbildschirmseiten mit App-Symbolen oder Widgets darauf können nicht gelöscht werden.
- Eine Startbildschirmseite verändern: Halten Sie die zu verschiebende Startbildschirmseite gedrückt und ziehen Sie sie dann an die gewünschte Position.
- Eine Standard-Startbildschirmseite festlegen: Tippen Sie im oberen Bereich des Startbildschirms auf  $\hat{\Box}$ , um die ausgewählte Bildschirmseite als Ihre standardmäßige Startbildschirmseite festzulegen.

#### Festlegen des Startbildschirmhintergrunds

Sie sind die Standard-Hintergrundbilder leid? Legen Sie eines Ihrer Lieblingsfotos als Hintergrundbild fest, um Ihren Startbildschirm zu personalisieren.

Öffnen Sie **Einstellungen** navigieren Sie dann zu **Startbildschirm & Hintergrund** > **Hintergrund**. Sie können wie folgt vorgehen:

**Ein Bild als Startbildschirmhintergrund einrichten**: Tippen Sie auf **Galerie** oder wählen Sie einen voreingestellten Hintergrund auf Ihrem Gerät und folgen Sie den Bildschirmanweisungen zum Auswählen von **Sperrbildschirm**, **Startbildschirm** oder **Beide**.

Festlegen eines Foto aus der Galerie als Hintergrundbild: Besitzen Sie ein tolles Foto, das Sie

gerne als Hintergrund einrichten würden? Öffnen Sie in 💻 Galerie das Foto, das Ihnen gefällt,

navigieren Sie zu **Festlegen als** > **Hintergrund**, und folgen Sie den Bildschirmanweisungen, um das Foto als Ihren Startbildschirmhintergrund festzulegen.

#### Verwalten von Widgets auf dem Startbildschirm

Sie möchten schnell die Widgets auf Ihrem Startbildschirm verwalten? Sie haben die Möglichkeit, Startbildschirm-Widgets hinzuzufügen, zu verschieben oder zu löschen, um Ihren Startbildschirm aufzuräumen und bedienerfreundlicher zu gestalten. **Widgets hinzufügen**: Durch Gedrückthalten einer leeren Stelle auf dem Startbildschirm gelangen Sie in den Startbildschirm-Bearbeitungsmodus. Tippen Sie auf **Widgets**, halten Sie ein Widget gedrückt und ziehen Sie es an eine leere Stelle auf dem Startbildschirm oder tippen Sie auf das gewünschte Widget.

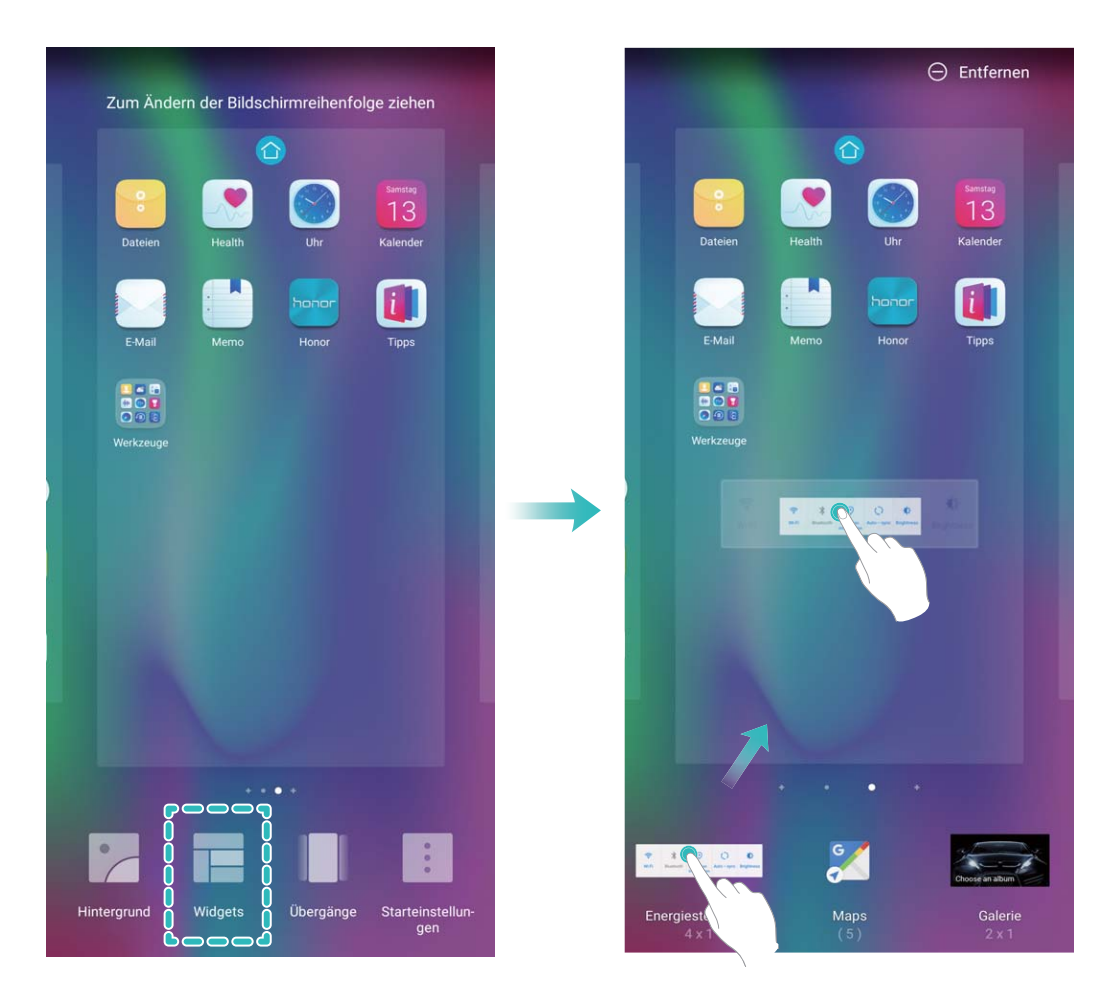

Prüfen Sie, ob ausreichend leere Felder für das Widget auf dem Startbildschirm verfügbar sind. Falls nicht genug Platz vorhanden ist, fügen Sie eine leere Bildschirmseite hinzu oder schaffen Sie etwas Platz auf der aktuellen Startbildschirmseite.

Widgets löschen: Halten Sie ein Widget auf dem Startbildschirm gedrückt, bis Ihr Telefonvibriert und wählen Sie dann Entfernen.

**Widgets verschieben**: Halten Sie ein Widget auf dem Startbildschirm gedrückt, bis Ihr Gerät vibriert. Ziehen Sie das Widget auf die gewünschte Position auf dem Bildschirm.

#### App Drawer zum Speichern von Apps verwenden

Sie wollen Ihre Apps an einem Ort auf Ihrem Startbildschirm speichern, damit Ihr Startbildschirm ordentlicher aussieht? Sie haben die Option, App Drawer zu aktivieren und Ihre gesamten Apps auf Ihrem Startbildschirm zu speichern und Platz auf Ihrem Startbildschirm freizugeben.

Öffnen Sie Einstellungen, gehen Sie zu Startbildschirm & Hintergrund > Startbildschirmstil, und wählen Sie Drawer. Wenn Sie zurück zu einem Standard-Startbildschirm wechseln möchten, wählen Sie Standard.

#### 👔 Ein App-Symbol aus App Drawer auf dem Startbildschirm hinzufügen: Nachdem Sie App

Drawer hinzugefügt haben, berühren Sie in der App-Liste zu kommen. Halten Sie in der App-Liste das gewünschte App-Symbol gedrückt, bis Ihr Telefon vibriert, und ziehen Sie dieses auf eine beliebige Position auf dem Startbildschirm.

# Kontakte

### Suchen nach Kontakten

Öffnen Sie **E** Kontakte. In der Kontaktliste können Sie folgende Suchmethoden nutzen: () Um präzise Suchergebnisse zu erhalten, vergewissern Sie sich, dass Ihr Gerät alle Kontakte

anzeigt. Gehen Sie auf dem Kontaktlistenbildschirm zu **Einstellungen** > **Anzeigeeinstellungen** und tippen Sie auf **Alle Kontakte**.

- Ziehen Sie den seitlichen Index, um schnell durch die Liste zu scrollen.
- Geben Sie in der Suchleiste oberhalb der Kontaktliste den Kontaktnamen, die Initialen, die Telefonnummer oder die E-Mail-Adresse ein. Die Suchergebnisse werden unterhalb der Suchleiste angezeigt. Sie können für Ihre Suche auch mehrere Schlüsselwörter eingeben, z. B. "John London". Das System sucht dann schnell nach allen übereinstimmenden Kontakten.
- 🚯 Falls bei der Suche nach einem Kontakt ein Fehler auftritt, gehen Sie auf dem

Kontaktlistenbildschirm zu > Einstellungen > Kontakte organisieren und tippen Sie auf Indexdaten neu erstellen > OK.

### Verwaltung von Kontakten

#### Importieren und Exportieren von Kontakten

Wenn Sie zu einem neuen Telefon wechseln, müssen Sie die bestehenden Kontakte übertragen.

Öffnen Sie **Einstellungen** > **Importieren/Exportieren** und wählen Sie dann eines der Folgenden aus:

- Importieren von Kontakten: Wählen Sie Aus Speicher importieren, Über Bluetooth importieren oder Von SIM importieren aus und befolgen Sie die Anweisungen auf dem Bildschirm.
- Kontakte exportieren: Wählen Sie In Speicher exportieren, Auf SIM exportieren oder Kontakt teilen aus und befolgen Sie die Anweisungen auf dem Bildschirm. Standardmäßig wird die .vcf-Datei durch In Speicher exportieren im Stammverzeichnis des internen Gerätespeichers abgelegt. Öffnen Sie Dateien zur Anzeige von exportierten Dateien.

#### Ihre Kontakte verwalten

Die Kontakte-App bietet Ihnen eine Fülle an Funktionen zur Verwaltung Ihrer Kontakte. Sie haben die Option, Ihre Kontaktliste zu vereinfachen, indem Sie sich nur die Kontakte auf Ihrem Gerät oder auf der SIM-Karte anzeigen lassen und so einfach Ihre häufigsten Kontakte finden.

**Doppelte Kontakte zusammenführen**: Wenn sich doppelte Kontakte in Ihrer Kontaktliste befinden, können Sie diese mit der **Doppelte Kontakte zusammenführen**-Funktion zusammenführen.

Navigieren Sie in der Kontaktliste zu **Einstellungen – Kontakte organisieren – Doppelte** 

Kontakte zusammenführen, wählen Sie die Kontakte aus, die zusammengeführt werden sollen, und tippen Sie dann auf **Zusammenf.**.

Kontakte für verschiedene Konten anzeigen: Sie möchten Kontakte nur auf Ihrem Gerät oder der

SIM-Karte anzeigen? Navigieren Sie zu **Einstellungen** > **Anzeigeeinstellungen** und wählen Sie die anzuzeigenden Konten aus. Sie haben auch folgende Möglichkeiten:

• Einfaches Layout aktivieren: Sie möchten die Profilbilder, Unternehmen und Titel in der

Kontaktliste verbergen? Navigieren Sie auf dem Kontaktlisten-Bildschirm zu **Einstellungen** > **Einstellungen**, und aktivieren Sie **Einfache Ansicht**.

• Speicherplatz für Kontakte anzeigen: Sie möchten Ihren Speicherplatz für Kontakte prüfen?

Navigieren Sie von der Kontaktliste zu **Einstellungen** > **Anzeigeeinstellungen**. Im Feld **Konten** wird Ihnen der verfügbare Speicherplatz und der Gesamtspeicherplatz auf Ihrem Gerät oder Ihrer SIM-Karte angezeigt.

**Kontakte den Favoriten hinzufügen**: Haben Sie keine Lust, Ihre Kontakte andauernd nach einem bestimmten Eintrag zu durchsuchen? Sie können Ihre häufigen Kontakte zu den Favoriten hinzufügen, um schnell und einfach darauf zuzugreifen. Tippen Sie in Ihrer Kontaktliste auf den Eintrag, den Sie den Favoriten hinzufügen möchten, und tippen Sie dann auf **Favorit**, um ihn dem Favoritenbildschirm hinzuzufügen.

#### Kontaktgruppen verwalten

Sie wollen eine Nachricht an eine Gruppe von Kollegen senden oder veranstalten ein Treffen? SmartGroups gruppiert Ihre Kontakte automatisch nach Unternehmen, nach Wohnort oder dem letzten kürzlich stattgefundenen Kontakt gruppiert, so dass Sie die Option haben, schnell eine Gruppen-E-Mail oder Nachricht zu senden.

**Kontaktgruppe erstellen**: Berühren Sie aus der Gruppenliste +, geben Sie den Gruppennamen (beispielsweise Familie oder Freunde) ein, und dann berühren Sie **OK**. Befolgen Sie die Anweisungen

auf dem Bildschirm, um Kontakte hinzuzufügen und berühren Sie  $\checkmark$  .

Eine Nachricht an SmartGroup-Kontakte senden: Öffnen Sie aus der Gruppenliste aus dem

**Gruppen**-Bereich, öffnen Sie eine Gruppe und berühren Sie  $\bigcirc$ , um eine Nachricht oder  $\boxdot$  um eine E-Mail zu senden.

Eine Gruppe bearbeiten: Wählen Sie aus der Gruppenliste die Gruppe, die Sie bearbeiten wollen

und berühren Sie +, um einen Kontakt hinzuzufügen oder berühren Sie :, um Mitglieder entfernen, Gruppenklingelton, Gruppe löschen oder Umbenennen.

**Eine Gruppe löschen**: Berühren Sie aus der Gruppenliste eine Gruppe und halten Sie diese gedrückt und dann berühren Sie **Löschen**.

#### Kontakte der Schwarzen Liste hinzufügen

Sie können der Schwarzen Liste Kontakte hinzufügen, um den Erhalt von belästigenden Anrufen oder Spam-Anrufen zu verhindern.

Öffnen Sie 🕒 Kontakte, halten Sie den Kontakt, der zur Schwarzen Liste hinzugefügt werden soll,

gedrückt und navigieren Sie dann zu **> Zu blockierte Kontakte hinzufügen**. Ihr Gerät wird alle Anrufe und Nachricht von Kontakten in der Schwarzen Liste blockieren.

Kontakte auf Schwarzer Liste anzeigen: Öffnen Sie **Telefonmanager**, navigieren Sie zu Blockiert und tippen Sie dann auf Schwarze Liste, um die Schwarze Liste anzuzeigen.

Kontakte aus der Schwarzen Liste entfernen: Öffnen Sie 🦲 Kontakte, halten Sie den Kontakt,

der von der Schwarzen Liste entfernt werden soll, gedrückt und navigieren Sie dann zu **Aus** der Liste blockierter Kontakte entfernen.

#### Anrufe löschen und Nachrichten aufnehmen

Verwenden Sie "Spuren löschen", um zum Schutz Ihrer Privatsphäre Anrufe und Nachrichten eines Kontakts löschen.

Öffnen Sie E Kontakte, wählen Sie einen Kontakt und gehen Sie zu · > Verlauf löschen > Löschen. Alle Ihre Anrufe und Nachrichten für diesen Kontakt werden gelöscht.

# Wählen

# **Grundlegende Anruffunktionen**

#### Anrufen

Geben Sie auf dem Wähl-Bildschirm einen Teil der Telefonnummer oder den ersten Buchstaben des Kontaktnamens ein. Ihr Telefon wird automatisch nach den relevanten Kontakten suchen.

Öffnen Sie STelefon. Geben Sie auf dem Wählbildschirm einen Teil der Telefonnummer oder den ersten Buchstaben des Kontaktnamens ein (zum Beispiel geben Sie hwkf für Huawei Kundendienst ein). Ihr Gerät sucht automatisch nach der entsprechenden Nummer in Ihren Kontakten und Ihrem Anrufverlauf. Tippen Sie auf den Kontakt in der Liste, den Sie anrufen möchten. Wenn Sie ein Dual-SIM-Gerät haben, tippen Sie auf soder soder soder sole num anzurufen. Sie können den Status Ihres Kontakts auf Ihrem Bildschirm prüfen (beispielsweise ob das Klingeln oder die Rufumleitung aktiviert ist). Tippen

Sie zum Auflegen auf 😑.

*i* Nach dem Kopieren einer Telefonnummer, die Sie wählen möchten, fordert das System Sie dazu auf, die Nummer einzugeben, sobald der Wählbildschirm angezeigt wird.

Drücken Sie die Netztaste, um aufzulegen: Haben Sie versehentlich die falsche Nummer gewählt, Ihren Anrufbildschirm ausgeblendet und wollen schnell auflegen? Sie haben die Option, **Ein/Aus** 

**beendet Anruf** einzurichten. Navigieren Sie auf dem **Telefon**-Bildschirm zu **> Einstellungen** > **Mehr** und aktivieren Sie **Ein/Aus beendet Anruf** zum schnellen Auflegen von Anrufen.

#### Notrufe wählen

Falls Ihr Telefon bei einem Notfall angeschaltet ist und sich innerhalb des Dienstbereichs befindet, haben Sie die Option, einen Notruf zu tätigen – sogar bei gesperrtem Bildschirm oder ohne Mobilfunknetz-Empfang.

Die Notruf-Funktion unterliegt regionalen Vorschriften und denen Ihres Internetanbieters. Netzwerk-Probleme oder umweltbedingte Einflüsse können zu fehlgeschlagenen Notrufen führen. Verlassen Sie sich in Notfallsituationen nicht auf Ihr Telefon als einziges Kommunikationsmittel.

Öffnen Sie **Stelefon** oder tippen Sie auf dem Sperrbildschirm auf **Notruf**, geben die vor Ort geltende Notrufnummer im Wählprogramm ein und tippen Sie dann auf **S**. Wenn Ihr Standort einen starken Mobilfunknetz-Empfang hat, Ihr Telefon mit dem Internet verbunden ist und die Ortungsdienste aktiviert sind, wird Ihre Position erfasst und zu Ihrer Information auf dem Bildschirm anzeigt.

#### Rufumleitung aktivieren und niemals wichtige Anrufe verpassen

Wenn Sie einen Anruf nicht annehmen können, haben Sie die Option, Ihr Gerät so zu konfigurieren, dass Anrufe an eine andere Nummer weitergeleitet werden.

Diese Funktion wird von einigen Betreibern möglicherweise nicht unterstützt.

Öffnen Sie STelefon und gehen Sie zu :> Einstellungen > Rufumleitung. Wenn Sie ein Dual-SIM-Gerät haben, berühren Sie im SIM 1- oder SIM 2-Bereich Rufumleitung und wählen eine Umleitungsmethode. Geben Sie die Nummer ein, zu der Ihre Anrufe umgeleitet werden sollen und bestätigen Sie dann. Wenn die Rufumleitung aktiviert ist, wird Ihr Gerät automatisch berechtigte Anrufe und die voreingestellte Nummer weiterleiten.

#### Löschen von Anruflisten

Sie haben die Option, Anruflisten zu löschen, die Sie nicht mehr benötigen.

Öffnen Sie **Stelefon** und tippen Sie auf <sup>‡</sup> zum Ausblenden des Wähltastenfelds. Sie können nun einen der folgenden Schritte durchführen:

- Einen einzigen Datensatz löschen: Halten Sie einen Eintrag gedrückt und tippen Sie anschließend auf Mehrere Eintrage löschen.
- Mehrere Datensätze löschen: Navigieren Sie zu > Mehrere Einträge löschen, wählen Sie

die zu löschenden Einträge oder Alle auswählen aus und tippen Sie anschließend auf  $\stackrel{\scriptstyle -}{\amalg}$  .

#### Internationales Roaming für grenzüberschreitende Kommunikation aktivieren

Wenn Sie geschäftlich oder privat im Ausland reisen, haben Sie die Option, bei einem Telefon mit aktiviertem Rufbereichswechsel anzurufen, ohne dass Sie die Landesvorwahl wählen müssen.

Diese Funktion erfordert Anbieter-Unterstützung. Bitte vergewissern Sie sich, dass Roaming oder Internationales Roaming auf Ihrer SIM-Karte aktiviert ist. Weitere Angaben dazu erhalten Sie von Ihrem Betreiber.

Berühren Sie 🕓 Telefon oder 🦲 Kontakte, um einen Anruf zu tätigen.

### VoLTE

#### VoLTE: Anrufen und mobile Daten gleichzeitig nutzen

VoLTE (Voice over LTE) ermöglicht es Ihnen, gleichzeitig zu telefonieren und Datendienste über das gleiche 4G-Netzwerk zu nutzen, was bedeutet, dass Sie das Internet nutzen und gleichzeitig telefonieren können. VoLTE verkürzt außerdem die Verbindungszeiten und bessere Qualität bei Sprach- und Videoanrufen.

Beide SIM-Karten-Steckplätze Ihres Telefons unterstützen 4G, VoLTE und VoWiFi, sodass ein Hin- und Herschalten zwischen den SIM-Karten nicht notwendig ist.

- Dual 4G: Beide SIM-Karten-Steckplätze Ihres Telefons unterstützen 4G.
- **Dual VoLTE**: Beide SIM-Karten-Steckplätze ihres Telefons unterstützen VoLTE und erlauben es Ihnen, das Internet zu nutzen und gleichzeitig HD-Anrufe zu tätigen.
- **Dual VoWiFi**: Beide SIM-Karten-Steckplätze in Ihrem Telefon unterstützen VoWiFi und erlauben es Ihnen, Anrufe über WLAN zu tätigen. Mit VoWiFi können Sie sogar im Flugzeugmodus telefonieren.

👔 Diese Funktion wird von einigen Betreibern möglicherweise nicht unterstützt.

#### VoLTE aktivieren, um HD-Anrufe zu genießen

- 🕖 Diese Funktion wird von einigen Betreibern möglicherweise nicht unterstützt.
  - Nur Dual-SIM-Telefone unterstützen zwei SIM-Kartensteckplätze mit 4G, VoLTE und VoWiFi.

Öffnen Sie Seinstellungen und navigieren Sie zu Drahtlos & Netzwerke > Mobilfunknetz. In den Einstellungen für SIM 1 und 2 (sofern von Ihrem Mobilfunkanbieter unterstützt) können Sie:

- **4G aktivieren**: Aktivieren Sie **4G**. Aufgrund von Anbieteranpassungen kann es sein, dass Ihr Gerät über keinen 4G-Schalter verfügt. Das bedeutet, dass 4G bereits aktiv ist und nicht manuell eingeschaltet werden muss.
- VoLTE-Anrufe aktivieren: Aktivieren Sie VoLTE-Anrufe.
- WLAN-Anrufe aktivieren: Aktivieren Sie Wi-Fi Calling.

Wählen Sie nachdem die Einstellung vorgenommen wurde den Kontakt aus, den Sie anrufen möchten, und tippen Sie auf 
, um einen Videoanruf zu tätigen. Sie können während eines Sprachanrufs auch auf dem Bildschirm auf 
, tippen, um zu einem Videoanruf zu wechseln.

### Verwenden Sie VoWiFi für ein neues Anruferlebnis

Sie haben die Option, **VoWiFi** zu nutzen, um Telefon- und Videoanrufe an jedem Ort mit einem WiFi-Netzwerk zu machen, sogar, wenn das Tablet keinen Mobilfunkempfang hat.

*i* Diese Funktion muss von Ihrem Betreiber unterstützt werden. Kontaktieren Sie Ihren Anbieter, um weitere Informationen, darunter über Gebühren und Kosten zu erhalten.

Öffnen Sie **Stelefon**, navigieren Sie zu **Einstellungen** > **Wi-Fi Calling** und aktivieren Sie **Wi-Fi Calling**. Berühren Sie **Modus** und befolgen Sie die Anweisungen auf dem Bildschirm, um das bevorzugte Netzwerk auszuwählen.

# **Nachricht**

## **Grundlegende Nachrichtenfunktionen**

#### Nachrichten verwalten

Die Messaging-App macht es Ihnen leicht, bei Ihren Nachrichten den Überblick zu behalten.

Öffnen Sie die **OMESSAGES**. Berühren Sie in der Liste der Nachrichten-Threads einen Kontaktnamen oder eine Telefonnummer, damit das Konversationsthema angezeigt wird.

Nachrichten beantworten: Geben Sie die Nachricht in das Textfeld ein und berühren Sie **Nachrichten archivieren**: Haben Sie Sorge, versehentlich eine wichtige Nachricht zu löschen?

Berühren und halten Sie eine Nachricht und tippen Sie dann auf 💽 , um die Nachricht zu archivieren.

**Eine Nachricht löschen**: Sie haben das Durcheinander satt, das von zu vielen Nachrichten ausgelöst wird? Löschen Sie nicht benötigte Konversationen oder Nachrichten, um Ihre Nachrichtenliste aufzuräumen. Um Konversationen oder Nachrichten zu löschen, halten Sie die Konversationen oder Nachrichten gedrückt, um zum Bearbeitungsbildschirm zu gelangen, wählen Sie die Konversation oder

Nachricht aus und berühren Sie 🔳 . Gelöschte Nachrichten können nicht wiederhergestellt werden.

**Nach Nachrichten suchen**: So finden Sie schnell eine Nachricht? Geben Sie auf dem Bildschirm mit der Nachrichtenliste die Suchwörter in die Suchleiste ein und die relevanten Ergebnisse werden unter der Suchleiste angezeigt.

Einen Kontakt sperren: Sie möchten eine Nummer daran hindern, Ihnen weiter Spamnachrichten zu

senden? Berühren und halten Sie eine Nachricht und tippen Sie dann auf  $\infty$ , um den Kontakt zu blockieren.

#### Spamnachrichten blockieren

Sie sind es leid, Spamnachrichten zu empfangen? Aktivieren Sie die Nachrichtenblockierung und sagen Sie Tschüss zu Spamnachrichten!

Öffnen Sie die ២ Messages.

Verwenden Sie den Belästigungsfilter, um die folgenden Schritte durchzuführen:

**Nachrichten blockieren**: Berühren und halten Sie eine Nachricht und tippen Sie auf  $\bigotimes$ , um Nachrichten und Anrufe von dieser Nummer zu blockieren.

Nachrichten-Blockierung aufheben: Berühren Sie und tippen Sie auf Blockierte Kontakte.

Tippen Sie auf imes am Ende der Telefonnummer, um die Blockierung der Nummer aufzuheben.

#### Regeln zum automatischen Download von MMS-Nachrichten festlegen

Regeln zum automatischen Download von MMS-Nachrichten festlegen, um hohen Datenverbrauch und damit möglicherweise Kosten zu vermeiden.

Öffnen **Messages** und berühren Sie : . Gehen Sie zu **Einstellungen** > **Erweitert**. Von hier aus können Sie Folgendes konfigurieren:

**Ob MMS-Nachrichten automatisch abgerufen werden**: Deaktivieren Sie **MMS automatisch herunterladen**, um zu verhindern, dass Ihr Gerät MMS-Nachrichten automatisch herunterlädt.

**Ob MMS-Nachrichten im Roaming automatisch abgerufen werden**: Deaktivieren Sie **Bei Roaming MMS automatisch herunterladen**, um zu verhindern, dass Ihr Gerät MMS-Nachrichten im Roaming-Modus automatisch herunterlädt.

# Kamera

# Basisfunktionen der Kamera

#### Grundlegende Kamerafunktionen

Machen Sie sich mit den grundlegenden Funktionen Ihrer Kamera vertraut, die Ihnen helfen, bessere Bilder zu machen.

**Grundlegender Fotomodus**: Öffnen Sie Samera. Berühren Sie im Bildsucher aufzunehmen. Sie können auch die untere Lautstärketaste so konfigurieren, dass sie als Auslöser für Ihre Kamera fungiert.

**Kameramodus auswählen**: Öffnen Sie 🥌 **Kamera**. Wählen Sie im Bildsucher einen der vorinstallierten Kameramodi aus.

**Passen Sie die Belichtung Ihrer Kamera an**: Die Kamera passt die Belichtung je nach Umgebungslicht automatisch an. Die erhöhte Belichtung wird dazu führen, dass die Bilder heller erscheinen, während die Verringerung der Belichtung dazu führt, dass die Bilder dunkler erscheinen. Sie können die Belichtung manuell im Sucher einstellen, indem Sie den Bildschirm berühren und das

Symbol 🎽 nach oben oder unten ziehen.

Blitz aktivieren oder deaktivieren: Der Blitz wird verwendet, um zusätzliche Beleuchtung für die

Aufnahme von Fotos bei schlechten Lichtverhältnissen zu liefern. Berühren Sie im Sucher 🧚 , um einen der folgenden Blitzmodi auszuwählen:

- Automatisch: Die Kamera aktiviert oder deaktiviert den Blitz automatisch je nach Umgebungslicht.
- Aus: Blitz deaktivieren.
- Ein: Blitz aktivieren.
- Immer ein: Der Blitz ist immer eingeschaltet, während Sie im Sucher sind.

Geolokalisierung aktivieren: Ihre geografische Lage wird aufgezeichnet, wenn Sie ein Bild machen,

damit Sie Ihre Bilder nach Ort durchsuchen können. Vom Sucher aus, tippen Sie auf <sup>3</sup>, um das Einstellungsmenü aufzurufen und **GPS-Tag** zu aktivieren.

#### Kameraeinstellungen anpassen

Auf dem Einstellungsbildschirm der Kamera können Sie verschiedene Kameraeinstellungen, Modi und Spezifikationen an Ihre Bedürfnisse anpassen.

Lächeln automatisch aufnehmen: Unter Einstellungen, aktivieren Sie Lächeln aufnehmen. Die Kamera wird nun automatisch ein Bild machen, wenn es ein Lächeln im Sucher erkennt.

Stumm-Modus: Aktivieren Sie im Einstellungen-Bildschirm Stumm.

#### Mit dem Hilfsraster den perfekten Bildausschnitt finden

Hat es Sie je gestört, dass Ihre Fotos etwas schief waren, oder das Motiv nicht komplett in der Mitte? Sie können das Hilfsraster Ihrer Kamera verwenden, um Ihr Foto perfekt auszurichten.

Um ein Hilfsraster auszuwählen, öffnen Sie Samera und berühren Sie 🤅 , um zu Einstellungen zu gelangen. Berühren Sie dann Kameraraster und wählen Sie die Art von Raster oder Linien, die Sie verwenden möchten.

**Drittel-Regel der Bildzusammensetzung**: Wählen Sie entweder **Raster** oder **Phi-Raster**. Die vier Schnittpunkte des Rasters markieren die Fokusbereiche des Bildes. Bewegen Sie das Motiv Ihres Fotos auf einen der Schnittpunkte, um einen guten Bildausschnitt zu erreichen.

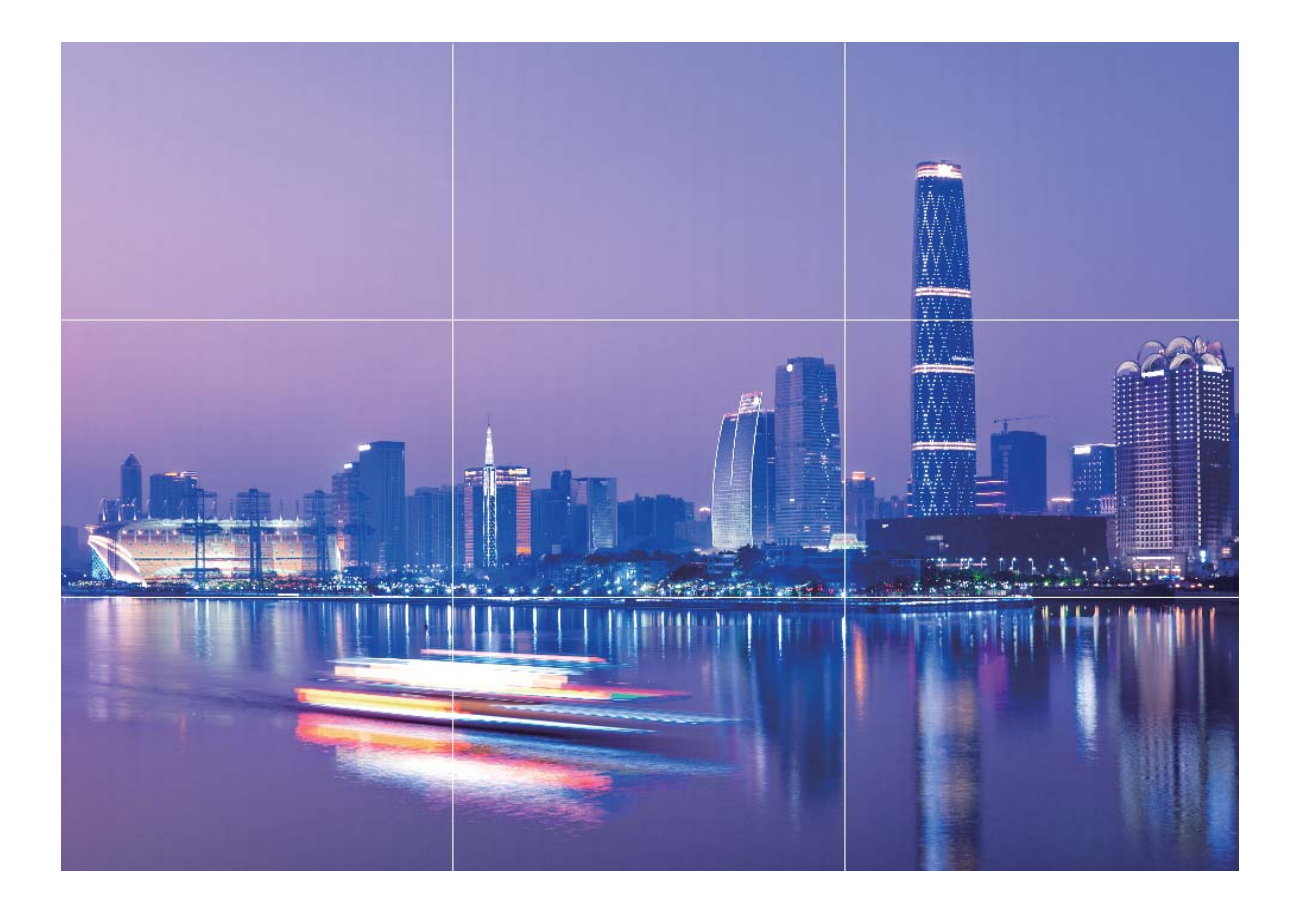

Spiral-Bildzusammensetzungsmethode: Wählen Sie entweder Fibonacci-Spirale (links) oder Fibonacci-Spirale (rechts). Bewegen Sie das Motiv Ihres Fotos in die Mitte der Spirale.

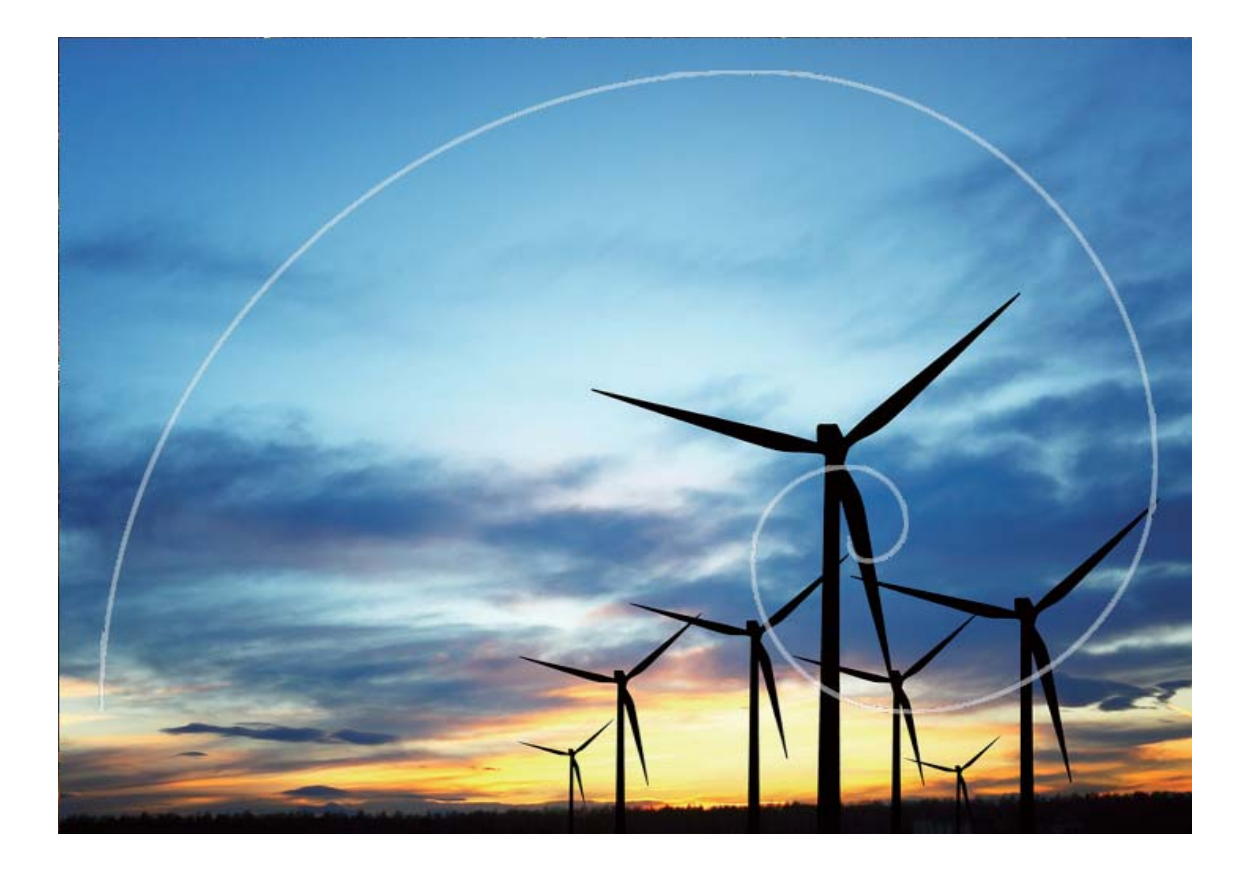

### **Profi-Modus**

#### Im Profi-Modus Landschaftsbilder aufnehmen

Sie möchten Ihre Landschaftsaufnahmen lebendiger und interessanter gestalten? Verwenden Sie den Profimodus, um einzigartige und benutzerdefinierte Landschaftsaufnahmen zu erstellen.

#### Öffnen Sie 🥌 Kamera > Mehr > Pro.

Wählen Sie einen Messmodus anhand des Motivs: Berühren Sie auf dem Profi-Modus-Bildschirm

| Messmodus | Anwendungsszenario                                                                     |
|-----------|----------------------------------------------------------------------------------------|
| Matrix    | Weite Landschaften und Meeresmotive                                                    |
| Mitte     | Das Motiv befindet sich in der Mitte des Bildes und ist vom Hintergrund hervorgehoben. |
| Spot      | Das gewünschte Motiv ist relativ klein im Bild, wie z. B. eine Blume oder<br>ein Baum. |

( ) und wählen Sie einen entsprechenden Messmodus.

#### Passen Sie die Helligkeit entsprechend der Umgebung an:

• **ISO anpassen**: Berühren Sie auf dem Profi-Modus-Bildschirm <sup>ISO</sup> und streichen Sie dann den ISO-Slider nach links oder rechts, um den Wert anzupassen.
- Um übermäßiges Rauschen zu vermeiden, liegt der empfohlene ISO-Wert unter 400. Der empfohlene ISO-Wert liegt zwischen 100 und 200 für Tagaufnahmen und bei über 400 für Nachtszenen.
- Anpassen der Verschlusszeit: Berühren Sie auf dem Profi-Modus-Bildschirm <sup>S</sup> (Verschlusszeit), schieben Sie den Verschlusszeit-Slider und ziehen Sie die gewünschte Verschlusszeit in die Mitte.

Die empfohlene Verschlusszeit für statische Szenen (wie Berge) liegt zwischen 1/80 und 1/125 und schneller (unter einer Sekunde) für sich bewegende Motive (wie z. B. Wellen). Für das beste Ergebnis verwenden Sie ein Stativ für die Aufnahme sich bewegender Motive.

• **EV-Kompensation anpassen**: Berühren Sie auf dem Profi-Modus-Bildschirm <sup>EV<sup>\*</sup></sup>, streichen Sie über den EV-Slider und ziehen Sie den gewünschten Wert in die Mitte.

**AWB anpassen**: Berühren Sie auf dem Profi-Modus-Bildschirm <u>AWB</u>, streichen Sie über den AWB-Slider und ziehen Sie den gewünschten Wert in die Mitte.

- Wenn Sie bei Sonnenlicht fotografieren, können Sie <sup>\*</sup> auswählen. In einer schwach beleuchteten Umgebung können Sie <sup>†</sup>
   wählen.
  - Berühren Sie 🗳, um die Farbtemperatur des Bildschirms einzustellen. Wenn Sie Ihrem Bild ein gemütliches, nostalgisches Flair verleihen möchten, erhöhen Sie den K-Wert. Für ein kaltes, ruhiges oder futuristisches Flair wählen Sie einen niedrigeren K-Wert.

Passen Sie die AF entsprechend des Motivs an: Berühren Sie auf dem Profi-Modus-Bildschirm

| AF-Modi    | Anwendungsszenario                                                 |
|------------|--------------------------------------------------------------------|
| AF-S-Modus | Statische Szenen (wie Berge).                                      |
| AF-C-Modus | Bewegte Szenen (wie fließendes Wasser oder Wellen auf dem Wasser). |
| MF-Modus   | Hervortretende Gegenstände (wie z. B. Nahaufnahme einer Blume).    |

AF<sup>-</sup>, streichen Sie über den AF-Slider und ziehen Sie den gewünschten Wert in die Mitte.

Halten Sie Ihr Gerät bei der Aufnahme ruhig: Berühren Sie auf dem Profi-Modus-Bildschirm und aktivieren Sie Horizontale Ebene. Sobald diese Funktion aktiviert ist, erscheinen zwei Hilfslinien auf dem Bildsucher. Wenn die gestrichelte Linie genau auf der durchgezogenen Linie liegt, bedeutet das, dass die Kamera genau horizontal ausgerichtet ist.

- Einige Einstellungen können sich im Profi-Modus ändern, wenn Sie eine Einstellung ändern. Sie können diese entsprechend Ihrer tatsächlichen Bedürfnisse anpassen.
  - Die oben beschriebenen empfohlenen Einstellungen sind nur als Richtlinien gedacht. Sie können diese entsprechend der tatsächlichen Bedingungen anpassen, um den gewünschten Effekt zu erzielen.

## Im Profi-Modus Porträts aufnehmen

Sie möchten professionellere Porträtbilder aufnehmen? Der Profi-Modus ermöglicht es Ihnen, Ihre Kameraeinstellungen so anzupassen, dass Sie professionelle Porträtbilder aufnehmen können.

Öffnen Sie 🥌 Kamera > Mehr > Pro.

Wählen Sie einen Messmodus: Für Porträts werden die Modi () oder empfohlen. Platzieren Sie Ihr Motiv (z. B. ein Gesicht) in die Mitte des Bildsuchers.

#### Passen Sie die Helligkeit entsprechend der Umgebung an

• **ISO anpassen**: Um übermäßiges Rauschen zu vermeiden, wird empfohlen, den ISO-Wert für Porträts auf einen niedrigen Wert einzustellen. Sie können den ISO-Wert entsprechend der tatsächlichen Umgebungsbedingungen anpassen.

| Aufnahmeumgebung | Empfohlene ISO       |
|------------------|----------------------|
| Im Freien        | Zwischen 100 und 200 |
| Im Haus          | Ca. 400              |
| Nachtszenen      | Zwischen 400 und 800 |

- Verschlusszeit anpassen: Bei geringem Umgebungslicht sollte die Verschlusszeit langsam sein, bei einer gut ausgeleuchteten Umgebung ist eine schnelle Verschlusszeit effektiver. Die empfohlene Verschlusszeit für statische Porträts liegt zwischen 1/80 und 1/125. Um sich bewegende Motive zu fotografieren, verwenden Sie eine Verschlusszeit von 1/125 oder höher.
- EV-Kompensation anpassen: Sie können die EV-Kompensation erhöhen, wenn das Licht auf dem Motiv oder dem Hintergrund zu gering ist oder die EV-Kompensation verringern, wenn es zu hell ist.

AWB anpassen: Wählen Sie den AWB entsprechend den Lichtbedingungen. Wenn Sie bei

Sonnenlicht fotografieren, können Sie \* auswählen. In einer schwach beleuchteten Umgebung können Sie \*

**Fokus einstellen**: Um ein Motiv besser hervorzuheben, wird empfohlen, für Porträtaufnahmen den manuellen Focus (MF) zu verwenden. Tippen Sie im Bildsucher auf eine Stelle, um den Fokus auf den Punkt zu verschieben (z. B. ein Gesicht), den Sie hervorheben möchten.

- Im Profi-Modus können sich manche Einstellungen ändern, wenn Sie eine Anpassung vornehmen. Sie können diese entsprechend Ihrer tatsächlichen Bedürfnisse anpassen.
  - Die oben beschriebenen empfohlenen Einstellungen sind nur als Richtlinien gedacht. Sie können diese entsprechend der tatsächlichen Nutzungsbedingungen anpassen, um den gewünschten Effekt zu erzielen.

# Lichtmalerei-Modus

## Lichtmalerei: Lichtspuren fotografieren

Beim Lichtmalerei-Modus wird automatisch eine langsame Verschlusszeit angesetzt, um Aufnahmen von Lichtspuren mit langer Belichtungszeit zu machen. Mit diesem Modus erzeugen Sie atemberaubende Fotos mit einer herausragenden Qualität.

Der Lichtmalerei-Modus bietet vier kreative Aufnahmemodi für verschiedene Themen und Lichtverhältnisse:

- Lichtspuren: Nehmen Sie Lichtspuren auf, die nachts von Fahrzeugen erzeugt werden.
- Licht-Graffiti: Nehmen Sie Lichtspuren auf, die von beweglichen Lichtquellen bei langer Belichtungsdauer erzeugt werden.
- Seidiges Wasser: Nehmen Sie seidenweiche Fotos von Wasserfällen und fließendem Wasser auf.
- Sternspuren: Nehmen Sie atemberaubende Bilder von Sternenspuren am Nachthimmel auf.

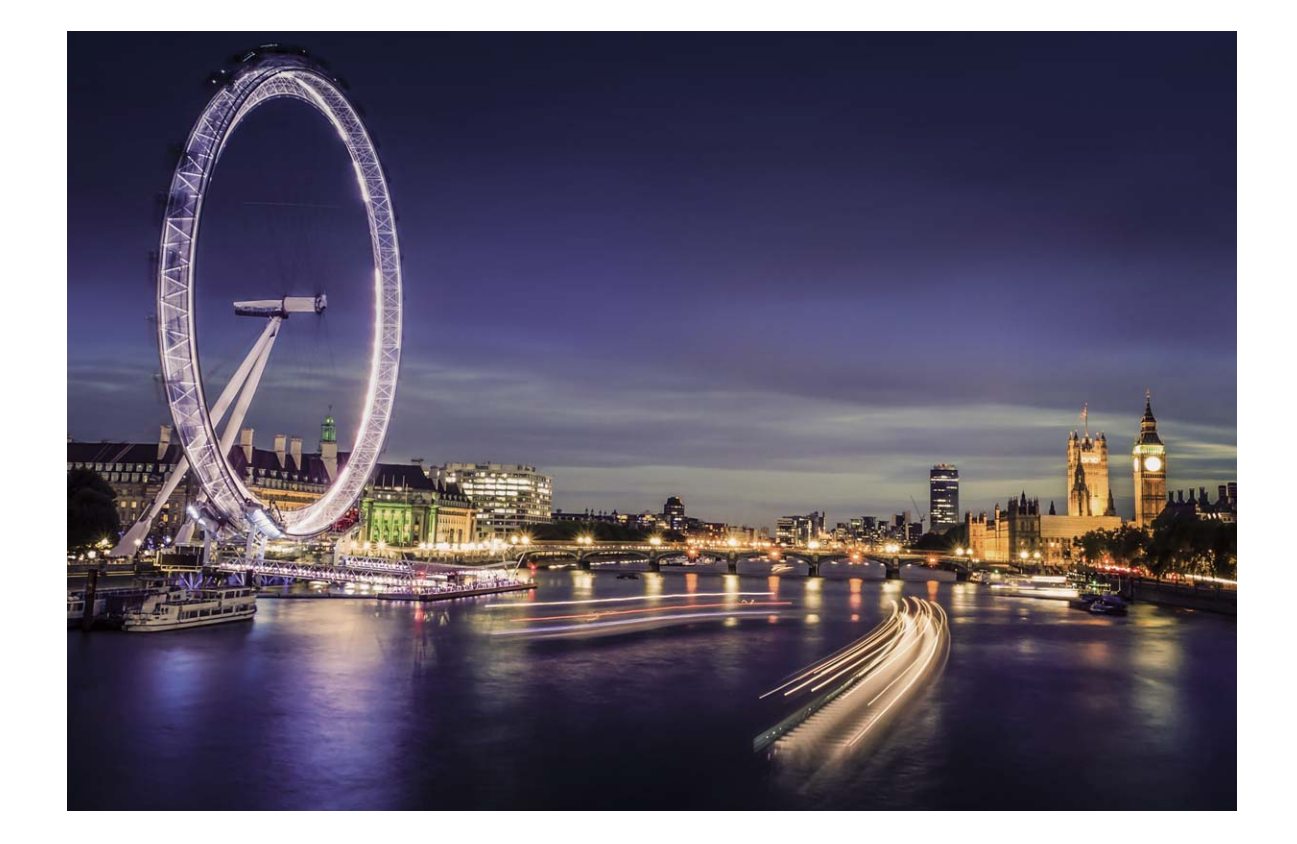

## Mit Rücklichtspuren die Lichter der Stadt einfangen

Rücklichtspuren ermöglichen es Ihnen, künstlerische Fotos von Auto-Rückleuchten in der Nacht zu erstellen.

- Machen Sie eine Aufnahme aus der Ferne und von etwas oberhalb Ihres Motivs f
  ür beste Ergebnisse. Vergewissern Sie sich, dass die Autoscheinwerfer nicht direkt auf die Kamera zeigen, da dies das Bild 
  überbelichten kann.
  - Positionieren Sie Ihr Gerät auf einem Stativ oder auf einem stabilen Untergrund, damit es sich während der Belichtung nicht bewegt.

Öffnen Sie Stamera > Mehr > Lichtmalerei > Lichtspuren. Halten Sie Ihr Telefon ruhig und berühren Sie in , um die Aufnahme zu starten. Eine Vorschau des Bilds wird im Bildsucher angezeigt. Berühren Sie nach Fertigstellung .

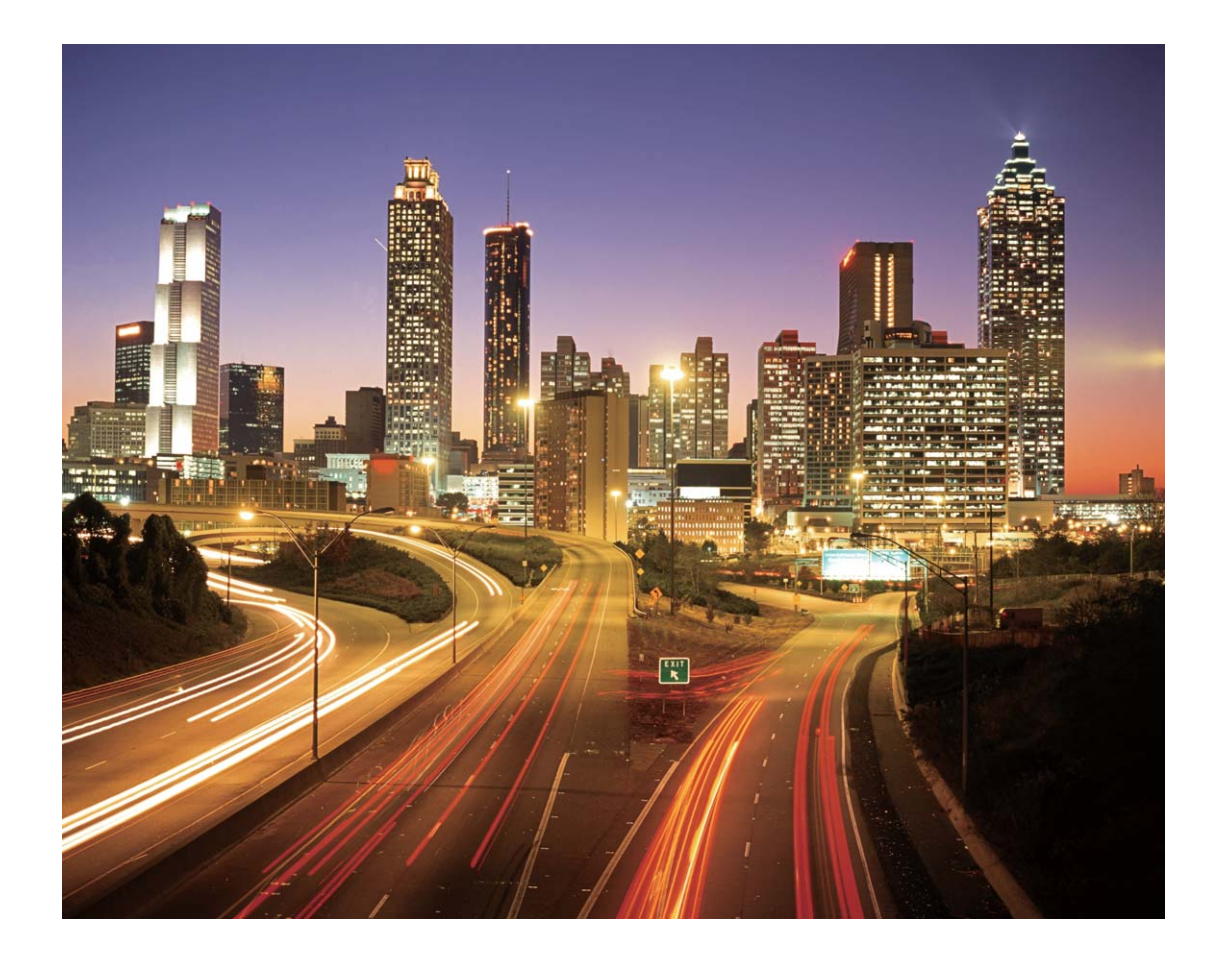

## Mit Lichtgraffiti Lichtmuster erstellen

Lichtgraffiti lässt Sie Muster erstellen oder Wörter schreiben, indem sie eine Lichtquelle vor der Kamera bewegen.

- Finden Sie einen dunklen Ort abseits von anderen Lichtquellen und sorgen Sie dafür, dass die Silhouette des Motivs nicht sichtbar ist. Wählen Sie eine entsprechend helle Lichtquelle einer passenden Farbe, wie z. B. eine kleine Taschenlampe oder einen Glühstab.
  - Positionieren Sie Ihr Gerät auf einem Stativ oder auf einem stabilen Untergrund, damit es sich während der Belichtung nicht bewegt.

Öffnen Sie Samera > Mehr > Lichtmalerei > Licht-Graffiti. Halten Sie Ihr Telefon ruhig und berühren Sie 💿 , um die Aufnahme zu starten. Eine Vorschau des Bilds wird im Bildsucher angezeigt. Berühren Sie nach Fertigstellung •.

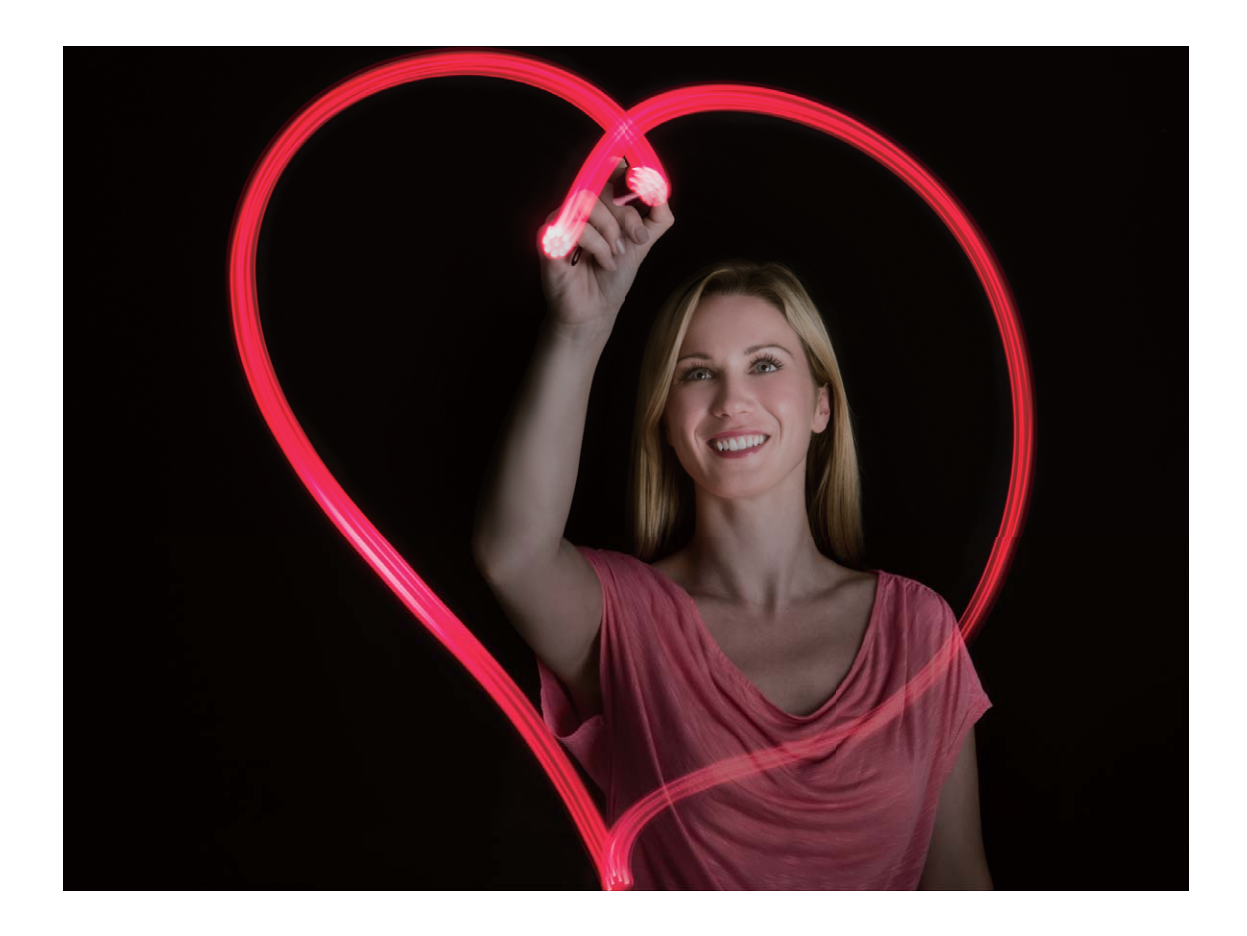

## Mit Silky Water Flüsse und Wasserfälle einfangen

Silky Water lässt Sie seidig glatte Fotos von Wasserfällen und Flüssen einfangen.

- 🤨 Für beste Ergebnisse wählen Sie einen Bach oder Wasserfall mit viel Wasser.
  - Positionieren Sie Ihr Gerät auf einem Stativ oder auf einem stabilen Untergrund, damit es sich während der Belichtung nicht bewegt.
- 1 Öffnen Sie 🥌 Kamera > Mehr > Lichtmalerei > Seidiges Wasser.
- **2** Halten Sie Ihr Telefon ruhig und berühren Sie (a), um die Aufnahme zu starten.
- **3** Eine Vorschau des Bilds wird im Bildsucher angezeigt. Berühren Sie nach Fertigstellung igsimedreftet.

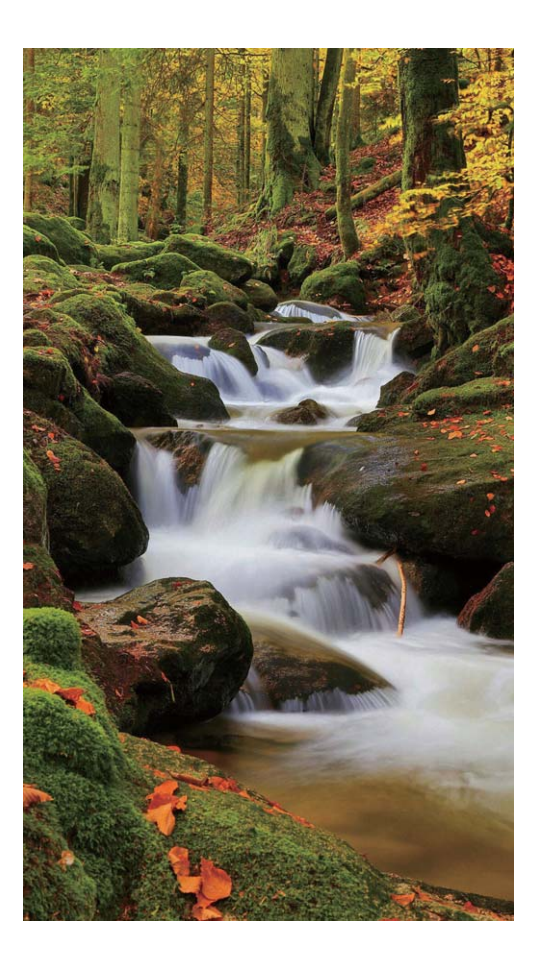

## Mit Sternspuren die Schönheit der Sterne einfangen

Mit Sternspuren können Sie mit Ihrer Kamera die Bewegung von Sternen am Nachthimmel aufnehmen.

- Für beste Ergebnisse wählen Sie in einer klaren Nacht einen Standort frei von Lichtverschmutzung mit ungehindertem Blick auf den Himmel.
  - Positionieren Sie Ihr Gerät auf einem Stativ oder auf einem stabilen Untergrund, damit es sich während der Belichtung nicht bewegt.
- 1 Öffnen Sie 🥌 Kamera > Mehr > Lichtmalerei > Sternspuren.
- **2** Halten Sie Ihr Telefon ruhig und berühren Sie 💿 , um die Aufnahme zu starten.
- **3** Eine Vorschau des Bilds wird im Bildsucher angezeigt. Berühren Sie nach Fertigstellung ullet.

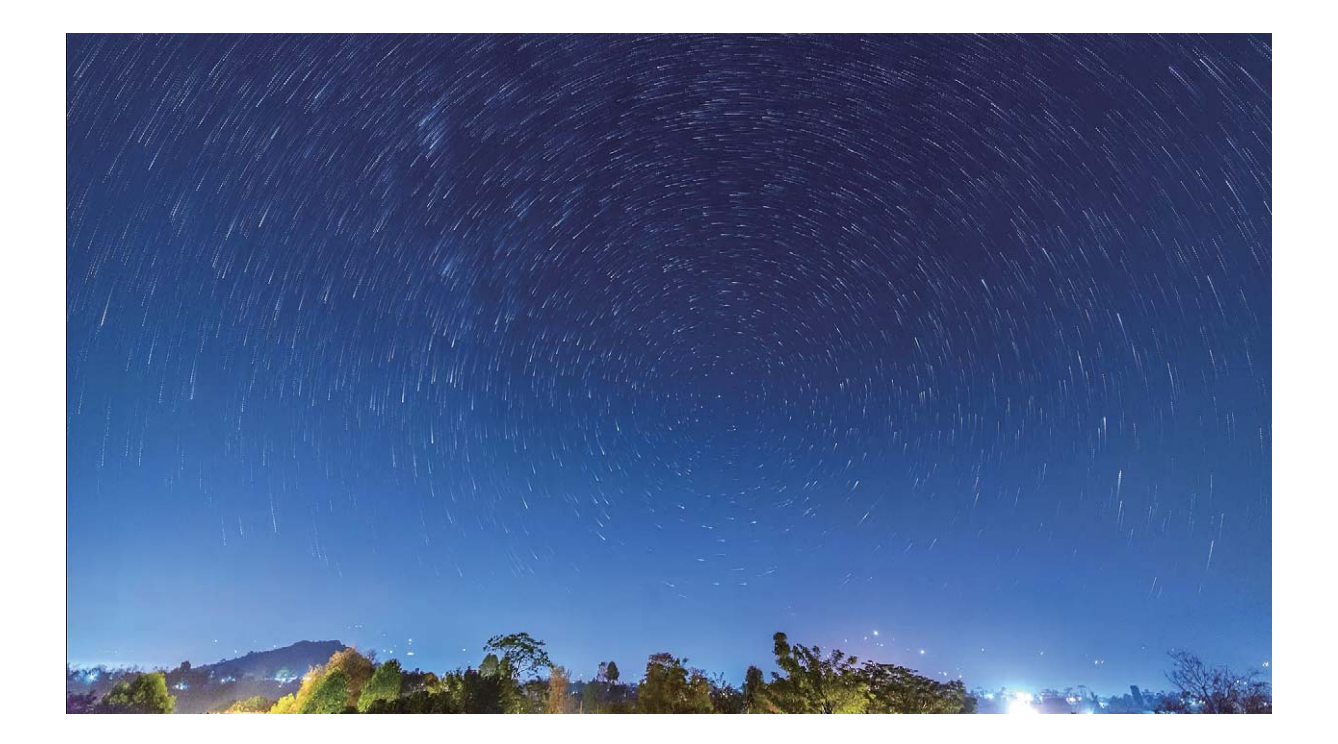

# Weitere Aufnahmemodi

## Den Zeitraffer verwenden, um kurze Videos zu erstellen

Sie können den Zeitraffer-Modus verwenden, um Bilder über einen längeren Zeitraum aufzunehmen und in ein kurzes Video zu kondensieren. Dadurch können Sie zum Beispiel das Aufblühen einer Blüte, Wolkenbewegungen, Stadtverkehr und die Bewegungen des Sternenhimmels beobachten.

- Vermeiden Sie es, zu lange Zeitraffer-Aufnahmen zu machen, da dies Ihren Akku verbraucht und viel Speicherplatz in Anspruch nimmt.
  - Verwenden Sie ein stabiles Stativ, um Bewegungen des Geräts während der Zeitraffer-Aufnahme zu vermeiden.
- **1** Bevor Sie mit dem Zeitraffer beginnen, vergewissern Sie sich, dass der Drehort gut ausgeleuchtet und die Kamera scharfgestellt ist. Positionieren Sie die Kamera sorgfältig, um zu vermeiden, nicht relevante Objekte im Hintergrund aufzunehmen.
- 2 Öffnen Sie 🥌 Kamera > Mehr > Zeitraffer. Berühren Sie 🔍 , um die Aufnahme zu starten.
- **3** Berühren Sie •, um die Aufnahme zu beenden.
- **4** Gehen Sie zu **Galerie**, um Ihr Zeitraffer-Video abzuspielen.
  - Um das beste Ergebnis zu erhalten, wird die Wiedergabegeschwindigkeit vom System automatisch festgelegt. Aufnahme- und Wiedergabegeschwindigkeit können nicht manuell angepasst werden.

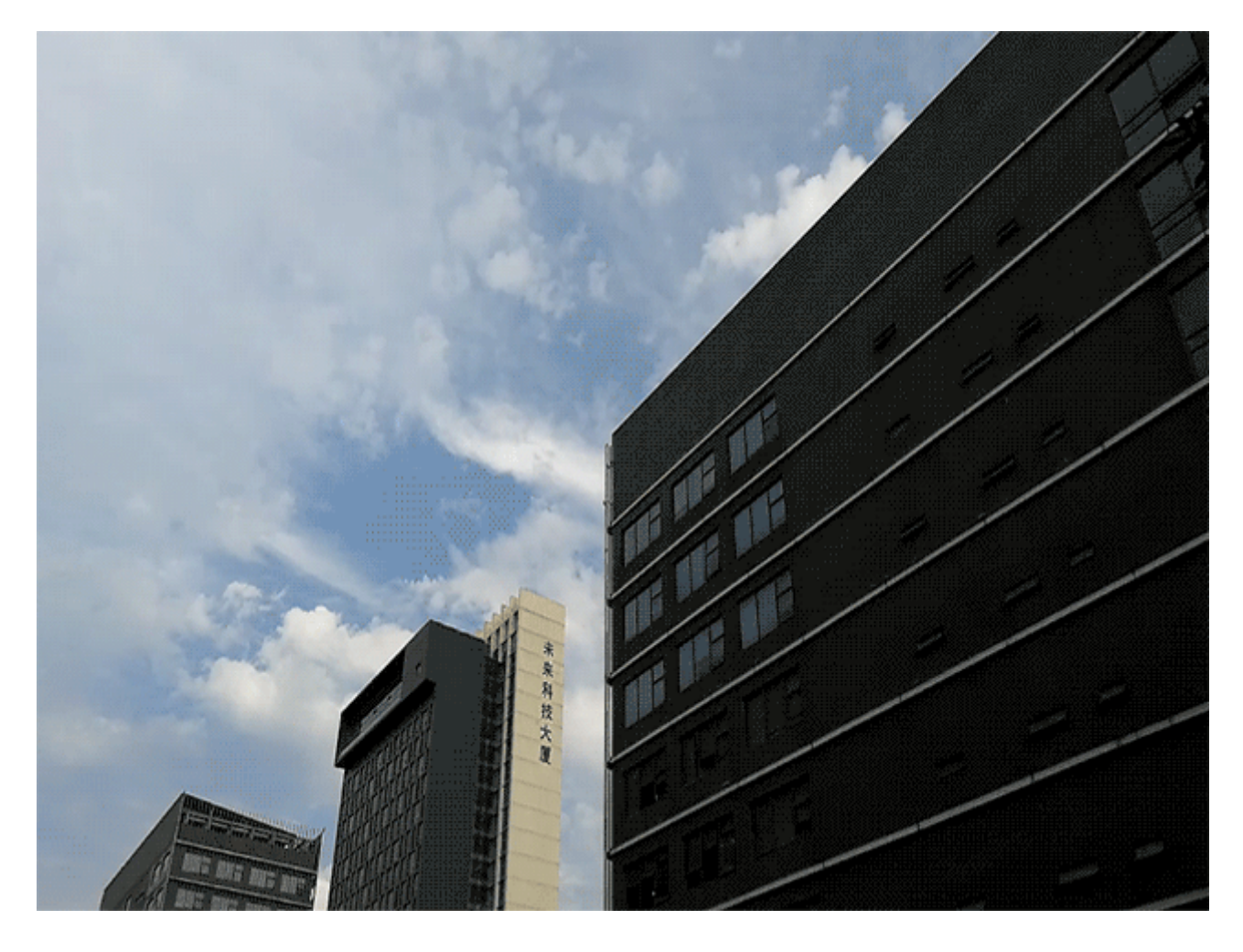

#### Aufnehmen bewegter Bilder

Sie möchten Ihre Fotos interessanter und dynamischer gestalten? Nehmen Sie ein bewegtes Bild auf und verewigen Sie die schönen Momente des Lebens.

Mit bewegten Bildern können Sie eine Szene circa 1 Sekunde vor und nach Drücken des Auslösers aufnehmen. Wenn Sie sich diese Bilder in der Galerie ansehen, können Sie nicht nur die statischen Bilder anzeigen, die in dem Moment entstanden, als Sie den Auslöser drückten, sondern Sie können auch das dynamische Bild mit Ton abspielen.

**Aufnehmen bewegter Bilder**: Öffnen Sie Stamera, berühren Sie Oben auf Ihrem Bildschirm und berühren Sie dann Für die Aufnahme.

Bewegte Bilder anzeigen: Das erfasste bewegte Bild wird unter Galerie im jpg-Format gespeichert.

Gehen Sie zu 💻 Galerie > Alben > Kamera. Berühren Sie Bilder mit 🥨 -Symbol und tippen Sie auf

am oberen Rand des Bildes, um den dynamischen Effekt anzuzeigen. Das bewegte Bild endet automatisch nach einer vollständigen Wiedergabe. Sie können auch den Bildschirm berühren, um die Wiedergabe manuell zu stoppen.

**Bewegte Bilder teilen**: Navigieren Sie zu **Galerie** > **Alben**, berühren Sie das bewegte Bild, das Sie teilen möchten, berühren Sie anschließend  $\mathcal{L}_{o}$ , wählen Sie eine Freigabemethode aus und befolgen Sie die Anweisungen auf dem Bildschirm, um die Freigabe abzuschließen.

Bewegte Bilder können direkt über WLAN, Bluetooth, Huawei Share uvm. geteilt werden. Das Empfangsgerät muss ein Huawei-Gerät sein, das die Aufnahme bewegter Bilder unterstützt, um die bewegten Bildeffekte abspielen zu können. Werden bewegte Bilder an Drittanbieter-Apps oder nicht unterstützte Geräte freigegeben, werden die bewegten Bilder als statische Bilder angezeigt.

# Galerie

# **Foto-Verwaltung**

### **Fotos bearbeiten**

Sie wollen ein Foto bearbeiten, damit es einfach noch besser aussieht? Sie haben die Option, die Bearbeitungsfunktion der Galerie zu nutzen, um das Foto zuzuschneiden, zu drehen und eine Vielzahl von Effekten (wie beispielsweise Graffiti, personalisierte Wasserzeichen und Filter) auf das Foto anzuwenden, um es auffallender zu gestalten.

Öffnen Sie **Galerie**, wählen Sie das Foto aus, das Sie bearbeiten wollen und berühren Sie  $\checkmark$ , um zur Fotobearbeitung zu gelangen. Sie haben die Option, die folgenden Funktionen zur Bearbeitung Ihrer Fotos zu verwenden:

- Foto drehen: Berühren Sie C
   und verschieben Sie die Winkelskala, um die benutzerdefinierte Anpassung des Drehwinkels des Fotos vorzunehmen. Sie haben ebenfalls die Option, Drehen oder Spiegel zu berühren, um Ihr Foto um 90 Grad zu drehen oder es zu spiegeln.
- Ein Foto zuschneiden: Berühren Sie in und ziehen Sie die Raster-Werkzeug-Box oder deren Ecken, um Ihre Auswahl festzulegen. Sie haben ebenfalls die Option, ein festgelegtes Seitenverhältnis auszuwählen und die Ecken des Raster-Werkzeugs zu ziehen, um das Foto zuzuschneiden.
- Filtereffekte hinzufügen: Berühren Sie 📥 , um einen voreingestellten Effekt auszuwählen.
- Farbtonstabilität: Berühren Sie 😳 und befolgen Sie die Anweisungen auf dem Bildschirm, um die Farben auszuwählen, die Sie behalten wollen. Die Bereiche mit den beizubehaltenden Farben werden hervorgehoben.
- Foto weichzeichnen: Berühren Sie  $\bigcirc$ , wählen Sie den gewünschten Weichzeichnungsmodus und ziehen Sie den Slider, um den Grad des Weichzeichnens anzupassen.
- Fotoeffekte anpassen: Berühren Sie zur Anpassung der Helligkeit, des Kontrastes, der Sättigung und anderer Parameter des Fotos.
- Ein Porträtfoto verschönern: Wenn das System ein Porträtfoto erkennt, wird es Ihnen automatisch die Beauty-Funktion zur Verfügung stellen. Sie haben die Option, in auf dem Fotobearbeitungs-Bildschirm zu berühren und Funktionen wie beispielsweise Weich, Makel, Gesichtsform und Augen anzuwenden, um Ihr Porträt attraktiver zu gestalten.
- Ein Foto-Mosaik erstellen: Berühren Sie 🕶 und wählen Sie die von Ihnen gewünschten Mosaikstil und -größe aus, um ein Foto-Mosaik zu erstellen.
- Graffiti auf Fotos: Berühren Sie 🖌 und wählen Sie den Pinsel und die Farbe für Graffitis auf Fotos aus.

- Wasserzeichen hinzuzufügen: Berühren Sie 🗳 und wählen Sie Ihr gewünschtes Wasserzeichen (wie zum Beispiel Zeit, Ort, Wetter oder Stimmung) aus, um Ihre Fotos zu personalisieren.
- **Tag hinzufügen**: Berühren Sie  $\diamondsuit$ , und wählen Sie einen Stil und ein Schriftformat für die Anmerkung zur Bereicherung Ihrer Fotos aus.

#### Fotos oder Videos durchsuchen und teilen

Beim Durchsuchen Ihrer alten Fotos oder Videos können Sie sich einige Ihrer schönsten Momente in Erinnerung rufen. Ihre Fotos und Videos werden in einer Galerie gespeichert. Sie können diese sortiert nach Aufnahmezeitpunkt, Aufnahmeort oder Album anzeigen.

Fotos im Vollbildmodus ansehen: Öffnen Sie **Galerie** und tippen Sie auf ein Bild, um es im Vollbildmodus anzuzeigen. Tippen Sie erneut auf den Bildschirm, um das Menü auszublenden. Bei der Anzeige von Fotos im Vollbildmodus können Sie:

- Foto vergrößern oder verkleinern: Ziehen Sie zwei Finger auf dem Bildschirm auseinander, um das Foto zu vergrößern, oder ziehen Sie die Finger zusammen, um es zu verkleinern. Wenn ein Foto eine höhere Auflösung als der Bildschirm hat, kann das Foto maximal zweimal vergrößert werden, nachdem Sie das Bild mit zwei Fingern vergrößert und die Finger vom Bildschirm gehoben haben.
- Aufnahmeparameter anzeigen: Sie können auf <sup>(i)</sup> tippen und im Fenster mit den Details nach oben und unten streichen, damit Ihnen die Parameter ISO (Empfindlichkeit), LW (Belichtungskorrektur), Auflösung und andere detaillierte Aufnahmeparameter des Fotos angezeigt werden.
- Fotos umbenennen: Navigieren Sie zu > Umbenennen und geben Sie einen neuen Gerätenamen ein.
- Foto als Kontaktbild oder Startbildschirmhintergrund festlegen: Navigieren Sie zu
   Festlegen als und stellen Sie das Foto als Hintergrund oder Kontaktbild ein.

**Foto oder Video teilen**: Öffnen Sie **Zalerie**, halten Sie jedes für den Auswahlbildschirm vorgesehene Element gedrückt und wählen Sie die zu teilenden Elemente aus. Tippen Sie dann auf

, um eine Freigabemethode auszuwählen, und befolgen Sie die Bildschirmanweisungen, um den Freigabevorgang abzuschließen.

Nach Aufnahmezeit anzeigen: Auf der Registerkarte Fotos werden Fotos und Videos sortiert nach ihrer Aufnahmezeit angezeigt. Navigieren Sie zum Anzeigen der Aufnahmedaten bei der Anzeige von

Fotos im Vollbildmodus zu > **Einstellungen** und aktivieren Sie **Zeit und Ort anzeigen**. Auf der Registerkarte **Fotos** können Sie zwei Finger zum Verkleinern bzw. Vergrößern auf dem Bildschirm zusammen- bzw. auseinanderziehen und zwischen der Anzeige nach Tag und nach Monat wechseln.

Nach Aufnahmestandort anzeigen: Wenn GPS-Tag bei der Aufnahme der Fotos oder Videos im Einstellungsmenü Kamera aktiviert war, können Sie diese im Kartenmodus anzeigen. Tippen Sie auf

der Registerkarte **Fotos** auf 🛱 und die Fotos oder Videos mit Standortinformationen werden an den

entsprechenden Aufnahmestellen auf der Karte markiert. Sie können auch zwei Finger auf dem Bildschirm auseinanderziehen, um die Kartenansicht zu vergrößern und Details zur Aufnahmestelle anzuzeigen. Tippen Sie auf die Miniaturansicht des Fotos, um alle Fotos und Videos anzuzeigen, die an diesem Ort aufgenommen wurden.

Nach Album anzeigen: Über die Registerkarte Alben können Sie Fotos und Videos nach Album sortiert anzeigen. Einige Fotos und Videos werden in den vom System angegebenen Standardalben gespeichert. Zum Beispiel werden Videos, die mit der Kamera aufgenommen wurden, im Album Videos gespeichert. Screenshots und Bildschirmaufnahmen werden im Album Screenshots gespeichert.

Slideshows abspielen: Tippen Sie auf der Registerkarte Fotos auf System automatisch eine Foto-Slideshow abspielt. Tippen Sie auf den Bildschirm, um die Wiedergabe anzuhalten.

### Fotoalben organisieren

**Fotos oder Videos zu einem neuen Album hinzufügen**: Tippen Sie auf der Registerkarte **Alben** auf **Album hinzufügen**, geben Sie einen Albumnamen ein und tippen Sie dann auf **OK**. Wählen Sie ein Foto oder Videos aus und fügen Sie das ausgewählte Element zu einem neuen Album hinzu.

**Fotos und Videos verschieben**: Sie können Fotos und Videos von verschiedenen Speicherorten in das gleiche Album verschieben, um die Verwaltung und Suche zu vereinheitlichen. Halten Sie nach

dem Aufrufen des entsprechenden Albums ein Foto oder Video gedrückt, bis das Symbol 🖂

angezeigt wird. Wählen Sie dann die zu verschiebenden Fotos und Videos aus. Tippen Sie auf und wählen Sie das Album aus, in das die Elemente verschoben werden sollen. Sobald die Elemente verschoben wurden, sind Sie nicht mehr an ihren ursprünglichen Speicherorten vorhanden.

**Fotos und Videos zu Favoriten hinzufügen**: Möchten Sie Ihre bevorzugten Fotos und Videos separat speichern? Sie können besondere Fotos und Videos zu den Favoriten hinzufügen, um sie besonders einfach anzeigen zu können. Öffnen Sie das Foto oder Video, das Sie den Favoriten

hinzufügen möchten und tippen Sie dann auf  $\sim$ , um es im Album **Meine Favoriten** zu speichern. Die Elemente, die Sie den Favoriten hinzufügen, bleiben an ihren ursprünglichen Speicherorten

vorhanden. Allerdings wird das Symbol  $\,\, \heartsuit \,\,$  auf ihren Miniaturansichten angezeigt.

Alben wie Kamera, Videos, Meine Favoriten und Screenshots können nicht angepasst werden.

**Alben ausblenden**: Verfügen Sie über wichtige persönliche Alben, die andere nicht sehen sollen? Dann können Sie diese ausblenden, um Ihre Privatsphäre zu schützen. Navigieren Sie auf der

Registerkarte **Alben** zu **> Alben ausblenden** und aktivieren Sie die Schalter für die Alben, die ausgeblendet werden sollen.

Alben wie Kamera, Videos, Meine Favoriten und Screenshots können nicht ausgeblendet werden.

Galerie

Fotos und Videos löschen: Halten Sie ein Foto oder Album gedrückt bis das Symbol 🗹 angezeigt

wird, wählen Sie die zu löschenden Elemente aus, und navigieren Sie dann zu  $\square$  > Löschen. Gelöschte Fotos und Videos bleiben im Album **Zuletzt gelöscht**, versehen mit einem Tag, das die Anzahl der Tage bis zur dauerhaften Entfernung des Elements aus dem System angibt. Um ein Foto oder Video, bevor es abläuft, dauerhaft aus **Zuletzt gelöscht** zu löschen, wählen Sie das zu

löschende Foto oder Video aus und navigieren Sie zu  $\square$  > Löschen.

Gelöschte Fotos und Videos wiederherstellen: Navigieren Sie zum Album Zuletzt gelöscht,

halten Sie ein Foto oder Video gedrückt, bis das Symbol  $\checkmark$  angezeigt wird. Wählen Sie dann die wiederherzustellenden Elemente aus und tippen Sie auf  $\bigcirc$ , um sie in ihren ursprünglichen Alben wiederherzustellen. Wurde das ursprüngliche Album gelöscht, erstellt das System ein neues Album für Sie.

# Telefonmanager

## Nutzen der One-Touch-Optimierung

Ist Ihr Gerät kürzlich langsamer geworden? Haben Sie Bedenken, dass das Gerät möglicherweise anfällig gegenüber Malware und anderen Sicherheitsbedrohungen ist? Mit der One-Touch-Optimierung können Sie die Funktionsweise Ihres Geräts verbessern und dieses vor Sicherheitsbedrohungen schützen.

Öffnen Sie **Telefonmanager** und tippen Sie auf **OPTIMIEREN**. Das Gerät führt automatisch eine umfassende Optimierung der Leistung, Sicherheit, Akkuleistung und Geräteverwaltung durch. Sie können die Optionen für diese Optimierung anpassen. Das System wird jedoch eine manuelle One-Touch-Optimierung empfehlen, um die Ausführungsgeschwindigkeit zu erhöhen, nach Sicherheitsrisiken zu suchen, den Stromverbrauch zu optimieren und unbekannte Telefonnummern sowie belästigende Anrufe zu überwachen und abzufangen.

## **Mobile Datennutzung verwalten**

Verwalten Sie die mobile Datennutzung, um zusätzliche Gebühren zu vermeiden.

Öffnen Sie **Telefonmanager** und tippen Sie auf **Datennutzung**, um Statistiken zur Datennutzung anzuzeigen, oder aktivieren Sie **Intelligente Datenverbrauchsoptimierung**.

- Datennutzung dieser Monat: Prüfen Sie den Datenverbrauch einzelner Apps.
- Netzwerk-Apps: Verwalten Sie die Berechtigungen für den Internetzugriff für jede App.
- Intelligente Datenverbrauchsoptimierung: Aktivieren Sie den Modus "Daten sparen" (verhindert, dass Hintergrund-Apps mobile Daten verwenden) und wählen Sie die Apps aus, die über einen uneingeschränkten Datenzugriff verfügen.

# E-Mail

# E-Mail-Konten hinzufügen

Fügen Sie Ihrem Telefon Ihr E-Mail-Konto hinzu, um bequem jederzeit auf die E-Mails zuzugreifen. Wenn Sie Fragen über spezifische Einstellungen während der E-Mail-Konfiguration haben, wenden Sie sich bitte an Ihren E-Mail-Konten-Anbieter.

**Ein persönliches E-Mail-Konto hinzufügen**: Öffnen Sie **I**, wählen Sie einen E-Mail-Dienstanbieter oder berühren Sie **Sonstige**, geben Sie Ihre E-Mail-Adresse und Passwort ein, berühren Sie dann **Anmelden** und folgen Sie den Anweisungen auf dem Bildschirm zur Konfigurierung Ihres Kontos. Das System wird sich automatisch mit dem Server verbinden und die Server-Einstellungen prüfen.

**Ein Exchange-Konto hinzufügen**: Exchange wurde von Microsoft entwickelt und wird von Unternehmen als internes E-Mail-System genutzt. Falls Ihr Unternehmen Exchange-E-Mail-Server verwendet, können Sie sich mit Ihrem Telefon bei Ihrer geschäftlichen E-Mail-Adresse anmelden.

Öffnen Sie Sexchange, geben Sie Ihre E-Mail-Adresse, Benutzernamen und Passwort ein, berühren Sie dann **Anmelden** und folgen Sie den Anweisungen auf dem Bildschirm zur Konfigurierung Ihres Kontos. Das System wird sich automatisch mit dem Server verbinden und die Server-Einstellungen prüfen.

Nach der Konfiguration wird das System standardmäßig den **Posteingang**-Bildschirm öffnen.

## **E-Mail-Konten verwalten**

Sie können auf Ihrem Huawei Telefon mehrere E-Mail-Konten gleichzeitig verwalten.

Öffnen Sie 🔛 E-Mail. Sie können wie folgt vorgehen:

• E-Mails abrufen: Tippen Sie auf dem Posteingang-Bildschirm auf und wählen Sie ein E-Mail-Konto aus, um die Liste Ihrer E-Mails anzuzeigen. Streichen Sie nach unten, um die E-Mail-Liste zu aktualisieren. Öffnen Sie eine E-Mail zum Lesen, Antworten, Weiterleiten oder Löschen. Streichen Sie auf dem Bildschirm nach links oder rechts, um die vorherige oder nächste E-Mail anzuzeigen. Um mehrere E-Mails zu löschen, halten Sie eine E-Mail gedrückt, um zum E-Mail-Verwaltungs-Bildschirm

zu gelangen, wählen Sie dort die E-Mails aus und tippen Sie auf  $\stackrel{\frown}{\amalg}$  .

• E-Mails synchronisieren: Streichen Sie auf dem Posteingang-Bildschirm nach unten, um die E-

Mail-Liste zu aktualisieren. Navigieren Sie zu  $\equiv$  > **Einstellungen**, tippen Sie auf ein Konto und aktivieren Sie dann **E-Mails synchronisieren**. Um automatisch zu synchronisieren, tippen Sie auf **Synchronisierungszeitplan** und wählen Sie den Synchronisierungszeitraum, um die Konfiguration abzuschließen.

- E-Mails durchsuchen: Tippen Sie auf dem E-Mail-Listen-Bildschirm auf die Suchleiste und geben Sie ein Suchwort ein, beispielsweise den E-Mail-Betreff und den Inhalt.
- Mehrere E-Mail-Konten hinzufügen: Navigieren Sie zu => Einstellungen > Konto hinzufügen, wählen Sie Ihren E-Mail-Dienstanbieter und geben Sie Ihre Informationen ein.
- Zwischen E-Mail-Konten wechseln: Tippen Sie auf dem Konten-Bildschirm auf  $\equiv$  und tippen Sie dann auf den Namen des Kontos, zu dem Sie wechseln möchten.
- E-Mail-Konten konfigurieren: Navigieren auf dem Konten-Bildschirm zu => Einstellungen und wählen Sie ein Konto zur Einrichtung von Kontoname, Standardkonto und Konto entfernen aus.

## VIP-E-Mail-Kontakte verwalten

Sie machen sich Sorgen, eine E-Mail-Adresse eines wichtigen Kontakts in einem Meer von E-Mails zu verlieren? Sie haben die Option, Ihrer VIP-Liste wichtige Kontakte hinzuzufügen. Ihr Gerät wird automatisch E-Mails von VIP-Kontakte in den VIP-Posteingang verschieben.

Öffnen Sie  $\mathbf{E}$ -Mail und navigieren Sie zu  $\equiv$  > Einstellungen > VIP-Kontakte. Navigieren Sie über den VIP-Liste-Bildschirm zu Hinzufügen > Erstellen oder Aus Kontakten hinzufügen.

VIP-Kontakte hinzufügen oder entfernen: Tippen Sie auf dem VIP-Liste-Bildschirm auf + oder

🔟 , um die VIP-Kontakte zu verwalten.

# Kalender

# Navigieren im Kalender

Möchten Sie Ordnung in Ihr hektisches Leben bringen? Nutzen Sie die App **Kalender** auf Ihrem Huawei-Gerät, um Ihren täglichen Terminplan zu verwalten.

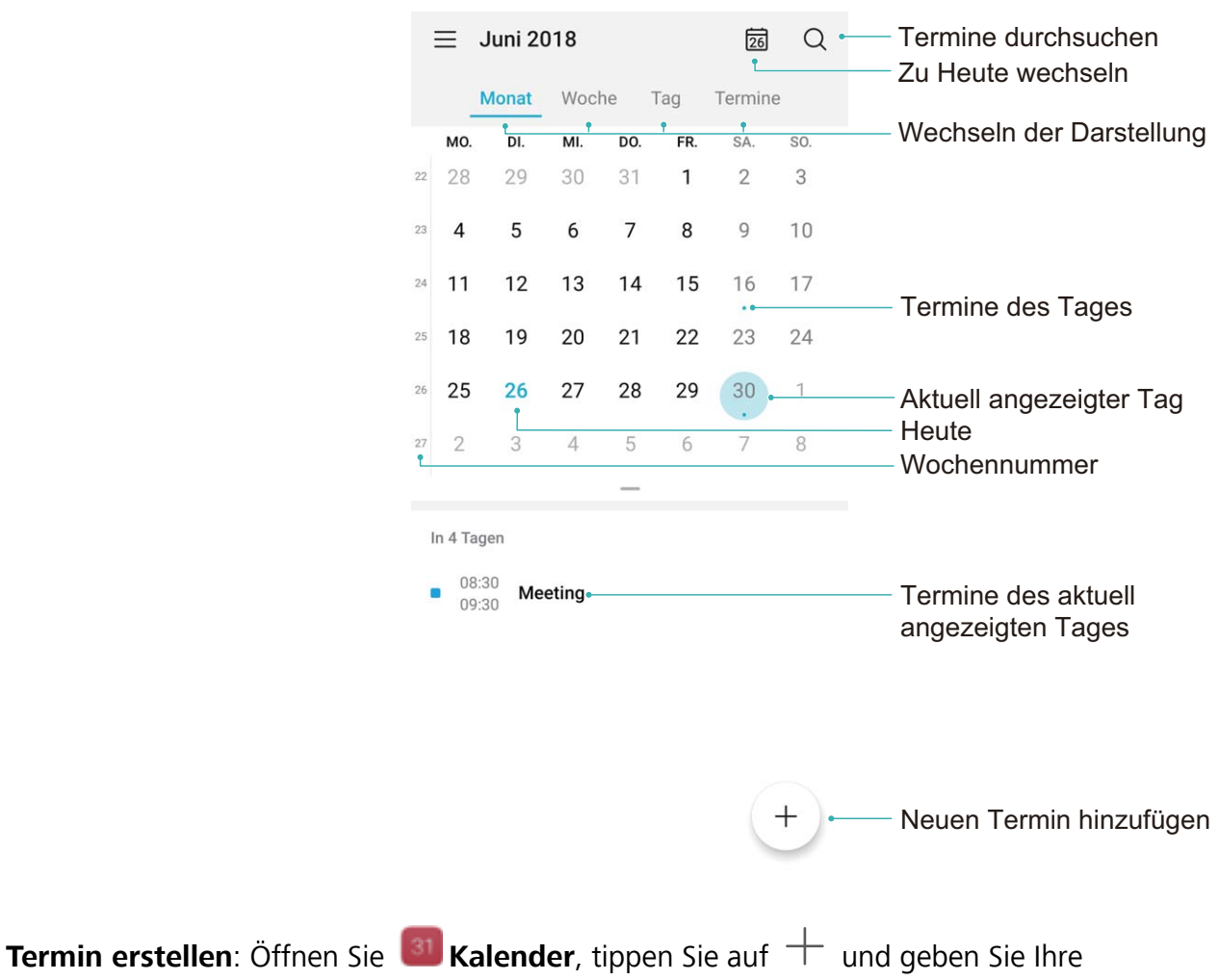

Termininformationen, einschließlich Titel, Ort sowie Beginn und Ende des Termins, ein. Gehen Sie zu **Erinnerung hinzufügen**, um eine Erinnerung für Ihren Termin hinzuzufügen, und tippen Sie

anschließend auf  $\checkmark$  .

**Nach Terminen suchen**: Tippen Sie auf der Seite **Kalender** auf <sup>Q</sup> und geben Sie die Schlüsselwörter (z. B. Titel oder Ort) für den Termin ein.

**Kalender konfigurieren**: Gehen Sie auf der Seite **Kalender** zu  $\equiv$  > **Einstellungen**, um die Kalenderanzeige und die Erinnerungen benutzerdefiniert anzupassen.

# Uhr

# Uhr verwenden

Mit vielen leistungsstarken Funktionen und zahlreichen Informationen hat diese einfache Uhr eine Menge zu bieten. Die Uhr kann als Wecker, Weltzeituhr, Stoppuhr oder Timer verwendet werden.

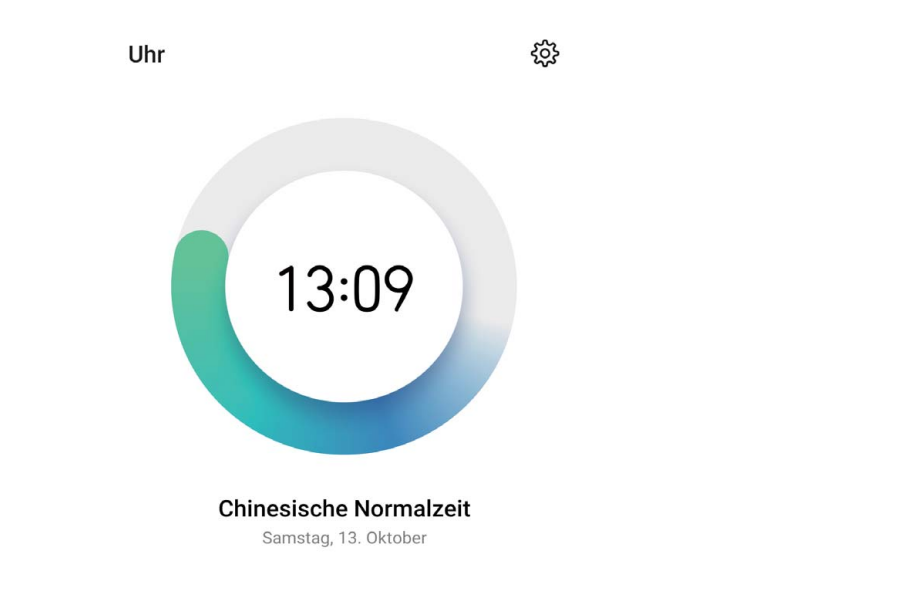

Lassen Sie sich die Uhrzeit auf der ganzen Welt anzeigen: Navigieren Sie zu SUhr, berühren
Sie + auf der Registerkarte Uhr und geben Sie den Namen einer Stadt ein oder wählen Sie eine
Stadt aus der Ortsliste aus. Berühren Sie 3, um Datum und Uhrzeit manuell festzulegen.
Die Uhrzeit in zwei verschiedenen Regionen anzeigen: Navigieren Sie zu Uhr und
anschließend zu 3 > Datum & Uhrzeit auf der Registerkarte WELTZEITUHR. Aktivieren Sie Duale
Uhren, berühren Sie Heimatstadt und wählen Sie Ihre Heimatstadt aus der Ortsliste aus.

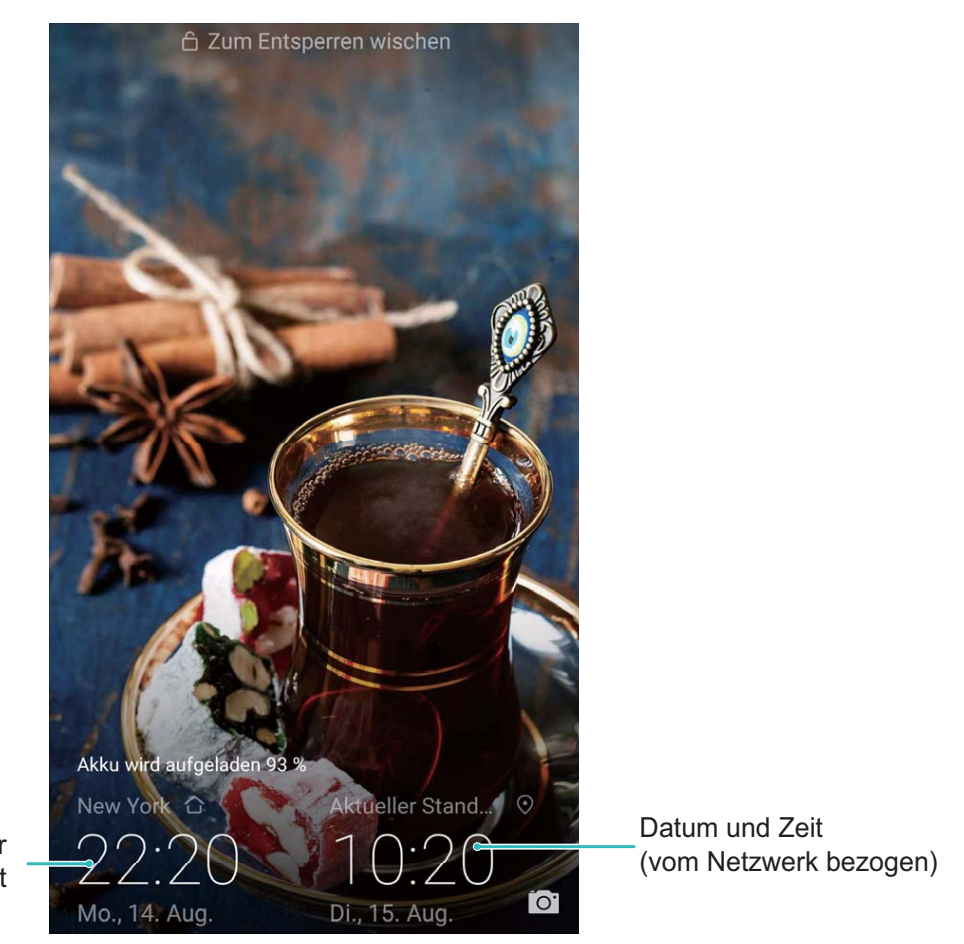

Zeit und Datum in Ihrer ausgewählten Stadt

*i* Wenn die Uhrzeit in Ihrer aktuellen Region dieselbe ist wie in Ihrer Heimatstadt, wird die Uhrzeit nur einmal auf dem Sperrbildschirm angezeigt.

Uhr

# Notepad

## Ihre Notizen verwalten, um Ihre Einträge zu pflegen

Sie möchten wichtige Notizen freigeben oder etwas zu Favoriten hinzufügen? Verwalten Sie Ihre Notizen, um Ihre Einträge zu pflegen.

**Eine Notiz freigeben**: Möchten Sie Ihre Meeting-Notizen an Ihre Kollegin oder Ihren Kollegen senden? Öffnen Sie auf der Listenseite **Alle Notizen** oder **Alle To-Dos** die Notiz, die Sie freigeben

möchten, tippen Sie dann auf  $\stackrel{2}{\sim}$ , um eine Freigabemethode auszuwählen und befolgen Sie die Bildschirmanweisungen.

**Eine Notiz zu Favoriten hinzufügen**: Sie möchten eine Notiz zu Favoriten hinzufügen, damit Sie später darauf zurückgreifen können? Streichen Sie auf der Listenseite **Alle Notizen** über eine Notiz

nach links und tippen Sie auf  $\bigotimes$ . Öffnen Sie alternativ die Notiz, die Sie zu den Favoriten hinzufügen möchten, und tippen Sie auf  $\bigotimes$ .

Eine Notiz löschen: Sie möchten eine veraltete Notiz löschen? Streichen Sie auf der Listenseite Alle

Notizen oder Alle To-Dos über eine Notiz nach links und tippen Sie dann auf 🔟 . Halten Sie alternativ eine Notiz gedrückt, um die Optionen anzeigen zu lassen. Wählen Sie die Notiz(en) aus, die

Sie löschen möchten und tippen Sie auf  $\stackrel{[]}{\amalg}$  .

Nach Notizen suchen: Sie möchten schnell eine Notiz finden? Tippen Sie auf der Listenseite Alle Notizen auf die Suchleiste und geben Sie Schlagwörter in die Suchleiste ein. Streichen Sie alternativ auf dem Startbildschirm nach unten, um auf die Suchleiste zuzugreifen, und geben Sie Schlagwörter in die Suchleiste ein.

Eine To-Do-Liste erstellen: Sie möchten eine Einkaufsliste erstellen? Tippen auf der Seite Memo auf

+, geben Sie einen Eintrag ein und tippen Sie dann auf **Speichern**. Fügen Sie mehrere Einträge hinzu, um eine To-Do-Liste zu erstellen.

Nachdem Sie einen Eintrag erledigt haben, navigieren Sie zur Bearbeitungsseite Alle To-Dos und

wählen Sie  $\bigcirc$  links von dem erledigten Eintrag aus.

Hinzufügen einer handschriftlichen Notiz: Möchten Sie Ihre Zeichnung oder Handschrift im

Handumdrehen aufzeichnen? Navigieren Sie zu **Notizen** > +, tippen Sie auf  $\checkmark$ , schreiben Sie Ihre

Notizen auf und tippen Sie auf  $\checkmark$ , um sie zu speichern. Sie können in Notepad schreiben und zeichnen.

**Tags zu Notizen hinzufügen**: Sie möchten schnell und einfach die Kategorien Ihrer Notizen anzeigen lassen? Tippen Sie auf der Bearbeitungsseite **Alle Notizen** auf  $\Box$  und verwenden Sie für eine anschaulichere Ansicht Ihrer Notizen verschiedenfarbige Tags, um verschiedene Inhalte zu kategorisieren.

# Geräteverbindung

# **Bluetooth**

## Verbinden Ihres Geräts mit Bluetooth-Geräten

Verwenden Sie Bluetooth, um Ihr Gerät mit Bluetooth-Headsets und In-Car-Bluetooth zu verbinden, um während der Fahrt zu navigieren oder Musik zu hören. Sie können Ihr Gerät auch mit Bluetooth-Wearables verbinden, um Fitnessdaten aufzuzeichnen und zu verwalten. Das Verbinden von Bluetooth-Geräten mit Ihrem Telefon erhöht den Stromverbrauch nicht signifikant.

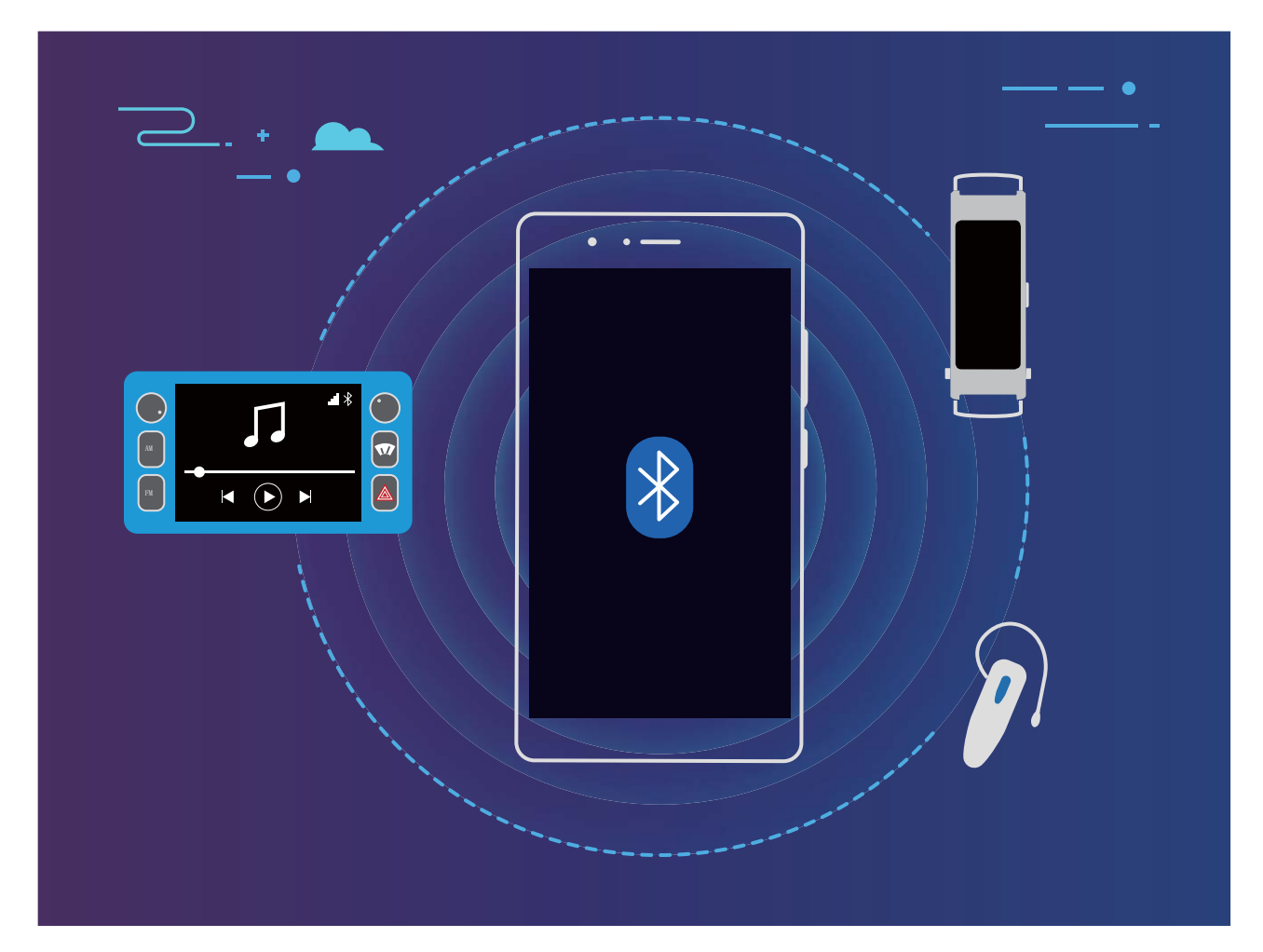

Bluetooth-Protokolle, die von Huawei-Geräten und deren Funktionen verwendet werden:

| HFP, HSP | Anrufen                              |
|----------|--------------------------------------|
| A2DP     | Musik wiedergeben                    |
| AVRCP    | Musikwiedergabe steuern              |
| OPP      | Dateien übertragen                   |
| РВАР     | Kontakte synchronisieren             |
| MAP      | Synchronisierung von Textnachrichten |

| HID | Bedienen von Bluetooth-Tastaturen und Mäusen |
|-----|----------------------------------------------|
| PAN | Tethering                                    |
| BLE | Verbinden mit Bluetooth Low Energy (BLE)-    |
|     |                                              |

**Bluetooth aktivieren oder deaktivieren**: Streichen Sie auf dem Startbildschirm von der Statusleiste nach unten, öffnen Sie die Schnellzugriffsanzeige und tippen Sie dann auf \*, um Bluetooth zu

aktivieren oder zu deaktivieren. Halten Sie 🕴 gedrückt, um den Bluetooth-Einstellungsbildschirm zu öffnen.

**Ein Bluetooth-Gerät koppeln**: Aktivieren Sie **Bluetooth** auf dem Einstellungsbildschirm des Bluetooth-Geräts. Vergewissern Sie sich, dass das Bluetooth-Gerät sichtbar ist. Tippen Sie unter **Verfügbar** auf das Gerät, das Sie koppeln möchten und folgen Sie anschließend den Bildschirmanweisungen, um das Koppeln abzuschließen.

#### Kopplung mit einem Bluetooth-Gerät aufheben: Aktivieren Sie Bluetooth auf dem

Einstellungsbildschirm des Bluetooth-Geräts. Tippen Sie auf <sup>3</sup> neben dem Namen des gekoppelten Geräts und tippen Sie dann auf **Verbindung beenden**.

**Bluetooth-Gerätenamen ändern**: Aktivieren Sie **Bluetooth** auf dem Bluetooth-Einstellungsbildschirm. Tippen Sie auf **Gerätename**, geben Sie einen neuen Namen für das Gerät ein und tippen Sie dann auf **Speichern**.

**Bluetooth-Hilfe anzeigen**: Tippen Sie im Bluetooth-Einstellungsbildschirm auf ? , um Informationen anzuzeigen, wie Sie Bluetooth-Konnektivität mit In-Car-Systemen, Headsets, Lautsprechern, Wearables, Handys, Tablets und Computern herstellen können.

#### Verwenden von Bluetooth zum Teilen von Daten

Verbinden Sie Ihr Telefon mit einem anderen Gerät über Bluetooth, um Daten zu teilen, Kontakte zu importieren und zu exportieren und Internet-Tethering einzurichten.

**Bluetooth zum Senden von Dateien verwenden**: Vergewissern Sie sich, dass sich Ihr Telefon im Bluetooth-Bereich des anderen Geräts befindet (10 m oder 32 ft). Sie können dann eine Bluetooth-Verbindung aufbauen und Multimediadateien, Webseiten, Kontakte, Dokumente und Apps zwischen

den beiden Geräten teilen. Öffnen Sie **Dateien**, halten Sie die Datei gedrückt, die gesendet werden soll, und navigieren Sie dann zu **Mehr** > **Teilen** > **Bluetooth**. Folgen Sie den Bildschirmanweisungen, um Bluetooth zu aktivieren. Wenn das andere Gerät erkannt wird (Bluetooth muss aktiviert und das Gerät muss sichtbar sein), tippen Sie auf den Namen des Geräts, um eine Verbindung herzustellen und das Senden von Dateien zu starten.

Dateien über Bluetooth empfangen: Streichen Sie auf dem Startbildschirm von der Statusleiste

Empfang der Dateien zu beginnen. Empfangene Dateien werden standardmäßig im Ordner **bluetooth** in **Dateien** gespeichert.

Importieren oder Exportieren von Kontakten über Bluetooth: Öffnen Sie 🧧 Kontakte und

navigieren Sie zu **Einstellungen** > Importieren/Exportieren, um Folgendes auszuführen:

- Importieren von Kontakten: Tippen Sie auf Über Bluetooth importieren und folgen Sie den Bildschirmanweisungen, um eine Bluetooth-Verbindung mit dem anderen Gerät herzustellen. Kontakte vom anderen Gerät werden automatisch auf Ihr Gerät importiert.
- Kontakte exportieren: Tippen Sie auf Kontakt teilen, wählen Sie die Kontakte aus, die

freigegeben werden sollen, tippen Sie dann auf  $\stackrel{\sim}{\leftarrow}$  und wählen Sie **Bluetooth**. Folgen Sie den Bildschirmanweisungen, um eine Bluetooth-Verbindung mit dem anderen Gerät herzustellen. Die ausgewählten Kontakte werden automatisch von Ihrem Gerät auf das andere Gerät exportiert.

## NFC

#### NFC: Übertragen von Daten über kurze Distanzen

NFC (Near Field Communication) ist eine Technologie, die eine drahtlose Kommunikation ermöglicht. Durch den NFC Punkt-zu-Punkt-Modus können zwei Geräte Daten in Echtzeit übertragen, wenn sie maximal 10 cm (4 Zoll) voneinander entfernt sind. Fotos, Netzwerke und Apps können mit dieser Methode schnell geteilt werden. Der NFC-Lese-/Schreib-Modus ermöglicht es Ihnen Produktinformationen in NFC-Tags einzuholen. Der NFC-Kartenemulationsmodus ermöglicht es Ihnen, Ihr Gerät als Bankkarte zu nutzen und so schnell und einfach Zahlungen zu tätigen.

Nur HRY-LX1 unterstützt NFC. Halten Sie den NFC-Bereich während der Verwendung der NFC-Funktion nahe an andere Geräte oder Gegenstände.

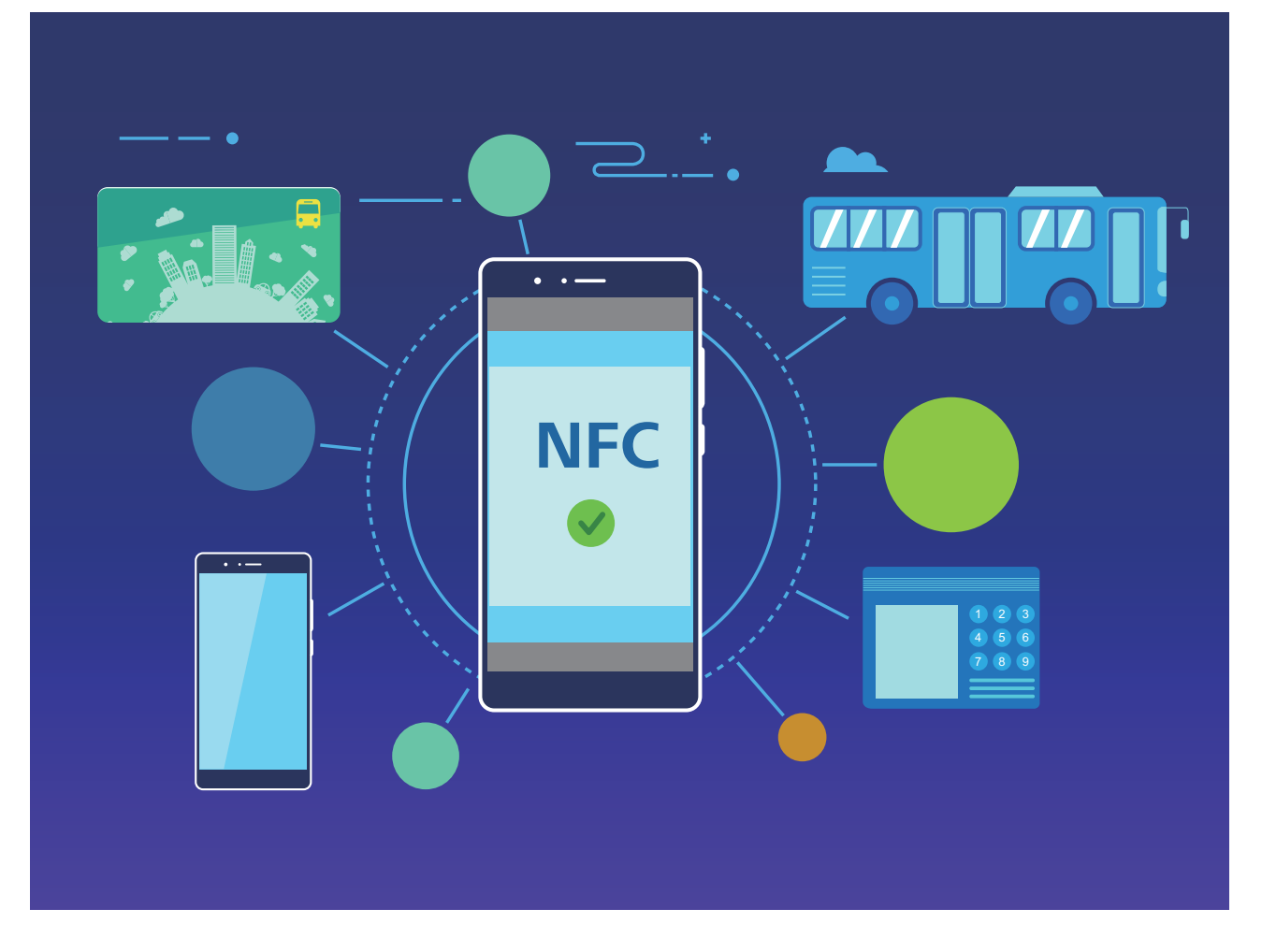

#### Mit NFC Daten schnell teilen

NFC ermöglicht es Ihnen, Daten zwischen zwei Geräten schnell ohne mühsames Koppeln zu teilen. Platzieren Sie die NFC-Erkennungsflächen beider Geräte nahe beieinander, um Dateien und andere Daten schnell zwischen den beiden NFC-fähigen Geräten zu verschieben.

Nur HRY-LX1 unterstützt NFC. Halten Sie den NFC-Bereich während der Verwendung der NFC-Funktion nahe an andere Geräte oder Gegenstände.

Geräteverbindung

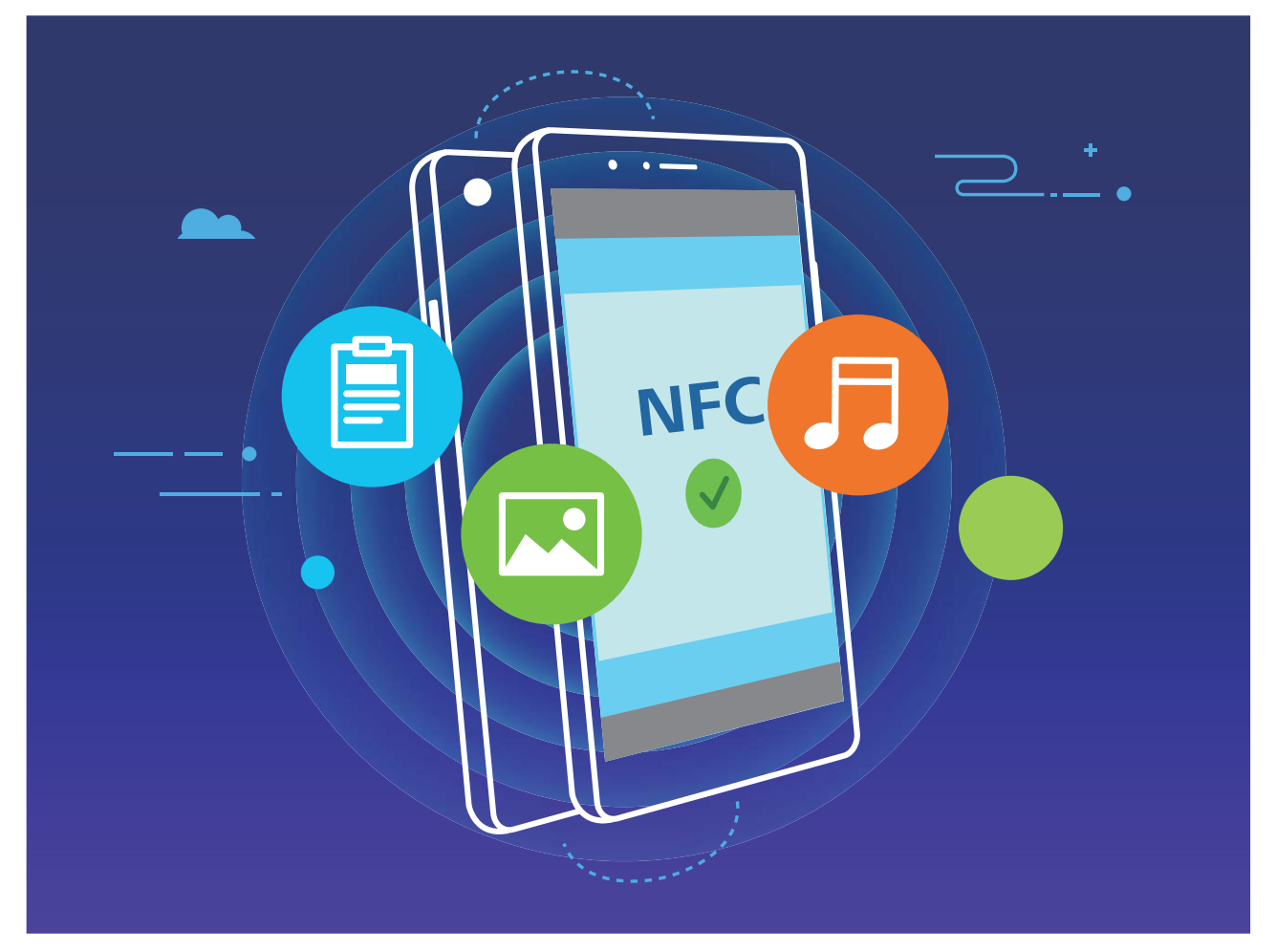

Verwenden Sie NFC zum Senden von Daten: Öffnen Sie Seinstellungen, berühren Sie dann Geräteverbindung, NFC und Huawei Beam. Wählen Sie die Dateien aus, die Sie senden möchten, und berühren Sie Teilen > Huawei Beam. Halten Sie Ihr Telefon entsperrt und den Bildschirm eingeschaltet. Legen Sie die NFC-Erkennungsbereiche beider Geräte nahe zusammen. Sobald eine Verbindung hergestellt ist, wird das Sendegerät eine Audio-Eingabeaufforderung abspielen und der Sharing-Bildschirm wird minimiert. Berühren Sie den Bildschirm des sendenden Geräts, um das Senden von Dateien zu beginnen.

**Dateien über NFC empfangen**: Öffnen Sie **Einstellungen**, berühren Sie **Geräteverbindung** und aktivieren Sie **NFC** und **Huawei Beam**. Halten Sie Ihr Telefon entsperrt und den Bildschirm eingeschaltet. Legen Sie die NFC-Erkennungsbereiche beider Geräte nahe zusammen. Sobald die Verbindung hergestellt ist, wird das Sendegerät eine Audio-Eingabeaufforderung abspielen. Nach der Aufforderung warten Sie bitte, bis die Datenübertragung abgeschlossen ist. Standardmäßig werden die empfangenen Dateien im Ordner **Beam** Ihrer **Dateien** gespeichert.

Wenn es auf dem NFC-Bildschirm die Option gibt, **Lesen und Schreiben/P2P** zu aktivieren, stellen Sie sicher, dass sie aktiviert ist. Die Funktionen können je nach Betreiber variieren.

#### Mit NFC Geräte schnell verbinden

Legen Sie die NFC-Erkennungsbereiche Ihrer zwei Geräte zusammen, um schnell eine Bluetooth- oder WLAN-Verbindung zwischen ihnen herzustellen. Sie können diese Methode auch verwenden, um eine Wi-Fi Direct-Verbindung herzustellen oder einen WLAN-Hotspot freizugeben, ohne mühsam Geräte zu suchen, sie zu koppeln und die Verbindungsdetails manuell einzugeben. Nur HRY-LX1 unterstützt NFC. Halten Sie den NFC-Bereich während der Verwendung der NFC-Funktion nahe an andere Geräte oder Gegenstände.

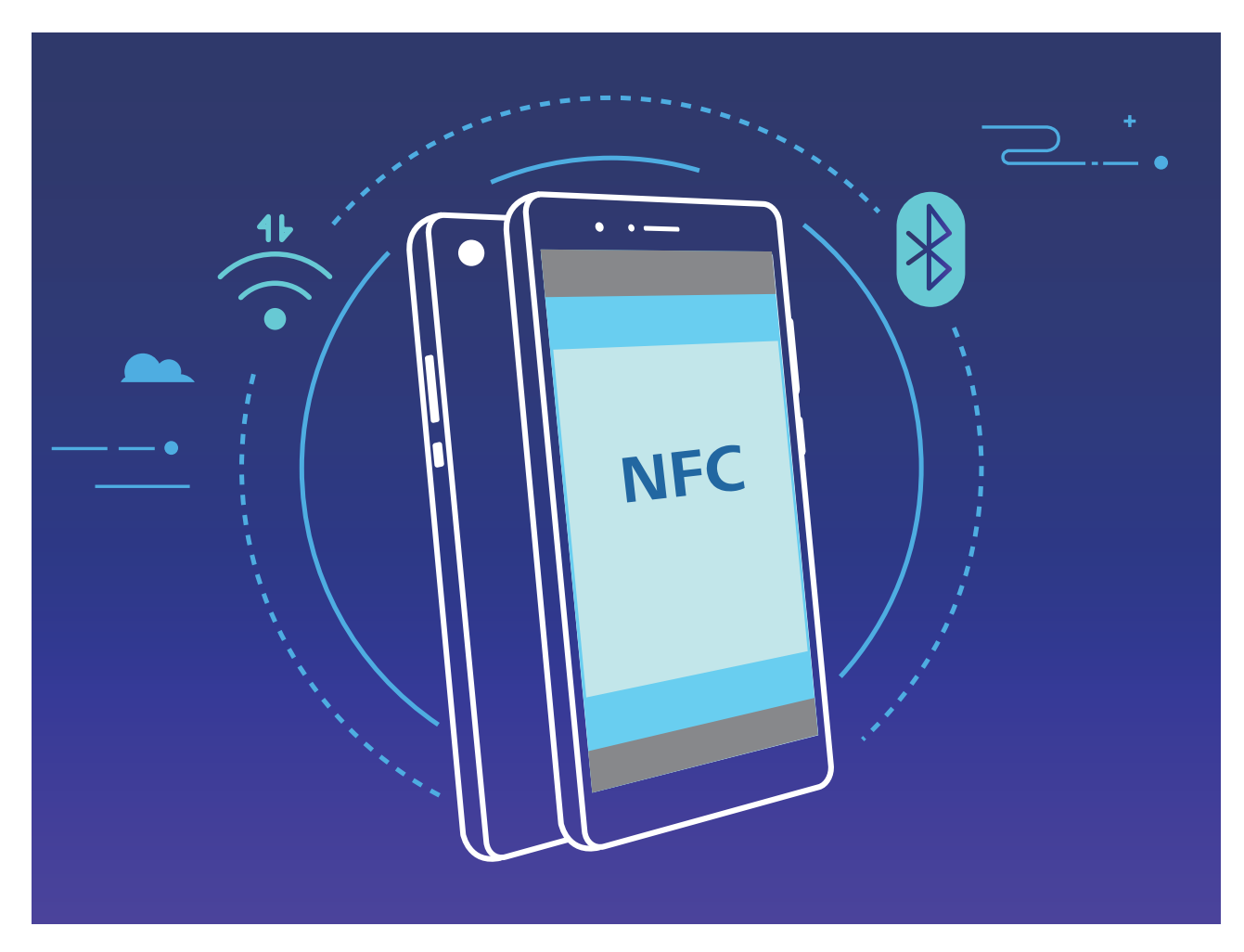

Aktivieren Sie zum Beispiel NFC, Huawei Beam und Bluetooth auf beiden Geräten, wenn Sie Geräte per Bluetooth verbinden. Öffnen Sie den Bluetooth-Pairing-Bildschirm auf beiden Geräten und legen Sie die NFC-Erkennungsbereiche von Geräten nahe zusammen. Wenn das Sendegerät eine Audio-Aufforderung ausgibt und Sendebildschirm verkleinert wird, folgen Sie den Anweisungen auf dem Bildschirm und berühren den Bildschirm auf dem sendenden Gerät, um eine Bluetooth-Verbindung herzustellen.

Falls ein Lesen und Schreiben/P2P-Schalter auf dem NFC-Bildschirm vorhanden ist, stellen Sie sicher, dass er auch aktiviert ist. Die Funktionen können je nach Anbieter variieren.

## Huawei Share

#### Huawei Share: Dateien besser teilen

Wie kann ich schnell Apps teilen, Bilder und Dateien zwischen meinem Telefon und anderen Mobilgeräten oder zwischen meinem Telefon und Computern übertragen? Mit Huawei Share können Sie schnell Apps teilen und drahtlos Dateien zwischen Ihrem Telefon, Tablet und Computer übertragen.

Huawei Share unterstützt den Datentransfer zwischen den folgenden Geräten:

- Zwischen Mobiltelefonen und Tablets: Sie können Huawei Share nutzen, um Fotos und Dateien von Ihrem Telefon mit anderen Telefonen oder Tablets zu teilen. Halten Sie die Fotos und Dateien, die Sie teilen möchten, gedrückt und wählen Sie dann Huawei Share in den Freigabeoptionen aus, um sie ganz einfach und ohne Verbrauch Ihrer mobilen Daten zu teilen.
- Zwischen Ihrem Telefon und Computern (PC oder Mac): Sie können Huawei Share nutzen, um Apps, Fotos und Dateien von Ihrem Telefon mit Ihrem Computer zu teilen, und Sie können außerdem die Fotos auf Ihrem Telefon mithilfe Ihres Computers bearbeiten. Dank Huawei Share benötigen Sie kein USB-Kabel, um Daten zwischen Ihrem Telefon und Ihrem Computer zu übertragen.
  - Dafür müssen sowohl Ihr Telefon und Ihr Computer mit demselben Netzwerk verbunden sein (z. B. mit demselben WLAN-Netzwerk).

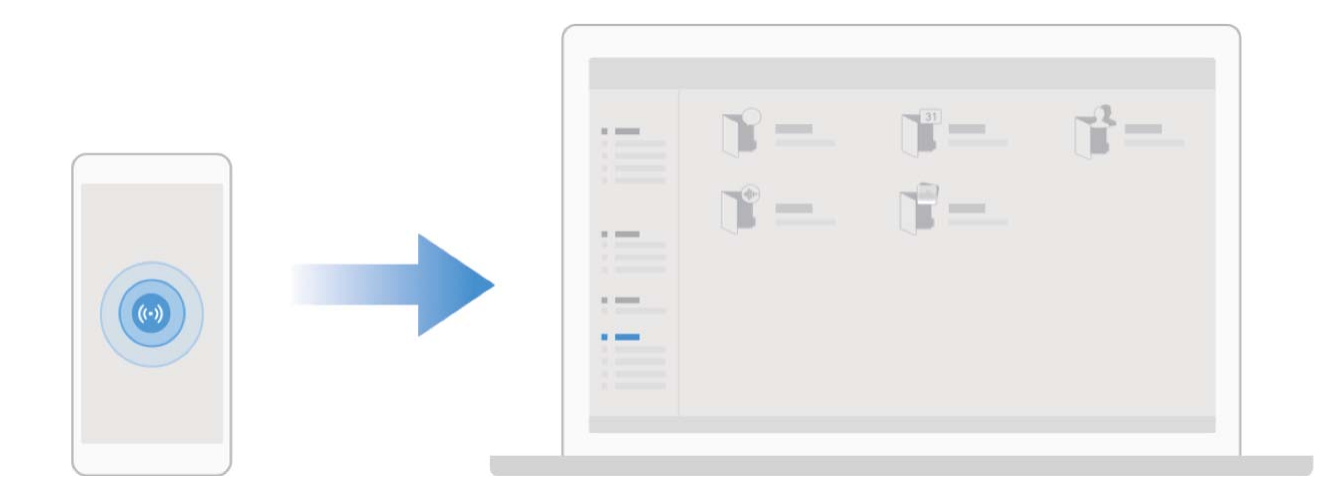

#### Mit Huawei Share schnell Dateien zwischen Huawei-Geräten übertragen

Sie haben die Option, mit Huawei Share Fotos, Videos und andere Dateien zwischen zwei Huawei-Geräten schnell zu übertragen. Huawei Share verwendet Bluetooth, um andere Huawei-Geräte in der Nähe zu entdecken und nutzt dann Wi-Fi Direct, um Dateien schnell und ohne die Nutzung von Mobildaten zu übertragen.

Huawei Share verwendet WLAN und Bluetooth, um Daten zu übertragen. Wenn Huawei Share aktiviert wird, werden WiFi und Bluetooth beide automatisch aktiviert.

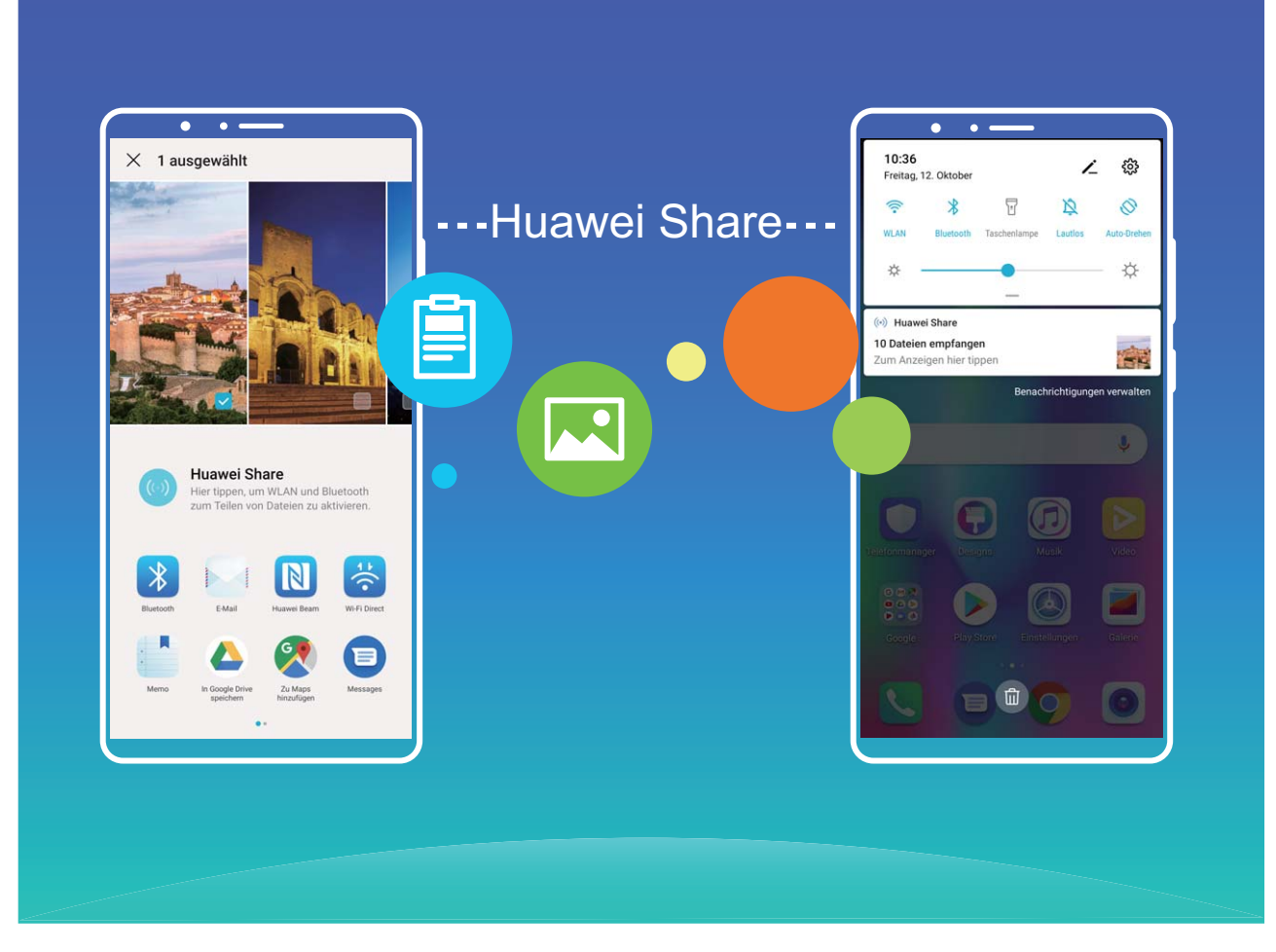

Verwenden Sie Huawei Share, um Dateien zu senden: Wählen Sie die Dateien aus, die geteilt werden sollen, und berühren Sie dann **Teilen**. Um Dateien zu senden, wählen Sie das Empfängergerät von der Liste von Geräten in der Umgebung aus und bestätigen Sie.

Verwenden Sie Huawei Share, um Dateien zu empfangen: Streichen Sie von der Statusleiste

nach unten, um das Benachrichtigungsfeld zu öffnen und tippen Sie dann auf <sup>(•)</sup>, um Huawei Share zu aktivieren. Berühren Sie **Annehmen**, wenn eine Benachrichtigung über eine Dateiübertragung angezeigt wird. Standardmäßig werden die empfangenen Dateien auf Ihrem **Dateien** im **Huawei Share**-Ordner gespeichert.

Es wird keine Bestätigung erforderlich, wenn die beiden Huawei-Geräte über dieselbe HUAWEI ID eingeloggt sind.

## Mit HuaweiShare Dateien zwischen Ihrem Telefon und Ihrem Computer übertragen

Mit Huawei Share können Sie ganz einfach Fotos und Dateien ohne USB-Kabel von Ihrem Telefon auf Ihren Computer (PC/Mac) übertragen.

- Huawei Share verwendet WLAN und Bluetooth, um Daten zu übertragen. Wenn Huawei Share aktiviert wird, sind WiFi und Bluetooth automatisch aktiviert.
  - Achten Sie während des Datentransfers darauf, dass Ihr Telefon und Ihr Computer mit demselben Netzwerk verbunden sind (z. B. mit demselben WLAN-Netzwerk).

#### Teilen Sie Dateien von Ihrem Telefon mit einem PC

- 1 Öffnen Sie Sie Einstellungen und berühren Sie dann Geräteverbindung > Huawei Share, um Huawei Share zu aktivieren. Notieren Sie sich den Auf Computern angezeigter Name.
- 2 Öffnen Sie den Netzwerkordner auf Ihrem PC und doppelklicken Sie auf **Auf Computern** angezeigter Name.
- **3** Geben Sie dann das Passwort ein. Sie können sich das Passwort unter **Geräteverbindung** > **Huawei Share** > **Bestätigung auf Computern** ansehen.
- **4** Sehen Sie sich Ihre Alben und Ihren internen Speicher an.

#### Teilen Sie Dateien auf Ihrem Telefon mit einem Mac-Computer

- 1 Öffnen Sie Einstellungen und berühren Sie dann Geräteverbindung > Huawei Share, um Huawei Share zu aktivieren. Notieren Sie sich den Auf Computern angezeigter Name.
- 2 Auf Ihrem Mac, öffnen Sie **Finder** und doppelklicken Sie auf den notierten **Auf Computern angezeigter Name**.
- 3 Gehen Sie zur Registrierung eines neuen Nutzers, geben Sie dann den Nutzernamen und das Passwort ein. Sie können sich das Passwort unter Geräteverbindung > Huawei Share > Bestätigung auf Computern ansehen.
- **4** Sehen Sie sich Ihre Alben und Ihren internen Speicher an.

#### Verwendung von Huawei Share für das One-Touch-Drucken

Wie kann ich im Handumdrehen Reisefotos, Arbeitsdateien und Hausaufgaben über mein Telefon ausdrucken? Huawei Share ermöglicht Ihnen bequemes One-Touch-Drucken. Die Drucker in der Nähe, die HUAWEI Discover Protocol (HDP) unterstützen, können ganz einfach von Ihrem Telefon identifiziert werden, um bequeme One-Touch-Druckdienste bereitzustellen.

Die One-Touch-Druckfunktion von Huawei Share ist bequem und benutzerfreundlich. Sie müssen nur die auszudruckende Datei auswählen und anschließend auf **Teilen** tippen. Die Drucker in der Nähe, die HUAWEI Discover Protocol (HDP) unterstützen, können von Ihrem Telefon im Handumdrehen identifiziert werden. Tippen Sie auf den Namen des Druckers, passen Sie dann die Parameter der Vorschauschnittstelle an und tippen Sie auf **DRUCKEN**.

- Huawei Share unterstützt jetzt das One-Touch-Drucken dieser Bilder und PDF-Dateien.
  - Huawei Share unterstützt jetzt auf allen Mopria-zertifizierten Druckern das One-Touch-Drucken. Halten Sie Ausschau nach den neuesten Updates im Hinblick auf die Unterstützung für zusätzliche Druckermodelle.

# Sicherheit und Datenschutz

# Face Unlock

## Registrieren des Gesichts zur Aktivierung von Face Unlock

Face Unlock ermöglicht Ihnen das schnelle Entsperren Ihres Geräts, indem Sie es vor Ihr Gesicht halten.

- Face Unlock ist nicht verfügbar, wenn das Bildschirmentsperrpasswort seit drei oder mehr Tagen in Folge nicht eingegeben wurde oder wenn Ihr Gerät remote gesperrt oder neu gestartet wurde.
  - Bei der Verwendung von Face Unlock zum Entsperren Ihres Geräts sehen Sie mit geöffneten Augen direkt auf Ihr Gerät, wobei Ihr Gesicht 20 cm bis 50 cm von Ihrem Gerät entfernt sein muss. Um Ihr Gesicht akkurat scannen zu können, vermeiden Sie die Nutzung dieser Funktion in einer dunklen Umgebung oder mit direktem Licht auf Ihrem Gesicht.
- 1 Öffnen Sie Einstellungen. Navigieren Sie zu Sicherheit & Datenschutz > Face Scan und geben Sie Ihr Sperrbildschirmpasswort ein.
  - Wenn Sie noch kein Sperrbildschirmpasswort festgelegt haben, befolgen Sie die Bildschirmanweisungen, um dies nachzuholen. Face Unlock ist nur verfügbar, wenn die Entsperrmethode auf Muster, 4-stellige PIN, Benutzerdefinierte PIN oder Passwort eingestellt ist.
- 2 Wenn Sie **"Zum Aktivieren aufrichten" aktivieren** ausgewählt haben, wird der Bildschirm Ihres Geräts aktiviert und Ihr Gesicht wird erkannt, sodass der Bildschirm automatisch entsperrt wird, nachdem Sie Ihr Gerät vor Ihr Gesicht gehalten haben. Wenn Sie diese Funktion nicht verwenden möchten, heben Sie die Auswahl dieser Option auf. Tippen Sie auf **Gesicht registrieren** und befolgen Sie die Bildschirmanweisungen, um Ihr Gesicht zu registrieren.
- **3** Methoden zum Festlegen von Face Unlock:
  - **Direktentsperrung**: Schalten Sie den Bildschirm ein. Ihr Gerät erkennt Ihre Gesichtszüge und der Bildschirm wird entsperrt, nachdem diese abgeglichen wurden.
  - **Zum Entsperren streichen**: Schalten Sie den Bildschirm ein. Nachdem Ihr Gerät Ihre Gesichtsinformationen erkannt hat, streichen Sie mit dem Finger über den Sperrbildschirm, um Ihr Gerät zu entsperren.
  - Intelligente Sperrbildschirm-Benachrichtigungsanzeige: Wenn Sie Zum Entsperren streichen und Clevere Sperrbildschirm-Benachrichtigungen aktiviert haben, werden die Benachrichtigungsdetails nicht auf dem Sperrbildschirm angezeigt, bis Ihr Gerät Ihre Gesichtszüge erkennt.
  - Auf App-Sperre zugreifen: Wenn Sie Auf App-Sperre zugreifen aktivieren, kann die Funktion Face Unlock verwendet werden, um auf Apps und gesperrte Apps zuzugreifen.

### Gesichtsdaten löschen

Wenn Sie Face Unlock nicht länger verwenden oder Ihre Gesichtsdaten erneut eingeben möchten, können Sie die aktuellen Gesichtsdaten löschen.

Öffnen Sie Einstellungen, gehen Sie zu Sicherheit & Datenschutz > Face Scan, befolgen Sie die Anweisungen auf dem Bildschirm und geben Sie das Sperrbildschirm-Passwort ein. Berühren Sie anschließend Gesichtsdaten löschen und befolgen Sie die Anweisungen auf dem Bildschirm, um Ihre aktuellen Gesichtsdaten zu löschen.

### Zum Entsperren aufnehmen

Öffnen Sie Einstellungen und gehen Sie zu Sicherheit & Datenschutz > Face Scan. Wählen Sie "Zum Aktivieren aufrichten" aktivieren beim Einrichten der Gesichtsdaten aus und stellen Sie die Face Unlock-Methode auf Direktes Entsperren. Nachdem das Setup abgeschlossen wurde, können Sie einfach Ihr Telefon aufnehmen, um den Bildschirm ohne Passwort oder Fingerabdruck zu entsperren.

Wenn Sie "Zum Aktivieren aufrichten" aktivieren beim Einrichten der Gesichtsdaten nicht

ausgewählt haben, können Sie diese Funktion auch später einrichten: Öffnen Sie **Einstellungen**, gehen Sie zu **Sicherheit & Datenschutz** > **Face Scan** und stellen Sie die Face Unlock-Methode auf

**Direktes Entsperren**. Öffnen Sie anschließend **Einstellungen**, gehen Sie zu **Intelligente Unterstützung > Bewegungssteuerung > Aufrichten** und wählen Sie **Gerät aktivieren** aus.

## **Fingerabdruck**

#### Fingerabdruckerkennung: Schnellere Navigation und höhere Sicherheit

Die Fingerabdruckerkennung ermöglicht Ihnen nicht nur ein schnelleres Entsperren Ihres Telefon, sondern bietet auch erhöhte Sicherheit zum Schutz Ihrer persönlichen Daten.

Sie können Ihren Fingerabdruck nutzen, um:

- Entsperren Ihres Bildschirms über eine einzige Berührung: Sie möchten sich die Mühe sparen, Ihren Bildschirm mittels PIN-Codes und Mustern zu entsperren? Verwenden Sie Ihren Fingerabdruck, um Ihren Bildschirm durch eine einzige Berührung schnell und sicher zu entsperren.
- Zugriff auf private Dateien: Sie befürchten, Ihr Passwort für den Safe oder die App-Sperre zu vergessen oder dass das Passwort in fremde Hände gelangen könnte? Legen Sie für den Safe und die App-Sperre den Zugriff per Fingerabdruck fest, um Ihre Dateien und Apps zu schützen und sie nur für Sie selbst zugänglich zu machen.

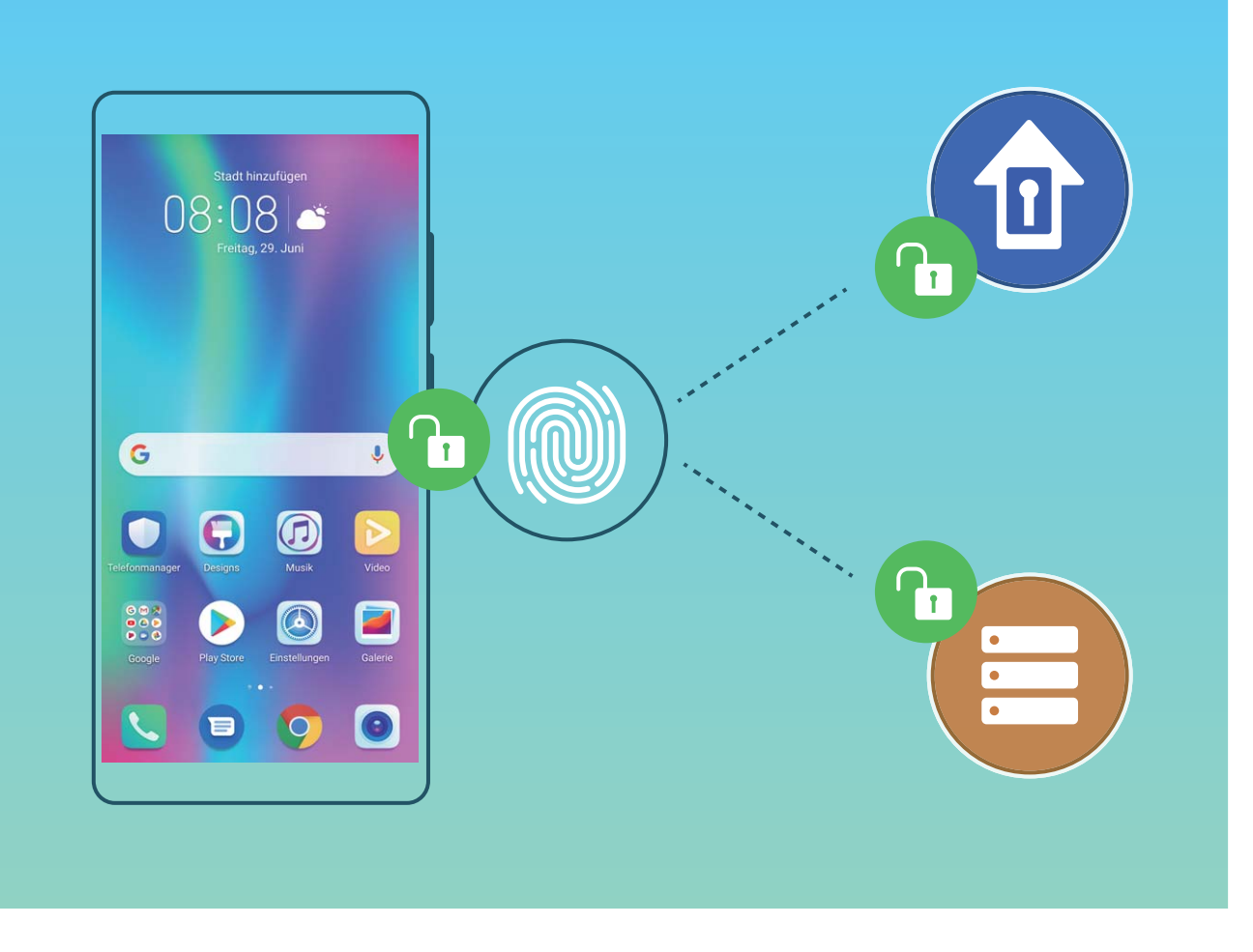

#### Schnellzugriffe per Fingerabdruck zur schnelleren Gerätebedienung verwenden

Sie erreichen den Auslöser nicht, um ein Foto aufzunehmen oder Sie wünschen sich einen schnelleren Weg, um Anrufe anzunehmen oder einen Alarm auszuschalten? Sie können eine beliebige Fingerspitze verwenden, um über den Fingerabdrucksensor schnell Fotos aufzunehmen und Anrufe anzunehmen. Es ist keine Fingerabdruckverifizierung erforderlich.

Öffnen Sie Einstellungen und gehen Sie zu Sicherheit & Datenschutz > Fingerabdruck-ID. Von hier aus können Sie den Schnellzugriff per Fingerabdruck für folgende Funktionen aktivieren:

- Ein Foto oder Video aufnehmen: Berühren und halten Sie den Fingerabdrucksensor auf dem Bildsucherbildschirm der Kamera, um ein Foto oder Video aufzunehmen.
- Einen Anruf annehmen: Halten Sie die Fingerabdrucksensor gedrückt, um einen Anruf anzunehmen.
- Alarm ausschalten: Berühren und halten Sie den Fingerabdrucksensor, um einen Alarm auszuschalten.
- Das Benachrichtigungsfeld anzeigen: Wenn der Bildschirm im Porträtmodus ist, streichen Sie auf dem Fingerabdrucksensor nach unten, um das Benachrichtigungsfeld zu öffnen, berühren Sie ihn zweimal, um Benachrichtigungen zu löschen und streichen Sie nach oben, um das Benachrichtigungsfeld zu schließen.
- Fotos durchsuchen: Streichen Sie bei der Anzeige von Fotos im Vollbildmodus auf dem Fingerabdrucksensor nach links oder rechts, um zwischen den Fotos zu wechseln.

### Registrieren von Fingerabdrücken

Sie können einen Fingerabdruck auf Ihrem Gerät registrieren und diesen dann nutzen, um ohne Passwort Ihren Bildschirm zu entsperren oder auf Ihren Tresor bzw. auf die App-Sperre zuzugreifen.

- Die Option zum Entsperren per Fingerabdruck ist nur verfügbar, wenn die Entsperrmethode auf Muster, PIN oder Passwort eingestellt ist. Sie müssen Ihr Gerät nach einem Neustart oder wenn Ihr Fingerabdruck nicht erkannt wird mit dem Passwort zum Entsperren des Bildschirms entsperren.
  - Stellen Sie vor dem Registrieren eines Fingerabdrucks sicher, dass Ihr Finger sauber und trocken ist.
- 1 Öffnen Sie 🤷 Einstellungen.
- 2 Gehen Sie zu Sicherheit & Datenschutz > Fingerabdruck-ID > Fingerabdruckverwaltung > Entsperrmethode ändern, wählen Sie Muster, 4-stellige PIN, Benutzerdefinierte PIN oder Passwort aus und befolgen Sie die Bildschirmanweisungen zum Festlegen eines Entsperrpassworts.
- **3** Wenn Sie ein Entsperrpasswort festgelegt haben, tippen Sie auf **Neuer Fingerabdruck**, um einen Fingerabdruck zu registrieren.
- **4** Legen Sie Ihre Fingerspitze auf den Fingerabdrucksensor. Drücken Sie leicht auf den Sensor, bis Ihr Gerät vibriert. Wiederholen Sie diesen Schritt mit verschiedenen Bereichen Ihrer Fingerspitze.
- **5** Tippen Sie nach Abschluss der Registrierung auf **OK**.

Um den Bildschirm zu entsperren, legen Sie Ihre Fingerspitze auf den Fingerabdrucksensor.

#### Fingerabdruck hinzufügen oder ändern

Sie können maximal fünf Fingerabdrücke auf Ihrem Gerät registrieren. Sie können Fingerabdrücke auch löschen oder umbenennen.

- 1 Öffnen Sie 🤷 Einstellungen.
- 2 Gehen Sie zu Sicherheit & Datenschutz > Fingerabdruck-ID > Fingerabdruckverwaltung.
- **3** Geben Sie das Bildschirmentsperrpasswort ein und befolgen Sie dann die Anweisungen auf dem Bildschirm, um auf den Bildschirm für die Fingerabdruckkonfiguration zuzugreifen.
- **4** Im Abschnitt Fingerabdruckliste können Sie wie folgt vorgehen:
  - **Neuen Fingerabdruck registrieren**: Berühren Sie **Neuer Fingerabdruck**, um einen neuen Fingerabdruck zu registrieren.
  - Einen Fingerabdruck umbenennen oder löschen: Berühren Sie einen zuvor registrierten Fingerabdruck, um diesen umzubenennen oder zu löschen.
  - Einen Fingerabdruck identifizieren: Berühren Sie Fingerabdruck identifizieren, um registrierte Fingerabdrücke zu identifizieren und zu markieren.

## Einen Fingerabdruck für schnellen Zugriff auf private Daten verwenden

Sie sind es leid, jedes Mal ein Passwort eingeben zu müssen, wenn Sie auf private Daten in Ihrem Safe oder auf eine gesperrte App zugreifen möchten? Sie können Ihren Fingerabdruck verwenden, um schnell auf Ihre privaten Daten zuzugreifen. Diese Methode ist bequem und sicher.

- 1 Öffnen Sie 🤷 Einstellungen.
- 2 Gehen Sie zu Sicherheit & Datenschutz > Fingerabdruck-ID > Fingerabdruckverwaltung.
- 3 Geben Sie das Bildschirmentsperrpasswort ein und befolgen Sie dann die Anweisungen auf dem Bildschirm, um auf den Bildschirm für die Fingerabdruckkonfiguration zuzugreifen. Aktivieren Sie Auf Tresor zugreifen und Auf App-Sperre zugreifen und befolgen Sie anschließend die Anweisungen auf dem Bildschirm, um die Passwörter einzugeben.

Sie können jetzt:

- Einen Fingerabdruck zum Zugriff auf den Safe verwenden: Öffnen Sie **Dateien** und berühren Sie **Tresor**. Anschließend können Sie mittels Ihres Fingerabdrucks auf den Safe zugreifen.
- Einen Fingerabdruck zum Zugriff auf die App-Sperre verwenden: Sie können nun Ihren Fingerabdruck verwenden, um gesperrte Apps auf Ihrem Startbildschirm zu entsperren.

## Ortungsdienste aktivieren oder deaktivieren

Nachdem Sie die Standortinformations-Berechtigung erlangt haben, können Apps Ihren Standort jederzeit erlangen. Wenn Ihre Standortinformation von einer bösartigen App erlangt wurde, könnten Sie einem Schadens- oder Betrugsrisiko ausgesetzt sein. Sie haben die Option, Ortungsdienste nach Bedarf zu aktivieren oder zu deaktivieren und regelmäßig zu überwachen und die gewährten Berechtigungen für Ihre App zu verwalten, um Ihre Privatsphäre und Sicherheit zu gewährleisten.

Ortungsdienste aktivieren oder deaktivieren: Öffnen Sie Einstellungen, gehen Sie zu Sicherheit & Datenschutz > Standortzugriffund aktivieren oder deaktivieren Sie Auf meinen Standort zugreifen. Wenn die Ortungsdienste aktiviert sind, haben Sie auch folgende Optionen, den geeigneten Modus zur Standortbestimmung einzurichten. Wenn die Ortungsdienste deaktiviert sind, abgesehen von vorinstallierter Software (wie beispielsweise Find my Telefon), wird IhrTelefon alle Apps und Dienste daran hindern, Ihre Standortinformationen zu erfassen oder zu verwenden. Das System wird Sie auffordern, die Ortungsdienste zu aktivieren, wenn Sie versuchen, diese Apps zu verwenden.

- Die Funktionen können je nach Anbieter variieren.
  - Huawei nutzt die Standortdaten nur, um Ihnen die erforderlichen Funktionen und Diensten zu bieten, nicht zum Zwecke der Identifizierung oder Erfassung personenbezogener Daten.

**Positionierung in Gebäuden einrichten**: Öffnen Sie **Einstellungen**, gehen Sie zu **Sicherheit & Datenschutz** > **Standortzugriff** > **Erweiterte Einstellungen** und aktivieren oder deaktivieren Sie WLAN- und Bluetooth-Scannen. Das Scannen von WLAN-Netzwerken und Bluetooth-Geräten verbessert die Genauigkeit der Ortung in Gebäuden.

# **App-Sperre** aktivieren

Die App-Sperre erlaubt es Ihnen, ein Passwort für WeChat, Alipay oder andere wichtige Apps festzulegen. Nach einem Neustart Ihres Telefon oder dem Entsperren des Bildschirms, werden Sie beim ersten Aufrufen der Apps nach Ihrem App-Sperrpasswort gefragt. Die App-Sperre verstärkt die Absicherung Ihrer privaten Daten und verhindert den Zugriff auf wichtige Daten auf Ihrem Gerät.

App-Sperre aktivieren: Öffnen Sie Einstellungen. Navigieren Sie zu Sicherheit & Datenschutz > App-Sperre. Befolgen Sie beim erstmaligen Zugriff auf die App die Bildschirmanweisungen, um das Passwort festzulegen und die App-Sperre aufzurufen. Bei nachfolgenden Zugriffen können Sie direkt das App-Sperrpasswort eingeben. Aktivieren Sie auf dem App-Sperrbildschirm die App-Sperre der Apps, die Sie schützen möchten. Beim erstmaligen Zugriff auf eine gesperrte App müssen Sie das Passwort im Passworttextfeld eingeben. Wenn Sie das Passwort vergessen haben, tippen Sie auf Passwort vergessen, geben Sie die Antwort auf die Passwortschutzfrage in das entsprechende Feld ein und setzen Sie das Passwort zurück. Wenn Sie keinen Passwortschutz festgelegt haben, ist die Option Passwort vergessen nicht verfügbar.

Wenn Sie die Entsperrung Ihres Telefon über den Fingerabdrucksensor und die Gesichtserkennung eingerichtet haben und die App-Sperre erstmalig öffnen, können Sie die Bildschirmanweisungen befolgen, um Ihren Fingerabdruck und Ihre Gesichtserkennung mit der App-Sperre zu verbinden.

Ändern Sie Ihr App-Sperrpasswort und den Passwortschutz: Tippen Sie auf dem App-

Sperrbildschirm auf 🔅 und anschließend auf **Passwort ändern** oder **Passwortschutz ändern**, um Ihr App-Sperrpasswort oder Ihren Passwortschutz zu ändern.

## Erhöhter Datenschutz: Schutz Ihrer Privatsphäre

Haben Sie Bedenken, dass Ihre Fotos, Bankdaten oder andere persönliche Daten möglicherweise in die falschen Hände geraten, wenn Sie Ihr Gerät verlieren oder dieses gestohlen wird? Geräte von Huawei verfügen jetzt neben dem kombinierten Schutz durch den vertrauenswürdigen Stammschlüssel und das Sperrbildschirmpasswort auch über Sicherheitschips. Damit sind Ihre Daten optimal geschützt, ganz gleich, ob sie auf einer Speicherkarte oder im internen Speicher gespeichert sind.

Stärkere Verschlüsselung und Sicherheitsmaßnahmen: Geräte von Huawei nutzen einen Hardwareschlüssel, der getrennt vom Gerät nicht zum Entschlüsseln von Daten genutzt werden kann. Basierend auf dem vertrauenswürdigen Stammschlüssel werden verschlüsselte Komponenten in den Speichersteuerungschip integriert, um die Datenschutzfähigkeit der Hardware zu verbessern. In Verbindung mit dem Sperrbildschirmpasswort werden so Ihre persönlichen Daten geschützt. Wenn Sie PrivateSpace, Mehrbenutzersysteme, verschlüsselte Speicherkarten-Dateien oder andere Funktionen zum Verschlüsseln von Fotos, persönlichen Informationen oder anderen persönlichen Daten nutzen, besteht die einzige Möglichkeit zum Entschlüsseln Ihrer Daten darin, den vertrauenswürdigen Stammschlüssel, das Sperrbildschirmpasswort und den Sicherheitschip gleichzeitig zu knacken. Speicherkarten werden nicht von allen Geräten unterstützt.

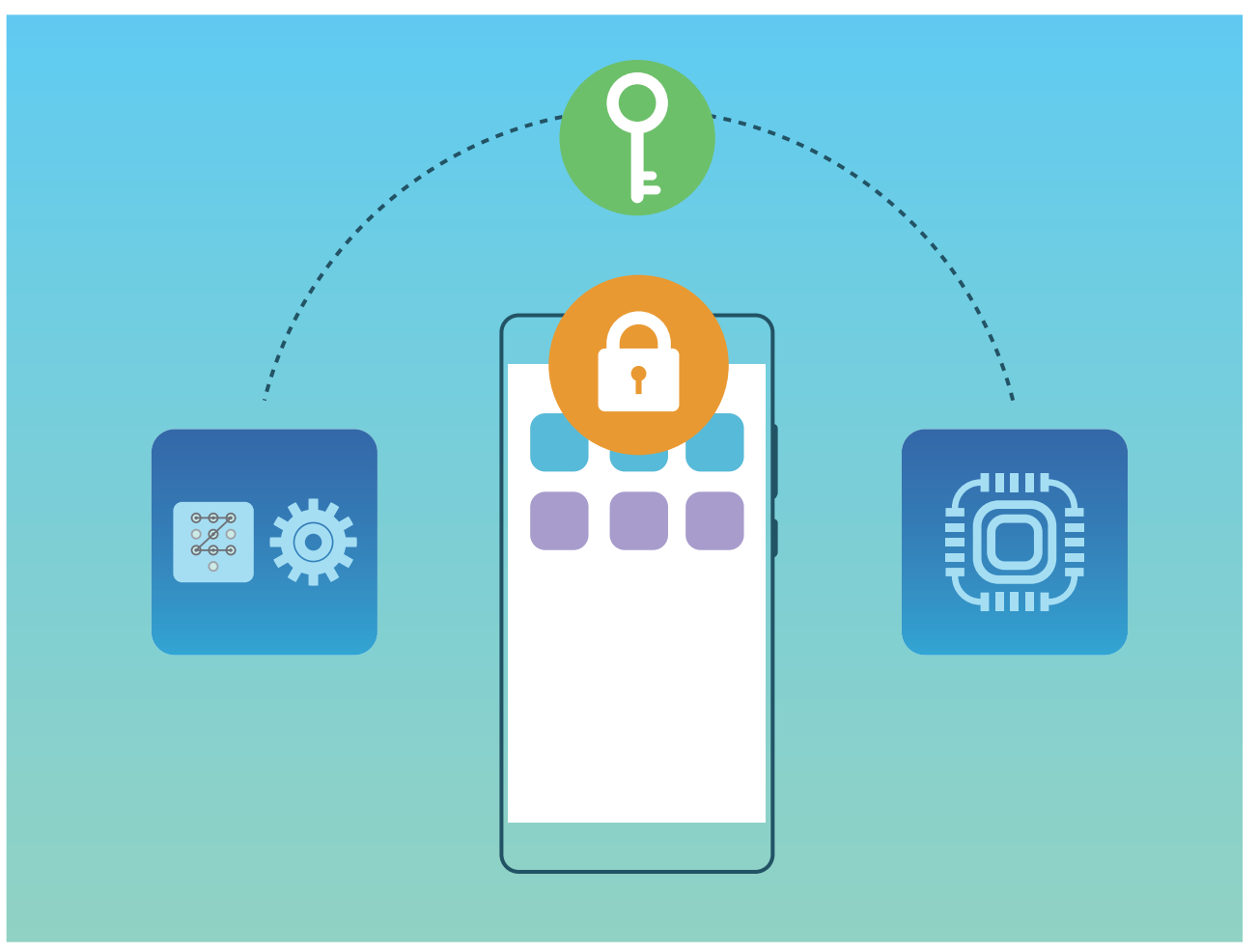
# **Datensicherung und Wiederherstellung**

## **Zurücksetzen Ihres Telefon**

Wenn die Betriebsgeschwindigkeit Ihres Telefon aufgrund von langfristigem Ansammeln von Cache-Daten und Datenrückständen nachlässt, können Sie Ihr Telefon zurücksetzen, um diese Cache-Dateien komplett zu löschen und die Werkseinstellungen Ihres Gerätes wiederherzustellen.

**Auf Netzwerkeinstellungen zurücksetzen**: Dadurch werden Ihre WLAN-, Mobildatennetzwerkund Bluetooth-Einstellungen wiederhergestellt, einschließlich Hotspot-Tethering und Bluetooth-Kopplungsinformationen. Es werden dadurch keine Einstellungen auf Ihrem Telefon geändert, oder Daten und Dateien gelöscht.

Öffnen Sie zuerst **Einstellungen**, navigieren Sie zu **System** > **Zurücksetzen** > **Netzwerkeinstellungen zurücksetzen**, tippen Sie auf **Netzwerkeinstellungen zurücksetzen** und befolgen Sie die Anweisungen auf dem Bildschirm, um die Einstellungen zurückzusetzen.

Alle Einstellungen wiederherstellen: Dadurch werden die ursprünglichen Netzwerkeinstellungen Ihres Geräts, die Fingerabdruck- und Gesichtsdaten sowie Sperrbildschirmpasswörter wiederhergestellt. Es werden dadurch nicht die Einstellungen für die Geräteortung Ihres Telefons oder Ihre HUAWEI-ID zurückgesetzt oder Daten/Dateien gelöscht.

Öffnen Sie zuerst **Einstellungen**, navigieren Sie zu **System > Zurücksetzen > Alle Einstellungen zurücksetzen**, tippen Sie auf **Alle Einstellungen zurücksetzen** und befolgen Sie die Anweisungen auf dem Bildschirm, um die Einstellungen zurückzusetzen.

Werkseinstellungen wiederherstellen: Dadurch werden alle Daten im Speicher Ihres Gerätes gelöscht, einschließlich Konteneinstellungen, Systemeinstellungen, Appdaten, installierten Apps, Musik, Bildern und Dokumenten, und es wird der ursprüngliche Zustand Ihres Telefon wiederhergestellt. Sichern Sie Ihre Daten, bevor Sie Ihr Gerät auf die Werkseinstellungen zurücksetzen.

Öffnen Sie Einstellungen, navigieren Sie zu System > Zurücksetzen > Telefon zurücksetzen, tippen Sie auf Zurücksetzen, geben Sie das Bildschirmentsperrpasswort (falls vorhanden) ein und befolgen Sie die Anweisungen auf dem Bildschirm, um die Einstellungen zurückzusetzen.

# WLAN und Netzwerk

### WLAN

#### Wi-Fi+: Ihr Smart Connectivity Assistant

Wi-Fi+ verbindet sich intelligent mit WLAN-Netzwerken, um den mobilen Datenverbrauch zu verringern. Sobald Wi-Fi+ aktiviert ist wird Ihr Gerät das WLAN automatisch einschalten und sich mit einem bereits bekannten Netzwerk verbinden. Ihr Gerät wählt auch automatisch das optimale Netzwerk im Bereich für die beste Internetverbindung.

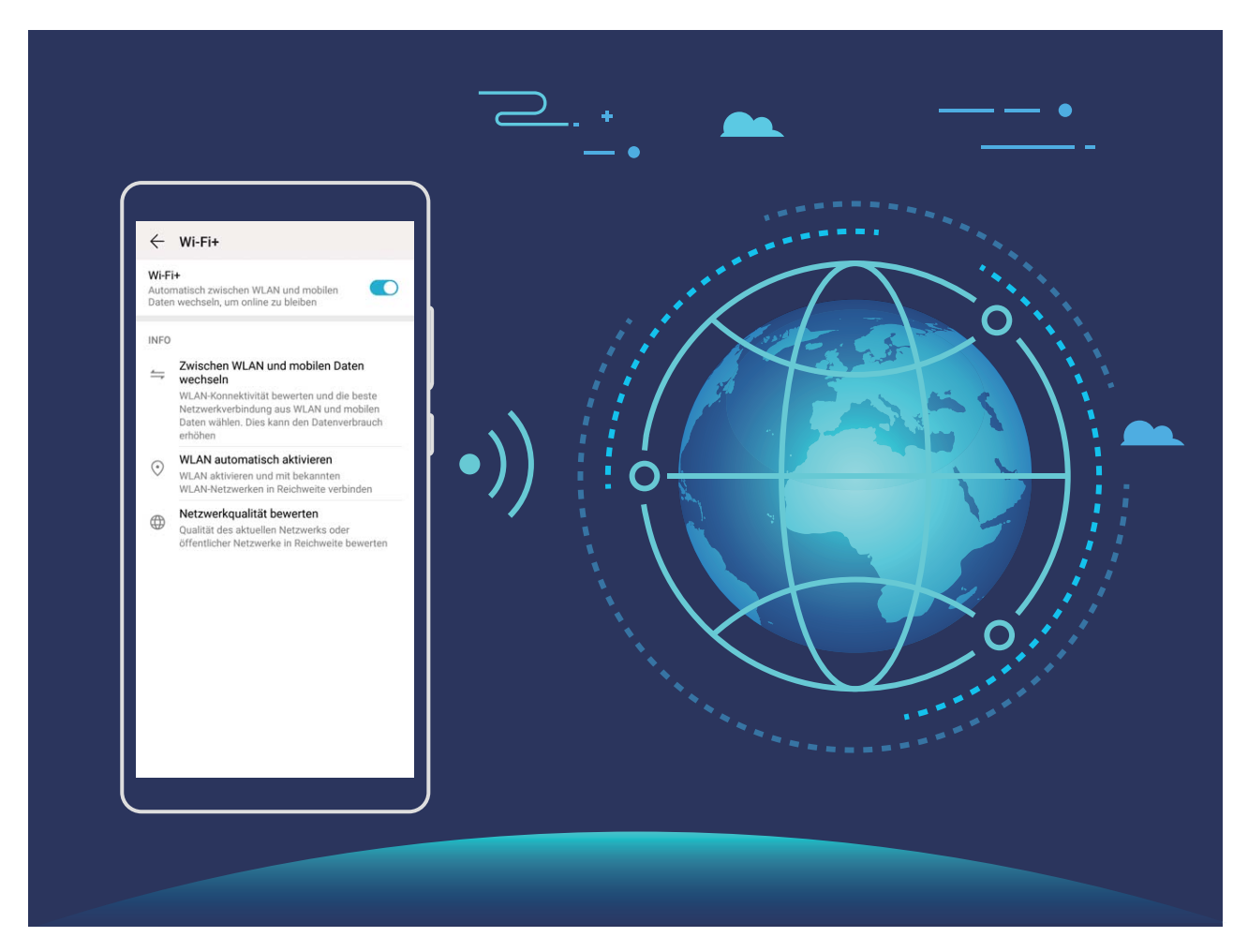

Sobald Wi-Fi+ aktiviert ist, wird Ihr Gerät:

• Automatisches Auswählen und Verbinden mit dem optimalen Netzwerk: Wählen und verbinden Sie sich automatisch mit WLAN-Netzwerken, die Sie zuvor in Abhängigkeit von der Signalstärke an Ihrem aktuellen Standortmit freien Netzwerken oder Ihrem mobilen Datennetz verbunden haben.

- Sie können anhand der Symbole in der Statusleiste erkennen, ob Sie gerade mobile Daten oder WLAN nutzen:
  - Das 🙃 -Symbol zeigt an, dass Ihr Telefon gerade über WLAN mit dem Internet verbunden ist.
  - Das <sup>11</sup> -Symbol unten links in der Signalleiste zeigt an, dass Ihr Telefon über mobile Daten mit dem Internet verbunden ist.
- WLAN automatisch aktivieren oder deaktivieren: Abhängig von den WLAN-Netzwerken, mit denen Sie zuvor verbunden waren, wird WLAN automatisch an bestimmten Orten aktiviert oder deaktiviert. Dies verhindert, dass Ihr Gerät ständig nach neuen Netzwerken sucht.
- Bewertung der Qualität der verfügbaren Netzwerke: Bewerten Sie derzeit verfügbare Netzwerk-Hotspots und verhindern Sie, dass Ihr Gerät automatisch eine Verbindung zu Netzwerken ohne Internetverbindung herstellt.

#### Mit WLAN verbinden

Durch die Verbindung Ihres Geräts mit einem WLAN-Netzwerk können Sie effektiv mobile Daten sparen.

Seien Sie bei der Verbindung mit einem öffentlichen WLAN-Netzwerk vorsichtig, um potenzielle Sicherheitsrisiken (wie unbefugten Zugriff auf Ihre persönlichen Daten) zu vermeiden.

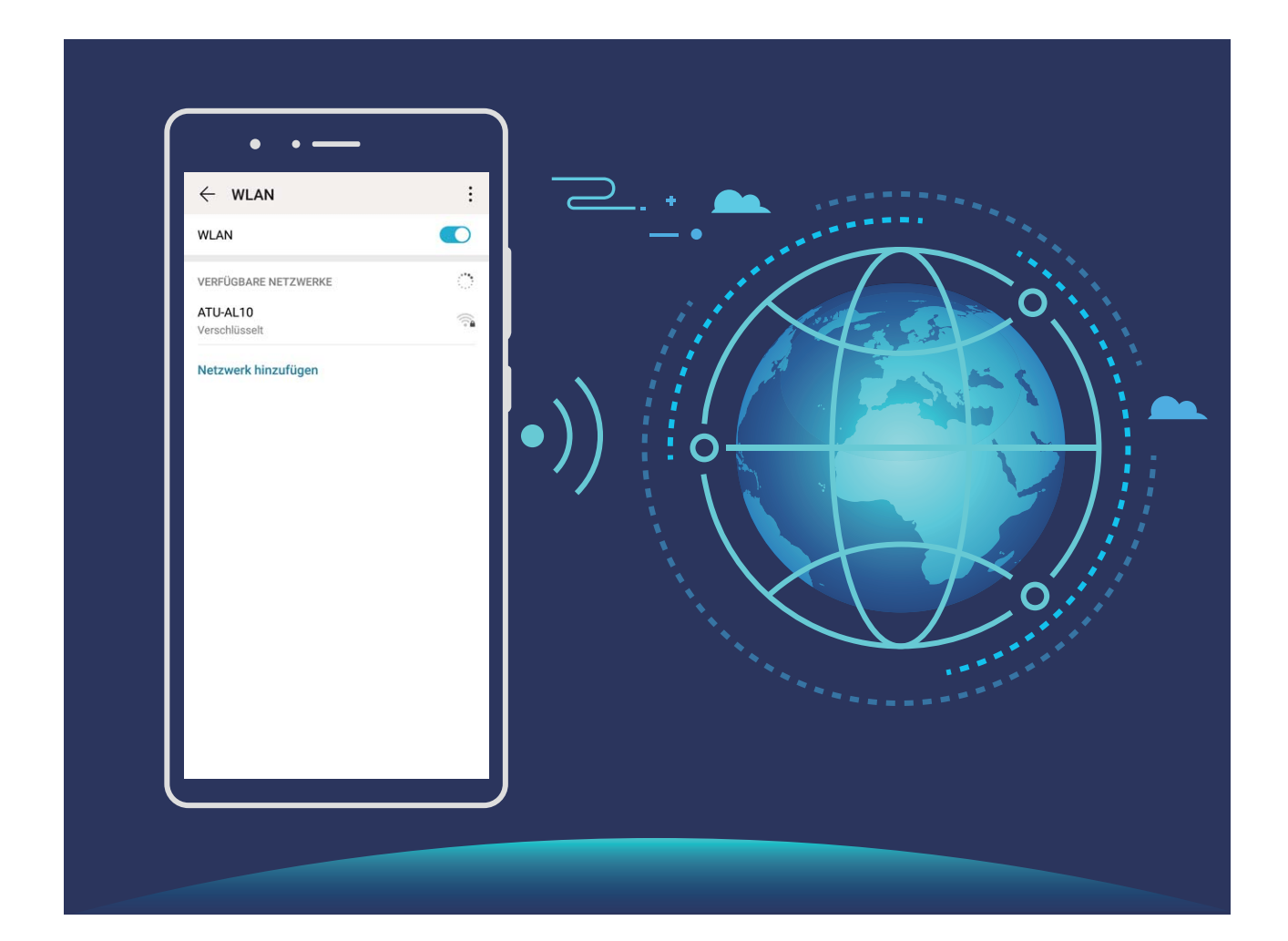

Mit einem WLAN-Netzwerk verbinden: Öffnen Sie Sinstellungen, navigieren Sie zu Drahtlos & Netzwerke > WLAN und aktivieren Sie WLAN. Tippen Sie auf ein WLAN-Netzwerk, um darauf zuzugreifen, und geben Sie das Netzwerkpasswort ein oder schließen Sie bei Bedarf die Authentifizierung ab. Alternativ dazu können Sie im Menü nach unten scrollen, auf Netzwerk hinzufügen tippen und die Anweisungen auf dem Bildschirm befolgen, um durch die Eingabe des Namens und Passworts einen Netzwerk-Hotspot hinzuzufügen.

#### Übertragen von Daten mit Wi-Fi Direct

Mit Wi-Fi Direct können Sie schnell Daten zwischen Huawei-Geräten übertragen. Wi-Fi Direct ist schneller als Bluetooth und benötigt keine Geräte, die gekoppelt werden müssen. Es ist besser geeignet, große Dateien über kurze Distanzen zu übertragen.

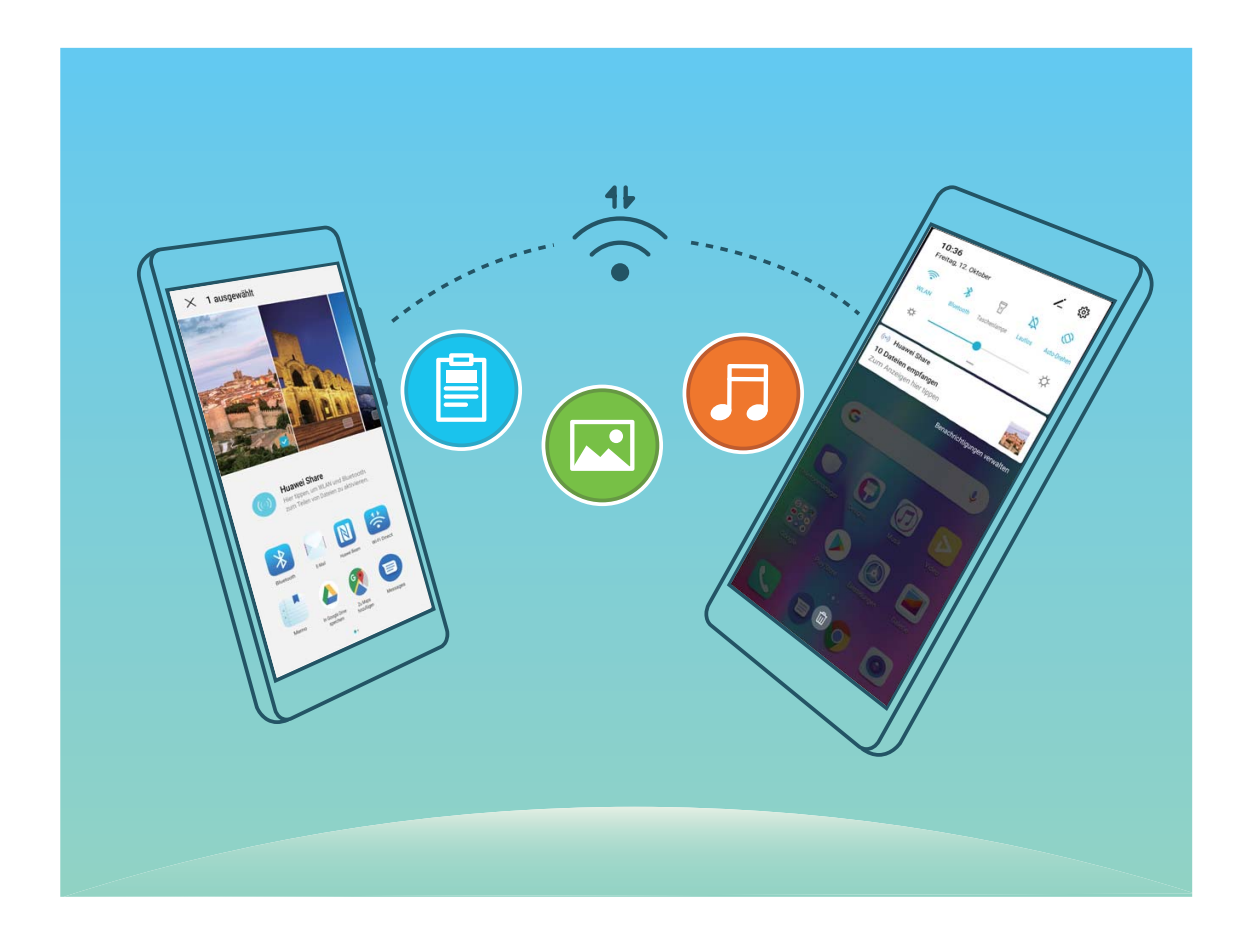

**Die Dateien mit Wi-Fi Direct senden**: Öffnen Sie **Dateien**, halten Sie eine Datei gedrückt, die gesendet werden soll, und navigieren Sie dann zu **Mehr** > **Teilen** > **Wi-Fi Direct**. Wenn ein anderes Gerät erkannt wird, tippen Sie auf seinen Namen, um die Verbindung herzustellen und die Dateiübertragung zu starten.

Dateien mit Wi-Fi Direct empfangen: Aktivieren Sie WLAN. Tippen Sie im Bildschirm für die

WLAN-Einstellungen auf **Wi-Fi Direct**, um die Erkennung zu erkennen. Wenn Sie eine Meldung über eine eingehende Datei empfangen, tippen Sie auf **Annehmen**, um die Übertragung zu starten. Die empfangene Datei wird standardmäßig unter **Dateien** im Ordner **Wi-Fi Direct** gespeichert.

## Verbinden mit dem Internet

Verbinden Sie sich mit Ihrem Gerät mühelos mit WLAN-Netzwerken.

#### Verbinden mit einem WLAN-Netzwerk

- **1** Streichen Sie von der Statusleiste nach unten, um das Benachrichtigungsfeld zu öffnen.
- **2** Berühren und halten Sie 🗍 , um den Bildschirm "WLAN-Einstellungen" zu öffnen.
- **3** Schalten Sie **WLAN** ein. Ihr Gerät zeigt alle verfügbaren WLAN-Netzwerke an Ihrem Standort aus.
- **4** Wählen Sie das WLAN-Netzwerk aus, zu dem Sie eine Verbindung herstellen möchten. Wenn Sie ein verschlüsseltes Netzwerk auswählen, müssen Sie außerdem das WLAN-Kennwort eingeben.

#### Verbinden mithilfe von mobilen Daten

- Stellen Sie vor der Verwendung mobiler Daten sicher, dass Sie einen Datentarif bei Ihrem Betreiber besitzen, um überhöhte Datennutzungsgebühren zu vermeiden.
- 1 Streichen Sie von der Statusleiste nach unten, um das Benachrichtigungsfeld zu öffnen.
- **2** Berühren Sie <sup>1↓</sup>, um mobile Daten zu aktivieren.
  - Wenn Sie keinen Zugriff auf das Internet brauchen, deaktivieren Sie mobile Daten, um Akkuleistung zu sparen und die Datennutzung zu reduzieren.

## Ihr Mobilfunknetz für andere Geräte freigeben

Sie haben am Monatsende noch mobile Daten übrig? Sie haben die Option, sie für Ihre Freunde freizugeben.

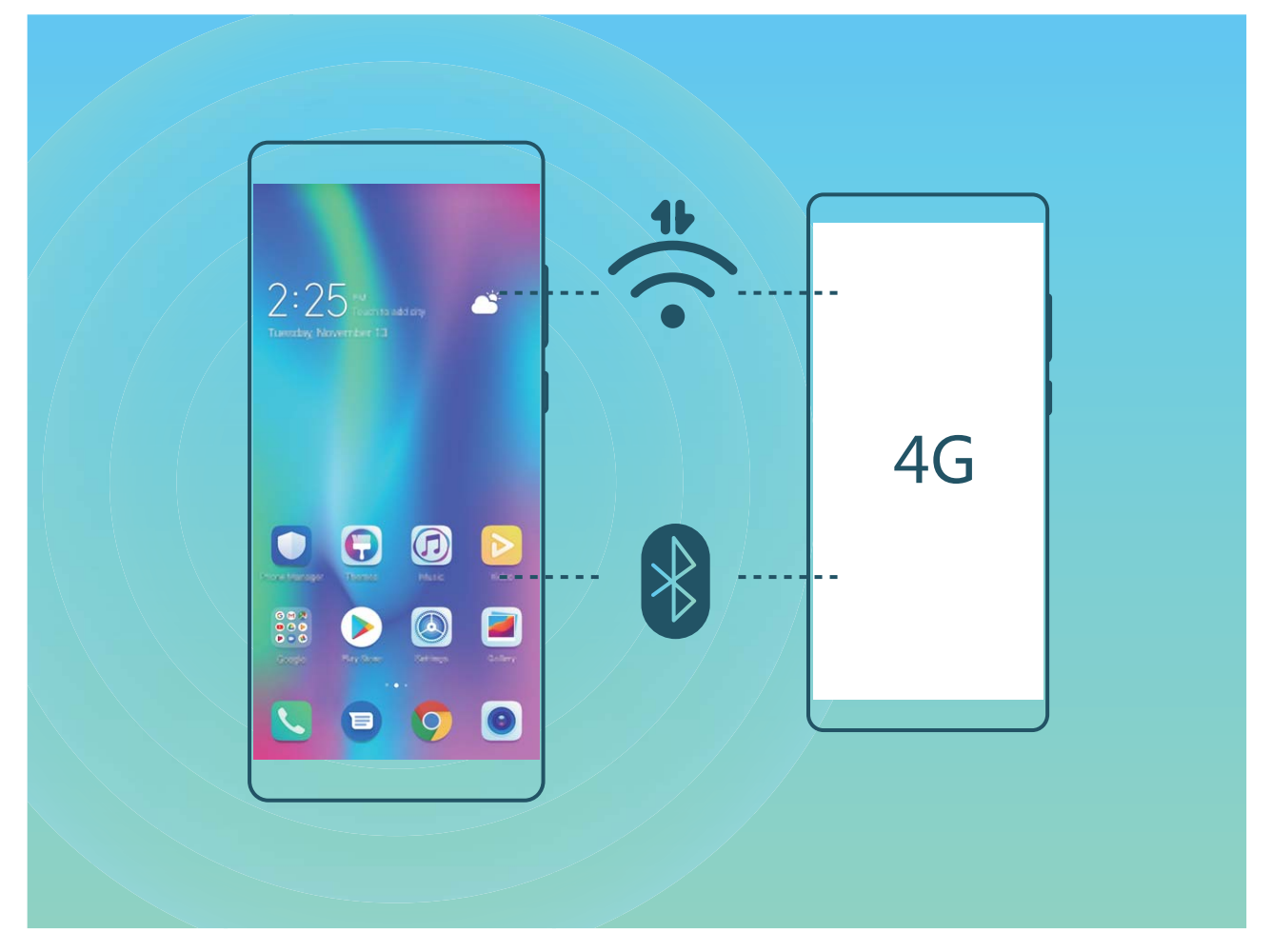

Sie können Ihr mobiles Datenvolumen über einen WLAN-Hotspot oder über Bluetooth mit anderen Geräten teilen.

WLAN-Hotspot zum Teilen mobiler Daten verwenden: Öffnen Sie Seinstellungen und navigieren Sie zu Drahtlos & Netzwerke > Tethering & mobiler Hotspot > Mobiler WLAN-Hotspot > Hotspot konfigurieren. Legen Sie den Netzwerknamen, den Verschlüsselungstypen und ein Passwort für den WLAN-Hotspot fest, tippen Sie dann auf **Speichern** und aktivieren Sie den Hotspot, um ihn zu verwenden.

Sind Sie besorgt, dass andere Geräte unbegrenzten Zugriff auf Ihre Hotspot-Daten haben? Tippen Sie auf dem Mobiler WLAN-Hotspot-Bildschirm auf Datenlimit, um ein Datenlimit für eine einzelne Sitzung festzulegen. Wenn das Datenfreigabelimit erreicht ist, deaktiviert Ihr Gerät die den Hotspot automatisch.

**Bluetooth zum Teilen mobiler Daten verwenden**: Stellen Sie eine Bluetooth-Verbindung her und koppeln Sie die Geräte, bevor Sie Bluetooth verwenden können, um Ihr mobiles Datenvolumen zu

teilen. Öffnen Sie Einstellungen, navigieren Sie zu Drahtlos & Netzwerke > Tethering & mobiler Hotspot und aktivieren Sie Bluetooth-Tethering. Tippen Sie auf dem Bluetooth-Bildschirm

des gekoppelten Geräts auf 🔅 neben dem gekoppelten Gerät und aktivieren Sie **Internetzugriff**, um eine Internetverbindung herzustellen und Ihre mobilen Daten freizugeben.

USB zum Teilen mobiler Daten verwenden: Verbinden Sie das Gerät über ein USB-Kabel mit Ihrem

Computer. Öffnen Sie 🤷 Einstellungen , navigieren Sie zu USB-Tethering und aktivieren Sie

**Drahtlos & Netzwerke > Tethering & mobiler Hotspot**, um zu beginnen, Ihre mobilen Daten zu teilen.

Abhängig vom Betriebssystem müssen Sie möglicherweise Treiber installieren oder eine relevante Netzwerkverbindung auf Ihrem Computer einrichten, bevor Sie diese Funktion nutzen können. Einzelheiten hierzu finden Sie in den Anweisungen des Betriebssystems Ihres Computers.

# **Apps und Benachrichtigungen**

## App-Twin: bei zwei Social Media-Konten gleichzeitig anmelden

Möchten Sie sich auf Ihrem Telefon bei zwei WeChat- und Facebook-Konten gleichzeitig anmelden? App-Twin macht genau das möglich. Sie können beispielsweise ganz einfach zwischen privaten und beruflichen Konten wechseln.

Die App-Twin-Funktion funktioniert nur mit WeChat, QQ, LINE, Facebook, Snapchat, WhatsApp und Messenger. Laden Sie vor der Nutzung dieser Funktion die neusten Versionen dieser Apps herunter.

Öffnen Sie **Einstellungen**. Gehen Sie zu **Apps** > **App-Twin** und aktivieren Sie App-Twin nach Bedarf für WeChat, QQ, LINE, Facebook, Snapchat, WhatsApp oder Messenger.

Wenn App-Twin aktiviert ist, werden zwei App-Symbole für WeChat, QQ, LINE, Facebook, Snapchat, WhatsApp oder Messenger auf dem Startbildschirm angezeigt. Dies bedeutet, dass Sie sich bei zwei Konten gleichzeitig anmelden können. Halten Sie das duplizierte App-Symbol auf dem Startbildschirm gedrückt, um App-Twin umgehend zu deaktivieren.

# **Ton und Display**

## Modus "Nicht stören" einstellen

Der "Nicht stören"-Modus blockiert Anrufe von Unbekannten und benachrichtigt Sie nur, wenn Sie einen Anruf und Nachrichten von ausgewählten Kontakten empfangen.

Öffnen Sie Einstellungen und gehen Sie zu Töne > Nicht stören. Schalten Sie den Nicht stören-Schalter ein, dann berühren Sie Nicht stören-Modus und wählen Sie eine der folgenden Optionen:

- Anrufe und Nachrichten von wichtigen Kontakten zulassen: Wählen Sie Nur wichtige Unterbrechungen zulassen und dann berühren Sie Wichtige Unterbrechungen definieren, um einzurichten, welche Kontakte Sie anrufen oder Ihnen Nachrichten senden dürfen.
- Alarmklingeltöne zulassen: Wählen Sie Nur Wecker aus, um nur Alarmklingeltöne zuzulassen.
- Alle Unterbrechungen deaktivieren: Wählen Sie Nicht unterbrechen, um Klingeltöne und Vibrationen zu deaktivieren und hindern Sie den Bildschirm daran, sich bei einem eingehendem Anruf, einer Nachricht und Weckrufen anzuschalten.
- Einige Drittanbieter-Apps könnten weiterhin anklingeln, wenn der "Nicht stören"-Modus aktiviert ist. Richten Sie dies in den In-App-Einstellungen ein, um Benachrichtigungen von diesen Apps stummzuschalten.

**Zeitregel**: Verhindern Sie Unterbrechungen zu festgesetzten Zeiten, wie beispielsweise am Wochenende oder abends. Berühren Sie **Uhrzeit** zur Einrichtung der Zeiträume und Wiederholungsintervalle, dann schalten Sie den **Uhrzeit**-Schalter ein.

**Ereignisregel**: Verhindern Sie Unterbrechungen während Meetings und Ereignissen. Berühren Sie **Termin** zur Aktivierung des **Nicht stören**-Modus während Kalender-Ereignissen.

## **Ton-Einstellungen anpassen**

Wenn Sie Filme anschauen oder Spiel spielen, wird Ihr Gerät automatisch auf Stereo wechseln, um Ihr Hörerlebnis zu verbessern. Sie können auch Klingeltöne und Tonerinnerungen für eine Vielzahl an verschiedenen Szenarien einstellen.

Systemlautstärke einstellen: Drücken Sie eine Lautstärketaste oder verschieben Sie den

Schieberegler, um die Lautstärke für Medien schnell anzupassen. Tippen Sie auf  $\mathfrak{G}$ , um den Ton-Einstellungsbildschirm aufzurufen. Sie können die Lautstärke für den Klingelton, Medien und Weckrufe anpassen.

i Sie haben auch die Möglichkeit, die Lautstärke in den Systemeinstellungen anzupassen. Öffnen

Sie Sie **Einstellungen**, tippen Sie auf **Töne** und ziehen Sie den Lautstärkeregler, um die Lautstärke anzupassen.

Zwischen Ton-, Vibrations- und Lautlos-Modus wechseln: Streichen Sie von der Statusleiste nach

unten und öffnen Sie die Schnellzugriffsanzeige. Tippen Sie auf  $\hat{\Box}$ , um schnell zwischen den Modi **Töne**, **Lautlos** und **Vibration** zu wechseln.

**Tastatur- und Benachrichtigungstöne aktivieren**: Öffnen Sie **Einstellungen** und navigieren Sie zu **Töne** > **Weitere Toneinstellungen**, um die Tastatur- und Benachrichtigungstöne zu aktivieren oder deaktivieren.

**Den Lautlos-Modus für das Gerät einstellen**: Aktivieren Sie auf dem Bildschirm **Töne Lautlos-Modus**. Nach Aktivierung von **Lautlos-Modus** aktivieren Sie **Im Lautlos-Modus vibrieren**. Wenn Sie jetzt einen eingehenden Anruf empfangen, wird Ihr Bildschirm aufleuchten und Ihr Gerät wird vibrieren.

Ihren Klingel- und Benachrichtigungston anpassen: Wählen Sie auf dem Bildschirm Töne einen benutzerdefinierten Klingelton oder verwenden Sie die Benachrichtigungen.

## Weitere Displayeinstellungen

#### Verknüpfungen nutzen, um auf häufig genutzte Funktionen zuzugreifen

Halten Sie ein App-Symbol gedrückt, um für einen schnellen Zugriff das Menü zu häufig genutzten Funktionen anzuzeigen. Sie können eine Funktion auch gedrückt halten, um Sie auf den Startbildschirm zu ziehen und eine Verknüpfung zu erstellen.

*i* Wenn Sie ein App-Symbol gedrückt halten und keine Verknüpfung erstellt wird, unterstützt die App keine Startbildschirmverknüpfungen.

**Schneller Zugriff auf häufig genutzte App-Funktionen**: Halten Sie ein App-Symbol auf Ihrem Startbildschirm gedrückt und tippen Sie dann auf eine häufig genutzte Funktion, um auf diese zuzugreifen. Jede App unterstützt bis zu vier häufig genutzte Funktionen. Diese werden von der App festgelegt und können nicht geändert werden. Halten Sie zum Aufnehmen eines Selfies beispielsweise das Kamera-Symbol gedrückt und tippen Sie anschließend im Pop-up-Menü auf **Selfie**.

**Dem Startbildschirm Verknüpfungen hinzufügen:** Halten Sie auf dem Startbildschirm ein App-Symbol gedrückt, um das Menü zu öffnen. Halten Sie die gewünschte Funktion gedrückt und ziehen Sie sie auf Ihren Startbildschirm, um eine Verknüpfung zu erstellen. Sie können beispielsweise eine Verknüpfung für die Selfie-Funktion der Kamera hinzufügen, um so schnellen Zugriff auf die Selfie-Kamera zu erhalten.

# Lagerung

## **Aktivierung des Speicherbereinigers**

Ihr Telefon kann über die Zeit langsamer werden, je voller der Speicher wird. Sie können die Speicherbereinigung nutzen, um Speicherplatz freizugeben, die Leistung des Systems zu verbessern und die Arbeit mit Ihrem Telefon reibungslos gestalten.

Öffnen Sie **Telefonmanager**, berühren Sie **BEREINIGEN**, und bereinigen Sie Ihren Arbeitsspeicher und Cache, basierend auf den Scanergebnissen, um die Leistung Ihres Geräts zu verbessern. Wenn Ihr freier Speicherplatz noch immer gering ist, können Sie eine Tiefenbereinigung durchführen, um mehr Speicherplatz freizugeben, basierend auf den Scanergebnissen und Bereinigungsvorschlägen.

# Intelligente Unterstützung

## Mit dem Navigationsdock überall auf Telefonfunktionen zugreifen

Um eine App zu schließen oder zum Startbildschirm zurückzukehren, müssen Sie die Navigationsleiste unten an Ihrem Telefon verwenden. Sie können die Funktion "Navigationsdock" auf Ihrem Telefon aktivieren, damit Sie nicht länger die Navigationstasten verwenden müssen und Ihr Gerät bequem mit einer Hand bedienen können.

Öffnen Sie **Einstellungen**. Gehen Sie zu **System** > **Systemnavigation** > **NaviDot** und aktivieren Sie **NaviDot**. Das Navigationsdock erscheint auf dem Bildschirm. Sie haben dann die Option, es auf die bevorzugte Position zu ziehen. Das Navigationsdock kann die folgenden Aktivitäten durchführen:

- **Zurück**: Berühren Sie das Navigationsdock ein Mal, um einen Schritt zurückzugehen oder berühren Sie es zwei Mal, um zwei Schritte zurückzugehen.
- **Startseite**: Halten Sie das Navigationsdock gedrückt und lassen Sie es dann los, um zum Startbildschirm zu gehen.
- Hintergrund-Apps ansehen: Halten Sie das Navigationsdock gedrückt und streichen Sie dann nach links oder rechts, um Hintergrundapps anzuzeigen.

# System

## Bedienungshilfen

#### TalkBack zum Vorlesen des Bildschirminhalts aktivieren

TalkBack liest den Inhalt des Bildschirms, den Sie berühren, auswählen oder aktivieren vor. Dies ist ein nützliches Hilfsprogramm für Sehbehinderte, um mit dem Gerät zu interagieren.

1 Öffnen Sie 🤷 Einstellungen und gehen Sie zu Intelligente Unterstützung >

Bedienungshilfen > TalkBack > 🔅 zum Öffnen des TalkBack- Einstellungsbildschirms.

- 2 Aktivieren Sie TalkBack zum Berühren OK. Ihr Gerät wird ein Lernprogramm wiedergegeben, wenn Sie TalkBack zum ersten Mal aktivieren. Wenn Sie das Lernprogramm erneut anhören möchten, berühren Sie <sup>3</sup>, öffnen Sie TalkBack-Einstellungen und starten dann das Lernprogramm.
- **3** Berühren Sie 🕸 zum Aktivieren **Tippen & Entdecken**. Wenn **Tippen & Entdecken** aktiviert ist, liest Ihr Gerät den Inhalt, den Sie berühren, vor.

Warum liest mein Gerät plötzlich den Bildschirminhalt laut vor? Wie deaktiviere ich diese **Funktion?** Sie könnten TalkBack versehentlich aktiviert haben. Um TalkBack zu deaktivieren, drücken und halten Sie die Netztaste, bis das Gerät vibriert und berühren Sie dann mindestens drei Sekunden lang den Bildschirm mit zwei Fingern.

#### TalkBack-Gesten lernen

TalkBack verwendet einen speziellen Satz an Gesten zum Betrieb des Geräts. Wenn TalkBack aktiviert ist, sind diese Gesten erforderlich, um mit dem Gerät zu interagieren.

Falls Sie TalkBack versehentlich aktiviert haben, drücken und halten Sie die Netztaste, bis das Gerät vibriert und berühren Sie dann mindestens drei Sekunden lang den Bildschirm mit zwei Fingern zum Deaktivieren.

**Auf dem Bildschirm navigieren**: Streichen Sie mit zwei Fingern nach unten oder nach oben, um durch die Menülisten zu scrollen. Streichen Sie nach links oder rechts, um zwischen Bildschirmen zu wechseln.

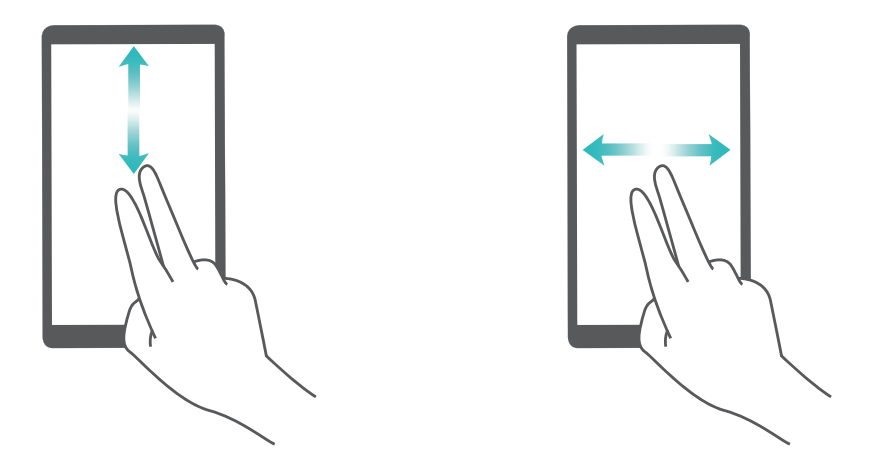

**Element auswählen**: Berühren Sie ein Element mit einem Finger, um es auszuwählen (nicht um dieses zu öffnen). Ihr Telefon liest den Inhalt des ausgewählten Elements laut vor.

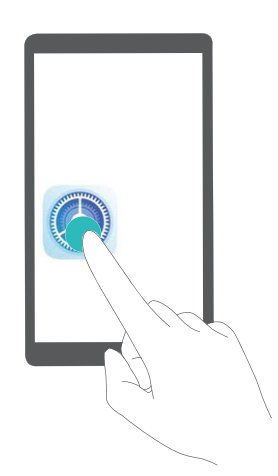

**Ein Element öffnen**: Tippen Sie mit einem Finger doppelt auf eine beliebige Stelle des Bildschirms, um Ihre im vorherigen Schritt getroffene Auswahl zu bestätigen.

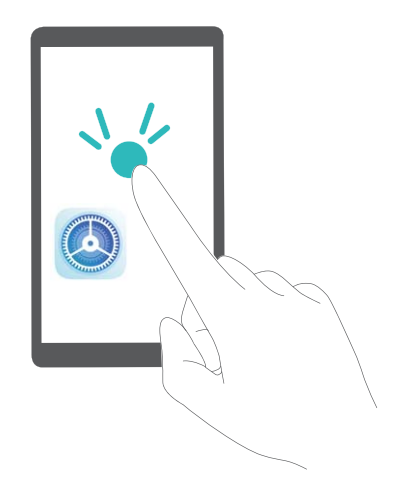

Wenn Sie beispielsweise **Einstellungen** öffnen möchten, berühren Sie mit einem Finger das Symbol **Einstellungen** und anschließend zweimal eine beliebige Stelle des Bildschirms.

#### Farbkorrektur aktivieren

Mit der Farbkorrektur-Einstellung kann Ihr Gerät die Wirkung einer Farbenblindheit kompensieren.

Wenn die Farbkorrektur aktiviert ist, könnten Benutzer mit normaler Farbwahrnehmung Schwierigkeiten haben, einige Farben zu erkennen.

Öffnen Sie Seinstellungen, gehen Sie zu Intelligente Unterstützung > Bedienungshilfen > Farbkorrektur und aktivieren Sie Farbkorrektur. Berühren Sie Korrekturmodus und wählen Sie den gewünschten Farbkorrekturmodus aus.

## **Allgemeine Einstellungen**

#### Ändern der Systemsprache

Sie möchten die Systemsprache Ihres Telefons ändern? Dies lässt sich ganz leicht einstellen.

Öffnen Sie **Einstellungen**, gehen Sie zu **System** > **Sprache & Eingabe** > **Sprache** und wählen Sie Ihre Systemsprache aus. Wenn Sie Ihre Sprache nicht in der Liste finden können, tippen Sie auf **Sprache hinzufügen**, um sie hinzuzufügen.

#### Systemzeit und -datum einstellen

Wenn Sie verreisen oder Ihre SIM-Karte wechseln, zeigt Ihr Telefon automatisch die Zeit und das Datum des lokalen Mobilnetzes an. Sie können Zeit und Datum auch manuell festlegen, das Zeitformat ändern und duale Uhren auf Ihrem Sperrbildschirm anzeigen.

Öffnen Sie 🤷 Einstellungen und gehen Sie zu System > Datum & Uhrzeit. Hier können Sie:

- Zeit und Datum ändern: Aktivieren Sie Automatisch, um die Zeit und das Datum Ihres Telefons mit Ihrem Mobilnetz zu synchronisieren. Deaktivieren Sie Automatisch, um Zeit und Datum manuell einzustellen.
- Die Zeitzone ändern: Aktivieren Sie Automatisch, um die Zeitzone Ihres Telefons mit Ihrem Mobilnetz zu synchronisieren. Deaktivieren Sie Automatisch , um die Zeitzone manuell einzustellen.
- Das Zeitformat ändern: Aktivieren Sie 24-Stunden-Format, um Zeiten im 24-Stunden-Format anzuzeigen. Deaktivieren Sie 24-Stunden-Format, um Zeiten im 12-Stunden-Format anzuzeigen.
- Duale Uhren auf dem Sperrbildschirm einrichten: Wenn Sie verreisen, zeigt Ihr Telefon automatisch die Zeit und das Datum des lokalen Mobilnetzes an. Sie können Duale Uhren aktivieren und Heimatstadt so einrichten, dass duale Uhren auf dem Sperrbildschirm angezeigt werden. Dabei zeigt eine Uhr die Ortszeit und die andere die Zeit in Ihrem Heimatland an.

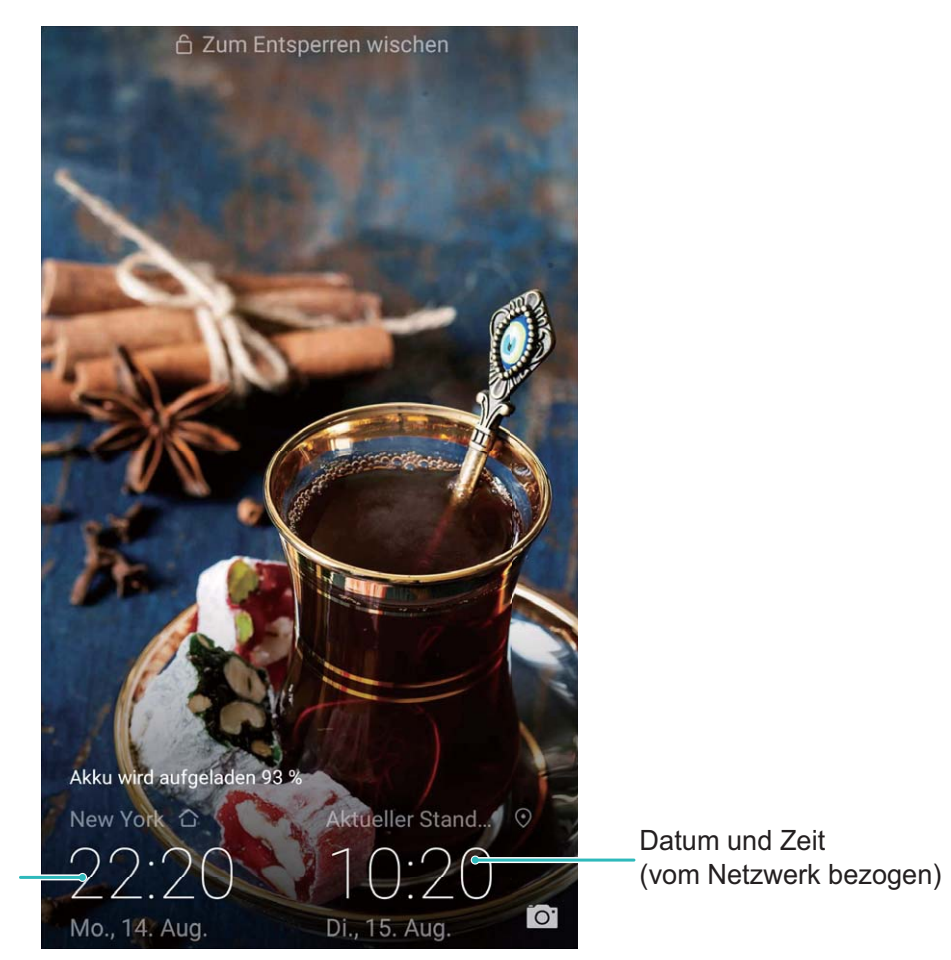

Zeit und Datum in Ihrer ausgewählten Stadt

#### Dokumente und Fotos von Ihrem Telefon ausdrucken

Verbinden Sie Ihr Telefon über WLAN mit einem Drucker, um ganz leicht Fotos und Dokumente auszudrucken.

- Mit Mopria können Sie Inhalte auf Ihrem Telefon direkt mit einem Mopria-zertifizierten Drucker ausdrucken. Der Drucker verbindet sich über WLAN mit Ihrem Telefon.
  - Wenn Ihr Drucker nicht Mopria-zertifiziert ist, können Sie vom Hersteller Ihres Druckers ein Plug-in für Ihr Modell beziehen.
- **1** Verbinden Sie Ihr Telefon und Ihren Drucker mit dem gleichen WLAN-Netzwerk.
  - Mit dem Hotspot Ihres Druckers verbinden: Wenn Ihr Drucker über einen kabellosen Hotspot verfügt, befolgen Sie die Anweisungen im Handbuch des Druckers, um den Hotspot zu

aktivieren und ein Passwort einzurichten. Öffnen Sie **Einstellungen** auf Ihrem Telefon und gehen Sie zu **Drahtlos & Netzwerke** > **WLAN**. Aktivieren Sie **WLAN**, wählen Sie den Hotspot des Druckers aus und befolgen Sie die Bildschirmanweisungen, um eine Verbindung herzustellen.

 Mit Wi-Fi Direct verbinden: Wenn Ihr Drucker Wi-Fi Direct unterstützt, befolgen Sie die Anweisungen im Handbuch des Druckers, um diese Funktion zu aktivieren. Öffnen Sie Ein stellungen auf Ihrem Telefon und gehen Sie zu Drahtlos & Netzwerke > WLAN. Aktivieren Sie **WLAN**, tippen Sie auf **•** > **Wi-Fi Direct** und wählen sie anschließend den Drucker aus der Liste erkannter Geräte aus.

• Mit Ihrem Router verbinden: Aktivieren Sie WLAN auf Ihrem Drucker und stellen Sie eine

Verbindung mit dem Router her. Öffnen Sie **Einstellungen** auf Ihrem Telefon und gehen Sie zu **Drahtlos & Netzwerke** > **WLAN**. Aktivieren Sie **WLAN**, wählen Sie Ihren Router aus und befolgen Sie die Bildschirmanweisungen, um die Einstellungen abzuschließen.

- 2 Öffnen Sie Einstellungen. Gehen Sie zu Geräteverbindung > Drucken > Standard-Druckservice und stellen Sie sicher, dass Standard-Druckservice aktiviert ist. Wählen Sie in den Suchergebnissen einen Drucker und befolgen Sie die Bildschirmanweisungen zum manuellen Hinzufügen eines Druckers.
- **3** Sie können nun folgende Inhalte direkt von Ihrem Telefon ausdrucken:
  - Ein Bild ausdrucken: Gehen Sie zu Galerie. Öffnen Sie das zu druckende Bild, gehen Sie zu Mehr > Drucken oder als PDF exportieren und befolgen Sie die Bildschirmanweisungen zum Senden des Bildes an den Drucker.
  - Eine Website ausdrucken: Öffnen Sie in Ihrem Browser die zu druckende Website und wählen Sie dann die Druckoption im Menü aus.
  - **Ein Dokument ausdrucken**: Öffnen Sie das zu druckende Dokument in einer Produktivitäts-App und wählen Sie die Druckoption im Menü aus.
  - Eine Notiz ausdrucken: Open Memo. Öffnen Sie die zu druckende Notiz, gehen Sie zu Drucken und befolgen Sie die Bildschirmanweisungen zum Senden einer Notiz an den Drucker.

#### Anzeigen des Speicher- und Datenspeicherstatus

Möchten Sie erfahren, wie viel Speicher und Datenspeicher verfügbar ist, wenn Sie Ihr Gerät lange Zeit genutzt haben? Sie können Informationen zum Speicher und Datenspeicher Ihres Geräts anzeigen, um so die Speicher- und Datenspeichernutzung zu überwachen und ggf. eine Bereinigung durchzuführen.

Öffnen Sie **Einstellungen** und tippen Sie auf **Speicher**, um Informationen zur Speichernutzung anzuzeigen und basierend auf dem verfügbaren Speicherplatz rechtzeitig mehr Speicherplatz freizugeben.

**Speicher bereinigen (empfohlen)**: Wenn Sie **BEREINIGEN** auswählen, können Sie Nutzungsdetails zu Apps anzeigen. Basierend auf dem Scanergebnis können Sie das System auch manuell bereinigen (empfohlen) oder gezielt zu bereinigende Elemente angeben.

# **Systemupdate**

## **Durchführung eines Online-Updates**

Ihr Telefon wird Sie zu Download und Installation eines Systemupdates auffordern, sobald eine neue Version verfügbar ist. Die Online-Update-Funktion ermöglicht es Ihnen, Ihr Telefon schnell und sicher zu aktualisieren.

- Stellen Sie vor der Ausführung des Online-Updates sicher, dass Ihr Telefon mit dem Internet verbunden ist. Für das Online-Update ist eine Internetverbindung erforderlich. Verbinden Sie Ihr Telefon mit einem WLAN-Netzwerk, damit keine unnötigen Datengebühren anfallen.
  - Stellen Sie sicher, dass der Akku Ihres Telefon während des Update-Vorgangs mindestens zu 30% geladen ist.
  - Vermeiden Sie die Nutzung nicht-authorisierter Drittanbietersoftware zur Installation von Firmware und Systemupdates. Dies könnte dazu führen, dass Ihr Telefon nicht mehr funktioniert oder Ihre persönlichen Informationen preisgibt. Für beste Ergebnisse aktualisieren Sie Ihr System über die Online-Update-Funktion, oder bringen Sie Ihr Telefon zum nächsten Huawei-Servicecenter.
  - Sichern Sie vorher immer die Daten, um IhrTelefon vor einem möglichen Datenverlust zu schützen.
  - Einige Drittanbieterapps sind möglicherweise nicht kompatibel mit der neuen Systemversion (wie z. B. Online-Banking-Apps oder Spiele). Bitte warten Sie auf das Erscheinen einer neuen Version der Drittanbieter-App.

#### 1 Öffnen Sie 🤷 Einstellungen.

#### 2 Navigieren Sie zu System > Softwareaktualisierung.

Die Durchführung von Systemupdates kann eine Weile dauern. Vermeiden Sie die Nutzung Ihres Telefon während dieser Zeit. Ihr Telefon wird automatisch neu gestartet, wenn der Prozess abgeschlossen ist.

# **Rechtliche Hinweise**

## **Rechtliche Hinweise**

#### Copyright © Huawei Technologies Co., Ltd. 2018. Alle Rechte vorbehalten.

Weitergabe oder Vervielfältigung dieser Bedienungsanleitung oder von Teilen daraus sind, zu welchem Zweck und in welcher Form auch immer, ohne die ausdrückliche schriftliche Genehmigung von Huawei Technologies Co., Ltd. ("Huawei") nicht gestattet.

Das in dieser Anleitung beschriebene Produkt kann urheberrechtlich geschützte Software der Huawei und/oder anderer Lizenzgeber enthalten. Die Kunden sind nicht berechtigt, die Software auf irgendeine Weise zu vervielfältigen, zu verbreiten, zu ändern, zu dekompilieren, zu disassemblieren, zu entschlüsseln, zu extrahieren, zurückzuentwickeln, zu vermieten, abzutreten oder eine Unterlizenz dafür zu gewähren, sofern diese Beschränkungen nicht nach geltendem Recht untersagt sind oder der jeweilige Urheberrechtsinhaber diesen Tätigkeiten zugestimmt hat.

#### Marken und Genehmigungen

honor, Huawei und ŵ sind Marken oder eingetragene Marken von Huawei Technologies Co., Ltd. Android™ ist eine Marke von Google Inc.

Die Wortmarke *Bluetooth®* und die Logos sind eingetragene Marken von *Bluetooth SIG, Inc.* und Huawei Technologies Co., Ltd. verwendet sie unter Lizenz.

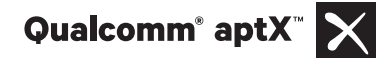

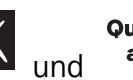

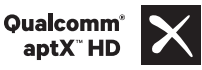

sind eingetragene Warenzeichen von Qualcomm

Inc. (NASDAQ: QCOM).

**N** Das N-Zeichen ist in den Vereinigten Staaten und in anderen Ländern eine Handelsmarke oder registrierte Handelsmarke der NFC Forum, Inc.

Weitere aufgeführte Marken, Produkt-, Dienstleistungs- und Firmennamen sind Eigentum der jeweiligen Inhaber.

#### Hinweis

Einige der hier beschriebenen Merkmale des Produkts und seiner Zubehörteile sind von der installierten Software sowie den Kapazitäten und Einstellungen des lokalen Netzes abhängig und können daher von den lokalen Netzbetreibern bzw. Netzanbietern deaktiviert oder eingeschränkt werden.

Daher ist es möglich, dass die Beschreibungen in diesem Dokument nicht genau mit denen für das von Ihnen erworbene Produkt oder das Zubehör geltenden Beschreibungen übereinstimmen.

Huawei behält sich das Recht vor, alle Informationen oder Spezifikationen in dieser Anleitung ohne vorherige Ankündigung und ohne Gewähr zu ändern.

#### Hinweis zu Software von Drittherstellern

Huawei ist nicht Eigentümer des Urheberrechts an Software und Anwendungen von Drittherstellern, die im Lieferumfang dieses Produkts enthalten sind. Deshalb übernimmt Huawei keinerlei Garantie für diese Software und Anwendungen von Drittherstellern. Huawei bietet keinen Support für Kunden, die diese Software und Anwendungen von Drittherstellern nutzen, und übernimmt auch keinerlei Verantwortung oder Haftung für die Funktionen dieser Software und Anwendungen von Drittherstellern.

Die über Software und Anwendungen von Drittherstellern bereitgestellten Dienste können jederzeit unterbrochen oder beendet werden und Huawei garantiert nicht die Verfügbarkeit von Inhalten oder Diensten. Die von Drittanbietern über das Netz oder über Übertragungsmittel zur Verfügung gestellten Inhalte und Leistungen liegen außerhalb der Kontrolle von Huawei. Es wird hiermit ausdrücklich darauf verwiesen, dass Huawei soweit gesetzlich zulässig keine Entschädigung oder Haftung für von Drittanbietern angebotene Dienste bzw. die Unterbrechung oder Beendigung von Inhalten oder Diensten von Drittanbietern übernimmt.

Huawei haftet nicht für Gesetzlichkeit, Qualität oder andere Aspekte von auf diesem Produkt installierter Software oder für in irgendeiner Form hoch- oder heruntergeladene Drittherstellerwerke, wie etwa Texte, Bilder, Videos oder Software usw. Kunden tragen das Risiko für jegliche Auswirkungen, etwa der mangelnden Kompatibilität zwischen der Software und diesem Produkt, die sich aus der Installation von Software oder dem Hoch- oder Herunterladen von Drittherstellerwerken ergeben.

Diese Produkt basiert auf der quelloffenen Android<sup>™</sup>-Plattform. Huawei hat erforderliche Änderungen an dieser Plattform vorgenommen. Deshalb unterstützt dieses Produkt möglicherweise nicht alle Funktionen, die vom standardmäßigen Android-Betriebssystem unterstützt werden, oder ist mit Software von Drittanbietern möglicherweise inkompatibel. Huawei bietet keine Gewährleistung oder Zusicherung in Bezug auf die Kompatibilität und schließt ausdrücklich jegliche Haftung in diesem Zusammenhang aus.

#### HAFTUNGSAUSSCHLUSS

FÜR DEN INHALT DIESES DOKUMENTS WIRD KEINE GEWÄHR ÜBERNOMMEN. SOFERN DIES NICHT VON GELTENDEN GESETZEN VORGESCHRIEBEN IST, WIRD KEINE GARANTIE, WEDER AUSDRÜCKLICH NOCH IMPLIZIERT, FÜR DIE RICHTIGKEIT, DIE ZUVERLÄSSIGKEIT ODER DEN INHALT DIESES HANDBUCHS GEGEBEN. DIES BEZIEHT SICH, EINSCHLIESSLICH ABER NICHT AUSSCHLIESSLICH, AUF IMPLIZITE GARANTIEN FÜR DIE GEBRAUCHSTAUGLICHKEIT UND EIGNUNG FÜR EINEN SPEZIELLEN ZWECK.

HUAWEI HAFTET SOWEIT GESETZLICH ZULÄSSIG NICHT FÜR SPEZIELLE, BEILÄUFIG ENTSTANDENE, INDIREKTE ODER FOLGESCHÄDEN, ENTGANGENE GEWINNE, GESCHÄFTE, EINNAHMEN, DATEN, GOODWILL ODER ANTIZIPIERTE EINSPARUNGEN.

DIE MAXIMALE HAFTUNG VON HUAWEI, DIE SICH AUS DER VERWENDUNG DES IN DIESEM DOKUMENT BESCHRIEBENEN PRODUKTS ERGIBT, IST AUF DEN BETRAG BEGRENZT, DEN DER KUNDE FÜR DEN ERWERB DIESES PRODUKTS GEZAHLT HAT. FÜR DIE HAFTUNG BEI KÖRPERVERLETZUNGEN GILT DIESE EINSCHRÄNKUNG NUR SOWEIT GESETZLICH ZULÄSSIG.

#### Import- und Exportbestimmungen

Die Kunden müssen alle geltenden Aus- und Einfuhrgesetze und -vorschriften einhalten und sind für die Einholung der erforderlichen behördlichen Genehmigungen und Lizenzen für Ausfuhr, Wiederausfuhr oder Einfuhr des in dieser Anleitung genannten Produkts verantwortlich, einschließlich der darin enthaltenen Software und technischen Daten.

### Persönliche Informationen und Datensicherheit

Bei Verwendung einiger Funktionen oder Drittanwendungen können Ihre persönlichen Informationen und Daten verloren gehen oder Dritten zugänglich werden. Verwenden Sie die folgenden Maßnahmen, um dabei zu helfen, Ihre persönlichen Informationen zu schützen:

- Hinterlegen Sie Ihr Gerät an einem sicheren Platz, um nicht autorisierte Verwendung zu verhindern.
- Sperren Sie den Bildschirm Ihres Geräts und stellen Sie ein Passwort oder Freischaltmuster ein.
- Sichern Sie die persönlichen Informationen, die auf Ihrer SIM-Karte, Speicherkarte oder im Speicher Ihres Geräts gespeichert sind, regelmäßig. Wenn Sie Ihr Gerät wechseln, verschieben oder löschen Sie alle persönlichen Daten von Ihrem alten Gerät.
- Öffnen Sie keine Nachrichten oder E-Mails von Fremden, um zu verhindern, dass Ihr Gerät mit einem Virus infiziert wird.
- Besuchen Sie keine Webseiten, die ein Sicherheitsrisiko darstellen könnten, wenn Sie Ihr Gerät zum Browsen im Internet verwenden, um zu verhindern, dass Ihre persönlichen Informationen gestohlen werden.
- Wenn Sie Dienste wie den portablen Wi-Fi-Hotspot oder Bluetooth nutzen, richten Sie für diese Dienste Passwörter ein, um unberechtigten Zugriff zu verhindern. Schalten Sie diese Dienste aus, wenn sie nicht verwendet werden.
- Installieren Sie die Sicherheitssoftware des Geräts regelmäßig und führen Sie Virenscans durch.
- Achten Sie darauf, dass Sie Anwendungen von Drittanbietern aus einer rechtmäßigen Quelle erhalten. Prüfen Sie heruntergeladene Drittanwendungen auf Viren.
- Installieren Sie Sicherheitssoftware oder Patches von Huawei oder autorisierten Drittanbietern von Anwendungen.
- Durch Verwendung von nicht autorisierter Drittanbieter-Software zum Aktualisieren Ihres Geräts können Schäden am Gerät entstehen oder Ihre persönlichen Daten gefährdet werden. Es wird empfohlen, dass Sie Updates durch die Online-Update-Funktion Ihres Geräts durchführen oder offizielle Update-Pakete für Ihr Gerät von Huawei herunterladen.
- Einige Anwendungen benötigen und übertragen Standortinformationen. Daraus resultiert, dass ein Drittanbieter möglicherweise Ihre Standortinformationen nutzt.
- Einige Anbieter von Drittanbieteranwendungen sammeln unter Umständen Ermittlungs- und Diagnoseinformationen auf Ihrem Gerät, um ihre Produkte und Dienste zu verbessern.

## Anfordern von Hilfe

Bitte lesen Sie die Kurzanleitung, die im Lieferumfang Ihres Telefons enthalten ist.

Berühren Sie **Einstellungen** > **System** > **Über das Telefon** > **Rechtliche Hinweise**, um rechtliche Hinweise zu lesen.

Weitere Informationen finden Sie unter http://consumer.huawei.com/en/.

Dieses Handbuch dient nur zu Ihrer Information. Das eigentliche Produkt, einschließlich, aber nicht beschränkt auf Farbe, Größe und Bildschirmlayout, kann davon abweichen. Die Angaben, Informationen und Empfehlungen in diesem Handbuch stellen weder eine ausdrückliche noch eine stillschweigende Garantie dar.

Hinweis: Merken Sie sich das Google-Konto, bei dem Sie sich das letzte Mal über Ihr Telefon angemeldet haben.

Während einer nicht vertrauenswürdigen Wiederherstellung der Werkseinstellungen oder einer auf der microSD-Karte basierenden Aktualisierung erfordert der Diebstahlschutzmechanismus von Google die Eingabe des Google-Kontos, bei dem Sie sich zuletzt über Ihr Telefon angemeldet haben, auf dem

Startnavigationsbildschirm zur Identitätsauthentifizierung. Ihr Telefon kann erst

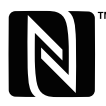

The N-Mark is a trademark or registered trademark of NFC Forum, Inc. in the United States and in other countries.

Biite besuchen Sie http://consumer.huawei.com/en/support/hotline und erfahren Sie dort die neue Hotline-Nummer und E-Mail-Adresse für Ihr Land oder Ihre Region.

Modell: HRY-LX1

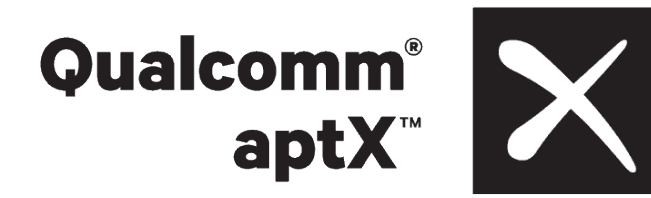

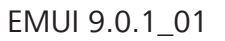